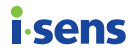

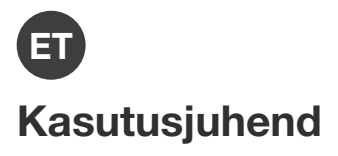

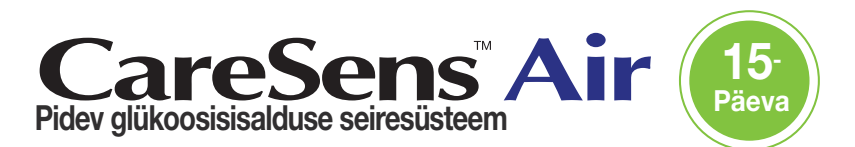

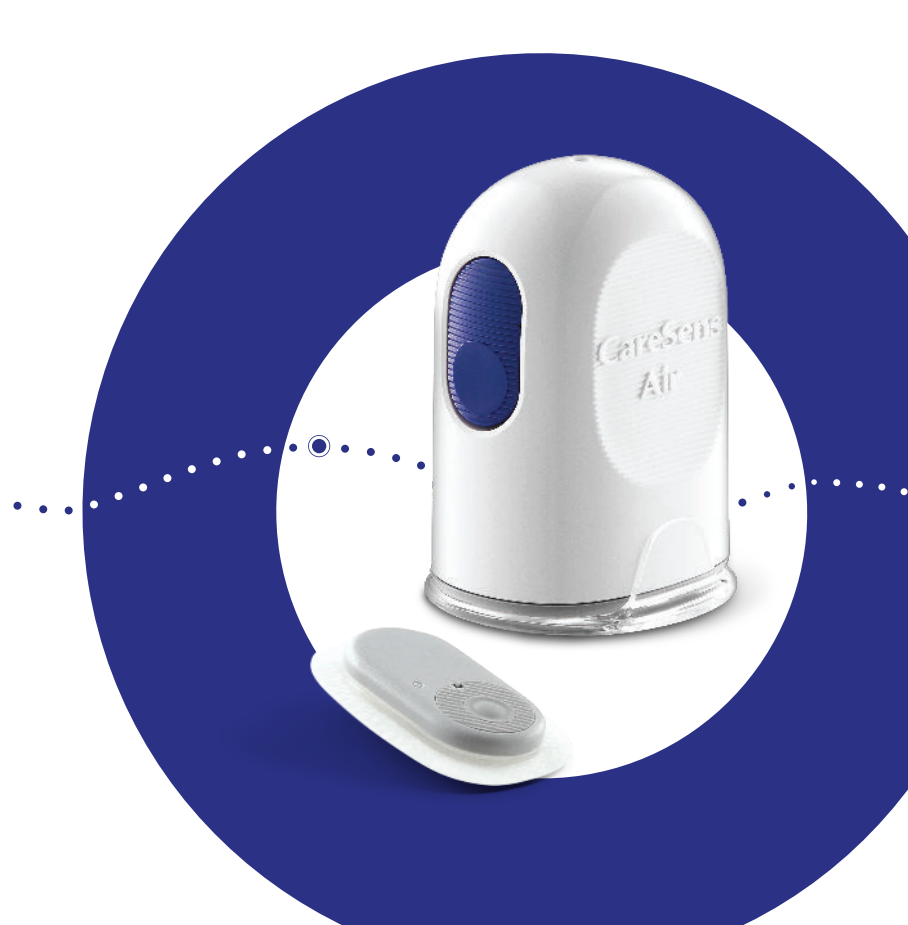

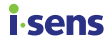

See kasutusjuhend aitab süsteemi CareSens Air õigesti kasutada. Lugege see juhend enne toote kasutamist hoolikalt läbi ja järgige kõiki juhiseid.

i-SENS, Inc. on hoolikalt koostanud selles juhendis sisalduva teabe, et see oleks võimalikult täpne.

### O Märkus

Lugege kasutusjuhend kindlasti enne seadme kasutamist läbi. Siis teate, kuidas seadet õigesti kasutada. Süsteemi CareSens Air juhiste, hoiatuste ja ettevaatusabinõude eiramisel võib juhtuda, et raske hüpoglükeemia või hüperglükeemia jääb tuvastamata või võidakse teha valesid raviotsuseid.

# i-sens Sisukord

| En | ne kasu | tamist                                         | 8 |
|----|---------|------------------------------------------------|---|
|    |         | Dokumendist                                    | 9 |
|    |         | Ohutusteave1                                   | 1 |
|    |         | Ohud ja eelised1                               | 6 |
| 1  | CareS   | ens Air tööpõhimõtte mõistmine1                | 8 |
|    |         | Kasutamise tähtsus1                            | 8 |
|    |         | Tööpõhimõte1                                   | 9 |
|    | 1.1     | Toote osad2                                    | 0 |
|    |         | Aplikaator2                                    | 1 |
|    |         | Sensor2                                        | 2 |
|    |         | Rakendus CareSens Air2                         | 3 |
|    | 1.2     | Kasutustingimused2                             | 4 |
|    |         | Aegumiskuupäev2                                | 4 |
|    |         | Kasutus- ja hoiutingimused2                    | 4 |
| 2  | Raker   | duse CareSens Air installimine2                | 5 |
|    |         | Soovitatavad nutiseadme tehnilised näitajad2   | 5 |
|    | 2.1     | Rakenduse installimine Androidi nutiseadmesse2 | 6 |
|    | 2.2     | Rakenduse installimine iOS-i nutiseadmesse2    | 6 |
| 3  | Raker   | nduse kasutamine2                              | 7 |
|    | 3.1     | Sisselogimine2                                 | 8 |
|    |         | Esmakordsele kasutajale2                       | 8 |
|    |         | Varem registreeritud kasutajad3                | 2 |
|    |         | Salasõna lähtestamine3                         | 3 |
|    |         | Kasutamine sisse logimata3                     | 6 |
|    | 3.2     | Ühendamine sensoriga3                          | 7 |

# isens

|     | Sensori ühendamine Androidi rakendusega                 | 38 |
|-----|---------------------------------------------------------|----|
|     | Sensori ühendamine iOS-rakendusega                      | 42 |
|     | Sensori kinnitamine                                     | 46 |
|     | Hoiatuste seadete määramine pärast sensoriga ühendamist | 50 |
|     | Kui sensoriga ei saa ühendust luua                      | 53 |
|     | Kui ühendus sensori ja nutiseadme vahel katkeb          | 53 |
|     | Sensori lahutamine ja eemaldamine                       | 54 |
| 3.3 | Avakuva ülevaade                                        | 56 |
|     | Põhiteave                                               | 57 |
|     | Menüüriba                                               | 58 |
|     | Glükoositaseme andmed                                   | 60 |
|     | Suundumuste nooled                                      | 63 |
|     | Glükoosiandmete suundumuste tõlgendamine                | 64 |
|     | Varasemate andmete vaatamine                            | 66 |
|     | Hoiatuste ajalugu                                       | 67 |
| 3.4 | Tutvumine rakenduse funktsioonidega                     | 68 |
|     | Kasutada rakenduse vidinat                              | 69 |
|     | Kalibreerimisväärtuse sisestamine                       | 70 |
|     | Profiili muutmine ja vaatamine                          | 71 |
|     | Logi vaatamine                                          | 72 |
|     | Sündmuse salvestamine                                   | 73 |
|     | Seadete muutmine                                        | 74 |
|     | Pääsukoodi seadmine                                     | 77 |
|     | Ühendamine glükomeetriga                                | 78 |
|     | Andmete üleslaadimine                                   | 80 |
|     | Andmete ja ühenduste haldamine                          | 81 |
|     | Rakenduse värskendamine                                 | 82 |
|     | Õpetuse vaatamine                                       | 83 |
|     | Korduma kippuvate küsimuste vaatamine                   | 84 |
|     | Päringu tegemine                                        | 85 |
|     | Varasemate andmete leidmine                             | 87 |
| 3.5 | Väljalogimine                                           | 88 |

| i.s | ens —  |                                                 | Sisukord |
|-----|--------|-------------------------------------------------|----------|
| 4   | Kalibr | eerimine                                        | 89       |
|     |        | Kuidas sensorit kalibreerida                    | 89       |
|     |        | Kalibreerimisintervall                          | 90       |
|     | 4.1    | Kalibreerimisväärtuse mõõtmine                  | 91       |
|     | 4.2    | Kalibreerimisväärtuse sisestamine               | 92       |
|     |        | Algse kalibreerimisväärtuse sisestamine         | 92       |
|     |        | Kalibreerimishoiatuste seadmine ja saamine      | 93       |
| 5   | Sündr  | nuste kasutamine                                | 94       |
|     | 5.1    | Sündmuse teabe vaatamine                        | 94       |
|     |        | Logi vaatamine                                  | 94       |
|     |        | Glükoositaseme suundumustes sündmuste vaatamine | e96      |
|     | 5.2    | Sündmuse salvestamine                           | 97       |
|     | 5.3    | Sündmuse muutmine                               | 100      |
|     |        | Sündmuse redigeerimine                          | 100      |
|     |        | Sündmuse kustutamine                            | 102      |
| 6   | Hoiatu | uste kasutamine                                 | 103      |
|     | 6.1    | Nutiseadme seadete muutmine                     | 103      |
|     | 6.2    | Rakenduse hoiatuste algseaded                   | 104      |
|     | 6.3    | Hoiatuste vaatamine                             | 107      |
|     |        | Signaali kadumise hoiatus                       | 108      |
|     |        | Glükoositaseme hoiatus                          | 109      |
|     |        | Kiiresti muutuva glükoositaseme hoiatus         | 111      |
|     |        | Kalibreerimishoiatus                            | 112      |
|     |        | Sensori vahetamise hoiatus                      | 113      |
|     |        | Sensori viga                                    | 115      |
|     |        | Tugiisikuga ühenduse teade                      | 117      |
|     | 6.4    | Hoiatuste seadete muutmine                      | 118      |

| Sisı | ukord      | i.ser                                                | S  |
|------|------------|------------------------------------------------------|----|
| 7    | Vereg      | lükoosi teabe jagamine12                             | 0  |
|      | 7.1        | Tugiisiku kutsumine12                                | 20 |
|      | 7.2        | Jagamiskoodi sisestamine tugiisiku kutsumiseks12     | 23 |
|      | 7.3        | Jagamisvalikute muutmine12                           | 25 |
|      | 7.4        | Tugiisikute eemaldamine12                            | ?7 |
| 8    | Hoold      | us12                                                 | 8  |
|      | 8.1        | Sensori hooldamine selle kasutamise ajal12           | 9  |
|      | 8.2        | Sensori hoiustamine12                                | 9  |
|      | 8.3        | Toote jäätmekäitlus13                                | 0  |
| 9    | Garan      | tii13                                                | 1  |
|      |            | Asendusseadme garantii13                             | 1  |
| A li | isa. Kor   | duma kippuvad küsimused13                            | 2  |
| Bl   | isa. Tehi  | niline teave13                                       | 5  |
|      | B.1        | Seadme funktsioonid ja omadused13                    | 5  |
|      |            | Elektromagnetiline ühilduvus13                       | 5  |
|      |            | Ohutus                                               | 37 |
|      |            | Raadioregulatsioonile vastavus13                     | 37 |
|      | <b>B.2</b> | Tehniline spetsifikatsioon13                         | 8  |
|      |            | Toote spetsifikatsioon13                             | 8  |
|      |            | Täpsus (põhineb süsteemil Cobas Integra 400 plus):14 | 0  |
|      | B.3        | Küberturvalisus14                                    | 1  |
| CI   | isa. Sõn   | astik14                                              | 2  |

# isens Enne kasutamist

- CareSens Air on mõeldud 18-aastastele ja vanematele kasutajatele, kellel on diabeet või vajavad glükoositaseme kontrolli. Seade jälgib reaalajas glükoosi kontsentratsiooni koevedelikus. Glükoosi pidev jälgimine arvutab koevedelikus glükoosi kontsentratsiooni mõõtmise kaudu glükoosi kontsentratsiooni veres. Kui glükoosi kontsentratsioon veres muutub, muutub glükoosi kontsentratsioon koevedelikus umbes 5–15 minuti pärast.
- Toode kasutab ainult selliseid isikuandmeid, mida kasutaja on lubanud koguda.
- Võtke ühendust tootjaga või vaadake veebilehte, et toote kohta rohkem teada saada.

### O Märkus

- Kõik märgitud standardid ja eeskirjad kehtisid selle juhendi väljaandmise kuupäeval.
- i-SENS, Inc. on hoolikalt koostanud selles juhendis sisalduva teabe, et see oleks võimalikult täpne. i-SENS ei vastuta siiski juhendis sisalduvate vigade või välja jäetud osade eest. Toote töökindluse, funktsioonide või ehituse parandamiseks võib i-SENS selles juhendis kirjeldatud toodet või sellega seotud tarkvararakendusi ette teatamata muuta.
- See dokument on kaitstud autoriõigusega. Juhendi kopeerimine või muutmine ilma i-SENSi eelneva nõusolekuta on rangelt keelatud.

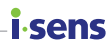

# Dokumendist

### Märkimistavad

Juhendis kasutatakse selle sisu selgitamiseks järgmisi märkimistavasid.

| Märkimistavad             | Kirjeldus                                                                                                    |
|---------------------------|----------------------------------------------------------------------------------------------------|
| Paks kiri                 | Paksu kirja kasutatakse graafilise kasutajaliidese elementide puhul (sh menüü ja kataloogid).                                     |
| 55<br>33                  | Jutumärke kasutatakse graafilise kasutajaliidese lehtede, portaalide ja kuvade tähistamiseks.                                     |
| "Ristviited"              | "Ristviiteid" kasutatakse selle dokumendi eri osadele viidates.                                                                   |
| Visuaalsed<br>abivahendid | Visuaalseid abivahendeid (graafika, illustratsioonid, ekraanipildid) kasutatakse selleks, et muuta tekst lugejale arusaadavamaks. |
| Tabelid                   | Tabeleid kasutatakse suurte andmemahtude hõlpsasti loetavas vormingus esitamiseks.                                                |

### Täiendavad kirjeldused ja selgitused

Nendest leiate teavet erandite ja piirangute kohta.

### O Märkus

Viitab olukordadele, mis võivad anda kasulikku teavet või aidata vältida ohte toodet kasutades.

### Ohutusteated

Juhendis kasutatakse sellist tüüpi ohutusteateid, et hoiatada kasutajat olukordadest, kus tuleb olla ettevaatlik ja võtta meetmeid.

### A Hoiatus

Tähistab võimalikku ohtu, mille eiramine võib põhjustada tõsiseid vigastusi või surma.

### 🕂 Ettevaatust

Tähistab olukorda, mille eiramine põhjustada kergemaid vigastusi või kahjustada vara.

### i-sens

# Sümbolite tähendused

Järgmises tabelis on IEC (International Electrotechnical Commission) määratletud meditsiiniliste elektriseadmete graafilised sümbolid. Need sümbolid sisaldavad lisateavet toote ja selle kasutamise, aga ka ohutuse kohta.

| Sümbol                     | Kirjeldus                                                         |
|----------------------------|-------------------------------------------------------------------|
| CE                         | CE-märgis                                                         |
| EC REP                     | Volitatud esindaja Euroopa Ühenduses / Euroopa Liidus             |
| MD                         | Meditsiiniseade                                                   |
| $\triangle$                | Ettevaatust                                                       |
| $\otimes$                  | Ärge uuesti kasutage                                              |
| Ĩ                          | Lugege kasutusjuhendit või elektroonilist kasutusjuhendit         |
| 8                          | Vt kasutusjuhendit/tootelehte                                     |
| Ŕ                          | BF-tüüpi rakendusosa                                              |
| ×                          | Hoidke eemal päikesevalgusest                                     |
| Ť                          | Hoidke kuivas                                                     |
| X                          | WEEE (elektri- ja elektroonikaseadmete jäätmed)                   |
| X                          | Temperatuuri piirang                                              |
| <u></u>                    | Niiskuse piirang                                                  |
| <b>\$</b> •\$              | Atmosfäärirõhu piirang                                            |
| <b>\</b>                   | Ärge kasutage, kui pakend on kahjustatud. Vaadake kasutusjuhendit |
| IP                         | Kaitseaste võõrmaterjali või vee sissepääsu eest                  |
| STERILE EO                 | Steriliseeritud etüleenoksiidiga                                  |
| $\langle \bigcirc \rangle$ | Ühekordne steriilne kaitsesüsteem koos välise kaitsepakendiga     |
|                            | Tootja                                                            |
|                            | Maaletooja                                                        |
| LOT                        | Partii kood                                                       |
| SN                         | Seerianumber                                                      |
| $\square$                  | Kõlblikkusaeg                                                     |

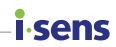

# Ohutusteave

Lugege enne süsteemi CareSens Air kasutamist läbi selles peatükis loetletud näidustused, vastunäidustused, hoiatused ja ettevaatusabinõud. Neist tuleb aru saada ja neid rangelt järgida.

### Näidustused

Pidev glükoosisisalduse jälgimissüsteem CareSens Air (CareSens Air CGM System) on näidustatud koevedeliku glükoositaseme mõõtmise kaudu 18-aastaste ja vanemate suhkurtõvega inimeste veresuhkru taseme pidevaks jälgimiseks. CGM süsteem CareSens Air on näidustatud kasutamiseks lisasüsteemina, et täiendada standardsetest kodustest glükoositaseme seiresüsteemitest saadud veresuhkruteavet, ega asenda neid süsteemiid. CGM süsteem CareSens Air aitab tuvastada selliseid suundumusi nagu hüperglükeemia ja hüpoglükeemia. See annab pidevat veresuhkruteavet ning aitab hallata vere glükoositaseme muutusi suundumuste tuvastamise ja mustri jälgimise kaudu. Kui arutate neid asju meditsiinitöötajatega, on sellest abi diagnoosimisel ja ravis. CGM süsteemi CareSens Air glükoosi näitu ei tohi kasutada diabeedi diagnoosimiseks ega mis tahes meditsiiniotsuste tegemiseks. CGM süsteem CareSens Air on mõeldud kasutamiseks patsiendi kodus ja tervishoiuasutustes.

### Vastunäidustused

- Eemaldage sensor enne röntgen-, MRT-, KT-skannimist, raadiosageduslikku ablatsiooni, kõrgsageduslikku elektrisoojendust või suure intensiivsusega fookustatud ultraheliuuringut. Magnetväljad või kuumus võivad seadet kahjustada ning põhjustada ebatäpseid glükoositaseme näite või hoiatusvigu.
- Seda toodet ei tohi kasutada rasedad, imetavad, alla 18-aastased lapsed, dialüüsitavad või kriitiliselt haiged patsiendid.

### i-sens

### Hoiatused

- Raske hüpoglükeemia või šokk võib põhjustada ebatavalisi mõõtetulemusi. Ärge kasutage seda toodet raskete sümptomitega patsientidel, sest ketoatsidoos või hüperosmolaarne hüperglükeemiline mitteketoosne seisund võivad põhjustada ebatavaliselt madalaid näite.
- Kui kasutate insuliinipumpa, kinnitage sensor sellest vähemalt 8 cm kaugusele.
- Kui sensori kinnitusosa sensori kinnitamisel puruneb või katkeb, tuleb kontrollida, kas sensori element võis jääda naha alla. Kui te palja silmaga sensori elementi ei näe, pöörduge arsti poole. Kui sensori kinnituskohas tekib infektsioonist tingitud põletik, punetus, turse või valu, otsige abi meditsiinitöötajalt.
- Kui sensori kinnituskohas tekib verevalum või tugev verejooks, lõpetage kasutamine ja eemaldage sensor ning pidage kohe nõu arsti või meditsiinitöötajaga.
- Sensori kinnitamisel tekkinud verejooksu, valesti kinnitatud sensori või ebatavaliste näitude korral tuleb sensor eemaldada ja kinnitada uus sensor mõne muu kehaosa külge.
- Kleeplint, mida kasutatakse sensori kinnitamiseks nahale, ja augustusnõelad, mida kasutatakse sensori sisestamisel, võivad mõnedel kasutajatel põhjustada allergilisi reaktsioone (laikpunetus või turse) või sügelust. Kui see juhtub, eemaldage kohe kleeplint ja/või sensor ning pidage nõu arsti või meditsiinitöötajaga.
- Sensori allaneelamine võib põhjustada lämbumist. Jälgige lapsi, et nad sensorit ei puutuks.
- Rakenduse CareSens Air andmed võivad kaotsi minna, kui neid pilveserverisse üles ei laadita.
- Kui kustutate sensori kasutamise ajal nutiseadmest rakenduse, lähevad kõik rakenduse salvestatud andmed kaotsi. Kui teil on vaja rakendus kustutada või teisele nutiseadmele üle minna, laadige kõik olulised andmed pilveserverisse ja salvestage varundusfail eraldi salvestusseadmesse.
- Enne sensori kinnitamist peske käed põhjalikult seebi ja jooksva veega ning kuivatage. Pühkige sensori nahale kinnitamise kohta alkoholiga immutatud vatitupsuga ja kuivatage täielikult. Selle nõude eiramine võib põhjustada infektsiooni.
- Süsteemi CareSens Air kaudu mõõdetud veresuhkru näidud ei asenda arstiabi ja neid ei saa kasutada diabeedi diagnoosimiseks. Need on mõeldud üksnes edastama patsiendile teavet glükoositaseme muutuste kohta, et saaksite olla meditsiinitöötajatele abiks, kui peate nendega nõu oma diagnoosi ja ravi asjus.
- Kasutaja ei tohi teha raviotsuseid selle tootega saadud glükoosiandmete põhjal. Tehke raviotsused alles siis, kui olete arstiga nõu pidanud.

### Hoiatused

- Ärge kasutage toodet, kui sensori pakend on kahjustatud või avatud. See võib põhjustada infektsiooni.
- Ärge jätke pakendis sisalduvat kuivatusainet imikute ja laste käeulatusse.
- Ärge sööge pakendis olevat kuivatusainet.
- Kui kuivatusaine paki sisu satub silma, peske silmi kohe põhjalikult jooksva veega. Probleemide tekkimisel pidage nõu arstiga.
- Valige iga uue sensori kinnitamiseks uus asukoht. Uue sensori kinnitamine varem kasutatud kohta võib põhjustada nahaärritust või armistumist.
- Kinnitamiseks valitud asukoht peab vastama järgmistele kriteeriumidele.
  - Valitud koht peab olema insuliinipumba infusioonikomplektist või infusioonikohast vähemalt 8 cm kaugusel.
  - Valitud koht ei tohi olla vöökoha, tätoveeringute, luude, armide või ärritunud naha lähedal.
  - Valitud koht peab olema selline, mille vastu magamise ajal ei tõugata, nügita ega suruta.
- Olge pärast kaitsekorgi aplikaatorilt eraldamist ettevaatlik, et mitte suunata seda ühegi inimese suunas.
- Ärge vajutage aplikaatori vabastusnuppu enne, kui olete valmis sensorit kinnitama.
- Ärge kalibreerige ajal, kui vereglükoosi tase muutub kiiresti (2 mg/dl (0,1 mmol/L) või rohkem minutis). See võib mõjutada sensori täpsust.
- Ärge kasutage kahjustatud või defektset sensorit. See võib põhjustada infektsiooni.
- Sensorit tuleb kasutada vastavalt kasutusjuhendis olevatele juhistele ja see tuleb kinnitada kasutusjuhendis näidatud kehaosa külge.
- Et vältida saastumist õhu kaudu, tuleb sensor kinnitada kohe pärast aplikaatori pakendi avamist.
- Kinnitage sensor õlavarre välisküljele. Ei ole piisavalt tõendeid, et sensor töötaks nõuetekohaselt, kui see on kinnitatud mõne muu kehaosa külge.
- Kalibreerimine tuleb teha kohe, kui kuvatakse kalibreerimishoiatus. Vastasel juhul võib näitude täpsus väheneda.
- Ärge kasutage kalibreerimiseks näite, mis on võetud muust kehaosast (peopesa, käsivars jne) kui sõrmeots. Tulemus võib erineda sõrme torkamisel saadavast tulemusest, ja see võib mõjutada sensori glükoosinäitude täpsust.
- Kui sõrmetorkest saadud näidu tulemus on madalam kui 10 mg/dL (0,6 mmol/L) või suurem kui 600 mg/dL (33,3 mmol/L), ei saa seda kalibreerimisväärtusena kasutada.
- Kui kuvatakse vereglükoosi taseme hoiatus, kontrollige glükoositaset glükomeetriga. Kui tulemus on sama, pidage nõu arsti või meditsiinitöötajaga.

.ser

### i-sens

### Hoiatused

- Ärge eemaldage aplikaatori kaitsekorki enne, kui olete valmis sensorit kinnitama. Selle nõude eiramine võib põhjustada bakteritega kokkupuutest tingitud infektsiooni.
- See toode sisaldab nööppatareid. Allaneelamisel võib liitium-nööppatarei 2 tunni jooksul põhjustada raskeid või surmaga lõppevaid vigastusi. Hoidke patareid lastele kättesaamatus kohas. Kui arvate, et patarei võib olla alla neelatud või sattunud mõnda kehaosasse, pöörduge viivitamatult arsti poole.

### Ettevaatusabinõud

- Aplikaator ja sensor on ette nähtud ainult üks kord kasutamiseks ja neid ei tohi uuesti kasutada.
- Kui sensorile satub nahahooldustoodet (nt päikesekaitsekreemi või putukatõrjevahendit), eemaldage see kohe puhta lapiga. Need tooted võivad mõjutada süsteemi CareSens Air tööd.
- Et saada täpseid näitusid, tuleb spetsiaalset sensorit, aplikaatorit ja kasutajarakendust kasutada koos.
- Ärge hoidke sensorit külmikus. Soovitatav hoiutemperatuur on 5–30 °C.
- Sensor on pärast pakendamist steriliseeritud etüleenoksiidi gaasiga. Ärge puhastage toodet enne kasutamist vee või mõne muu lahusega.
- Ärge kasutage aegunud sensorit.
- Ärge parandage seda toodet ilma tootja loata.
- Ärge seda toodet ise parandage, lahti võtke ega kokku pange.
- Ärge kasutage kahjustatud seadet. Toode ei pruugi toimida nõuetekohaselt.
- Ärge desinfitseerige toodet. CareSens Air on juba steriliseeritud. Selle juhise eiramine võib mõjutada toote jõudlust.
- Toode koosneb väga tundlikest elektroonikakomponentidest ja võib valesti kasutamise tõttu kergesti kahjustada saada. Et kahjustusi vältida, peab seadme kasutaja olema ettevaatlik.
- Toode on veekindel (kuni 24 tundi 1 meetri sügavusel). Ärge sukeldage toodet sügavamale kui 1 m ega kauemaks kui 24 tundi.
- CareSense Airi kandmise ajal võite läbida täiustatud pilditehnoloogia (AIT, Advanced Imaging Technology) kehaskannereid või metallidetektoreid. Kui te ei saa ajutiselt oma nutiseadet turvakontrolli alal kasutada, mõõtke ja hallake oma vereglükoosi taset glükomeetriga. Kontrollige enne reisi lennujaama turvakontrollipunktide viimast olekuteavet.
- Ärge jätke toodet otsese päikesevalguse kätte. See võib mõjutada toote eluiga ja jõudlust.
- Ärge peske sensorit. Sobimatud lahused võivad seadet kahjustada.
- Kui kasutate iOS opsüsteemi, ärge sulgege rakendust pärast sensori ühendamist. Sellisel juhul ühendatakse rakendus sensorist lahti.

# <mark>i sens</mark> Ohud ja eelised

### Ohud

CareSens Air CGM süsteemi kasutamisega kaasnevad sellised ohud

- Hoiatuste tähelepanuta jätmine
- Reageerimine kleeppindadele
- Sisse jääv sensorielement

#### Hoiatuste tähelepanuta jätmine

Et CareSens Air CGM süsteemi hoiatusi mitte tähelepanuta jätta, peavad nutiseadmes olema aktiivsed i-SENSi soovitatud seaded. Et saada täpsemat teavet, vaadake jaotist **Seaded** > Õpetused rakenduses CareSens Air. Lugege kasutusjuhendi jaotisi "Soovitatud nutiseadme spetsifikatsioonid", "Hoiatuste kasutamine" ja "Korduma kippuvad küsimused (KKK)", et saada lisateavet.

#### Reageerimine kleeppindadele

CareSens Air CGM süsteemiga kasutatavad naha kleeplindid ja sensoriteibid on läbinud bioloogilise ühilduvuse katsed. Reaktsioonid kleeppindadele on enamasti kerged või ei esine üldse. Mõnel kliinilises uuringus osalenud inimesel ilmnes punetus või turse, aga need ei kujutanud endast tõsisemat terviseohtu. Kui sümptomid ei kao, pöörduge arsti poole.

### Jääkriskid

CareSens Air sensorielement tõenäoliselt ei purune, ei tule lahti ega jää naha alla – seda ei juhtunud kliiniliste uuringute ajal mitte kordagi. Naha alla jäävad steriliseeritud elemendi osad ei kujuta endast harilikult märkimisväärset terviseohtu. Kui sensorielement puruneb või tuleb lahti ja jääb naha alla ning ilmnevad infektsiooni või põletiku tunnused, võtke ühendust oma tervishoiuteenuse pakkuja või lähima volitatud edasimüüjaga.

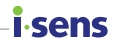

#### Eelised

CGM süsteemi CareSens Air kasutamisega kaasnevad järgmised eelised:

- Kõrge ja madala glükoositaseme hoiatused hüperglükeemia ja hüpoglükeemia tuvastamiseks.
- Glükoositrende ja -mustreid jälgides saab diabeeti paremini hallata

#### Trendide ja mustrite jälgimine

CGM süsteem CareSens Air aitab pideva veresuhkruteabe pakkumisega tuvastada hüper- ja hüpoglükeemiat, hallata vereglükoosi taseme muutusi trendide ja mustrite analüüsi kaudu, julgustada tegema paremaid otsuseid toitumis- ja treeninguharjumuste puhul ning on abiks meditsiinitöötajatele, kui peate nendega nõu oma diagnoosi ja ravi asjus.

#### Olge teadlik

Diabeedi puhul on äärmiselt oluline jälgida oma glükoositaset reaalajas. CGM süsteem CareSens Air kasutab hoiatusi, et teavitada teid, kui glükoositase on liiga kõrge või liiga madal või muutub kiiresti. Hoiatused aitavad teil oma diabeeti paremini hallata.

## **i**-sens

# 1 CareSens Air tööpõhimõtte mõistmine

### A Hoiatus

Pideva glükoosisisalduse jälgimissüsteemi CareSens Air glükoosinäidud ei asenda professionaalset arstiabi. Need on mõeldud üksnes edastama patsiendile teavet glükoositaseme muutuste kohta, mis on abiks, kui peate meditsiinitöötajaga nõu oma diagnoosi ja ravi asjus.

# Kasutamise tähtsus

Tavalised glükomeetrid mõõdavad veresuhkru taset kindlatel kellaaegadel. Nad ei näita taseme muutumist ega anna ülevaadet glükoositaseme muutustest ajas. Pidev glükoosisisalduse jälgimissüsteem CareSens Air aitab aga diabeeti hallata, mõõtes pidevalt glükoositaset koevedelikus ja pakkudes kasutajale andmeid glükoositaseme muutumise suundumuste kohta.

Glükoosi pidev jälgimine arvutab koevedelikus glükoosi kontsentratsiooni mõõtmise kaudu glükoosi kontsentratsiooni veres. Kui aga glükoosi kontsentratsioon veres muutub, siis umbes 5–15 minutit hiljem muutub ka glükoosi kontsentratsioon koevedelikus.

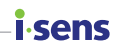

# Tööpõhimõte

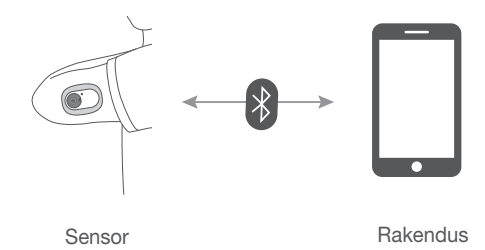

Kasutaja kinnitab sensori oma kehale, vajutades aplikaatori vabastusnuppu. Õlavarre välisküljele kinnitatud sensor mõõdab glükoosi taset koevedelikus ja saadab näidud nutiseadmesse.

Et vältida andmekadu, saab kõik nutiseadmes olevad andmed varundada pilveserverisse. Tervishoiutöötajad saavad diabeedi haldamisel kasutada süsteemi CareSens Air sensori mõõdetud vereglükoosi näite ja suundumusi.

Kasutajal on võimalik vaadata sensorilt saadud vereglükoosi taseme andmeid nutisüsteemi rakenduses CareSens Air. Rakendust saab kasutada ka elusündmuste teabe salvestamiseks ja glükomeetriga mõõdetud kalibreerimisväärtuste sisestamiseks, mis võib tõhustada diabeedi haldamist.

# isens 1.1 Toote osad

Süsteemi CareSens Air sensor on mõeldud ainult ühekordseks kasutuseks. Kui sensor on korra juba kinnitatud, ei tohi seda enam uuesti kasutada.

Pakendi sisu on näidatud allpool. Enne pakendi avamist veenduge, et selles on olemas kogu sisu.

### A Hoiatus

- Ärge kasutage toodet, kui sensori pakend on kahjustatud või avatud. See võib põhjustada infektsiooni.
- Ärge jätke pakendis sisalduvat kuivatusainet imikute ja laste käeulatusse.
- Ärge sööge pakendis olevat kuivatusainet.
- Kui kuivatusaine paki sisu satub silma, peske silmi kohe põhjalikult jooksva veega. Probleemide tekkimisel pidage nõu arstiga.

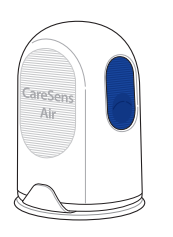

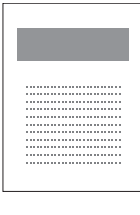

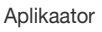

Kasutusjuhend

Sensoriteip

### O Märkus

- Sensor on aplikaatori sees.
- Komplektis olev Sensoriteip võib erineda sõltuvalt tootmisperioodist ja asjaoludest.

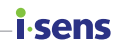

# **Aplikaator**

Aplikaator kaitseb sensorit ja seda kasutatakse sensori nahale kinnitamiseks.

### O Märkus

- Aplikaator on ette nähtud ainult üks kord kasutamiseks ja seda ei tohi uuesti kasutada.
- Ärge vajutage vabastusnuppu enne, kui olete eemaldanud aplikaatori kaitsekorgi ja olete valmis sensorit kinnitama.

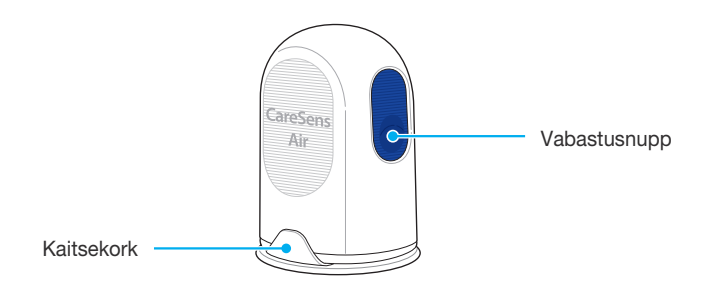

Aplikaatori osade puhul kasutatakse järgmisi nimetusi:

| Nimi         | Funktsioon                                                                              |
|--------------|-----------------------------------------------------------------------------------------|
| Kaitsekork   | Takistab sensori kogemata vabastamist.                                                  |
| Vabastusnupp | Kui seda nuppu vajutatakse, vabastatakse sensor ja<br>see kinnitub kasutaja keha külge. |

# <mark>i sens</mark> Sensor

Sensor mõõdab glükoositaset ja saadab näidud nutiseadmesse.

### O Märkus

- Sensor on veekindel. Toote veekindlust on katsetatud 24 tunni jooksul ja 1 meetri sügavusel.
- Jälgige, et sensorisse ei satuks tahkeid osakesi, mille läbimõõt on alla 1,0 mm.
- Nutiseade ja sensor peavad asuma teineteisest kuni 6 meetri kaugusel. Kui nutiseadme ja sensori vahele jääb vedelik või takistus, võib edastusulatus väheneda.
- Sensor on kasutatav 15 päeva pärast selle kinnitamist. Enne aegumiskuupäeva kuvatakse hoiatus.
- Veenduge, et eemaldate sensori aegumiskuupäeval või enne seda.

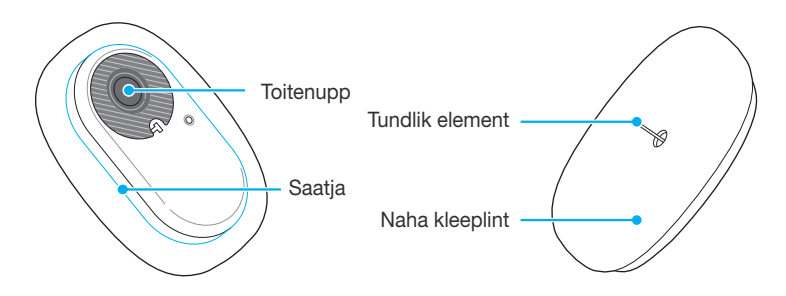

Allpool olevas tabelis on sensori osade nimetused ja funktsioonid.

| Nimi            | Funktsioon                                                                                                 |
|-----------------|----------------------------------------------------------------------------------------------------|
| Toitenupp       | Lülitab sensori toite sisse.                                                                               |
| Saatja          | Sisseehitatud akuga saatja edastab sensori<br>elemendi mõõdetud glükoosisisalduse<br>väärtuse rakendusele. |
| Naha kleeplint  | Kinnitab sensori kasutaja naha külge.                                                                      |
| Tundlik element | Mõõdab kasutaja glükoositaset.                                                                             |

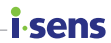

# **Rakendus CareSens Air**

Rakendust CareSens Air saab kasutada glükoositaseme jälgimiseks.

### O Märkus

Sensori ühendamiseks nutiseadmega skannige sensori pakendi etiketil olev vöötkood. Lisateavet vt jaotisest "Sensori ühendamine Androidi rakendusega" või "Sensori ühendamine iOS-i rakendusega".

# i.sens Caresens Air too 1.2 Kasutustingimused

# Aegumiskuupäev

Sensori kasutusiga lõpeb 12 kuud pärast selle valmistamise kuupäeva. Aegumiskuupäev on märgitud sensori pakendi etiketile. Kontrollige enne toote kasutamist sensori aegumiskuupäeva.

Sensorit võib kasutada 15 päeva ja seda ei tohi uuesti kasutada. Sensor tuleb pärast aegumist jäätmekäitlusse anda.

Eri riikides võivad kehavedelikega kokku puutunud meditsiiniseadmete kõrvaldamise eeskirjad olla erinevad. Järgige oma riigi meditsiinijäätmete käitlemise eeskirju.

Sensori jäätmekäitluse kohta vt lisateavet jaotisest "8.3 Toote jäätmekäitlus".

# 

Ärge kasutage aegunud sensorit.

# Kasutus- ja hoiutingimused

Järgmises tabelis selgitatakse, millised on süsteemi CareSens Air hoidmiseks, transportimiseks ja kasutamiseks vajalikud keskkonnatingimused.

| Kategooria         | Kasutamise ajal | Hoiustamise ajal | Transpordi ajal |
|--------------------|-----------------|------------------|-----------------|
| Temperatuur        | 10–42 °C        | 5–30 °C          | 5–30 °C         |
| Niiskus            | 10–95%          | 15–85%           | 15–85%          |
| Kõrgus merepinnast | -382-3011 m     | -382-3011 m      |                 |
| Õhurõhk            | 700–1060 hPa    | 700–1060 hPa     |                 |

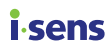

# 2 Rakenduse CareSens Air installimine

Rakendust CareSens Air saab kasutada sensori saadetud glükoositaseme näidu reaalajas jälgimiseks.

Rakenduse installimiseks peavad nutiseadmel olema järgmised tehnilised näitajad.

# Soovitatavad nutiseadme tehnilised näitajad

Rakenduse installimiseks ja kasutamiseks nutiseadmes peavad olema täidetud järgmised minimaalsed süsteeminõuded:

| Opsüsteem | Versioon             | Eraldusvõime            |
|-----------|----------------------|-------------------------|
| Android   | Android 8.0 või uuem | 360 × 640 px või kõrgem |
| iOS       | iOS 13.2 või uuem    | 375 × 667 px või kõrgem |

### 🔎 Märkus

- Enne rakenduse installimist kontrollige oma nutiseadme opsüsteemi versiooni. Kui värskendate nutiseadme opsüsteemi pärast rakenduse installimist, ei pruugi rakendus korralikult töötada.
- Külastage süsteemi CareSens Air ametlikku veebisaiti (http://www.caresensair. com), et leida nutisüsteemid, mis on läbinud meie ühilduvustesti. Rakendus ei pruugi korralikult töötada nutiseadmetes, mille ühilduvust ei ole testitud.
- Kuupäeva ja kellaaega saab automaatselt määrata nutiseadme menüüst "seaded". Kui reisite teise ajavööndisse ning kuupäev ja kellaaeg ei muutu automaatselt, peate need määrama käsitsi.
- Ärge installige rakendust nutiseadmesse, millesse on sisse häkitud. Rakendus ei pruugi korralikult töötada.

# 2.1 Rakenduse installimine Androidi nutiseadmesse

i.sens

- 1 Puudutage Android nutiseadmes nuppu >>, et avada Play Store rakendus.
- 2 Tippige Play Store'i otsinguribale "CareSens Air" ja puudutage seejärel nuppu Q.
- 3 Valige loendist rakendus CareSens Air ja puudutage nuppu Installi.
- 4 Oodake, kuni installimine on lõppenud ja puudutage nuppu Ava. Käivitub rakendus CareSens Air.

# 2.2 Rakenduse installimine iOS-i nutiseadmesse

- 1 Puudutage iOS-i nutiseadmes nuppu 🙆, et avada App Store rakendus.
- 2 Puudutage App Store'is nuppu Q ja tippige otsinguribale "CareSens Air".
- 3 Valige loendist rakendus CareSens Air ja puudutage nuppu SAA.
- ▲ Sisestage oma Apple ID ja salasõna.
- 5 Oodake, kuni installimine on lõppenud ja puudutage nuppu Ava. Käivitub rakendus CareSens Air.

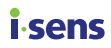

# 3 Rakenduse kasutamine

Kasutajal on võimalik vaadata sensoriga mõõdetud vereglükoosi taseme andmeid oma nutisüsteemi rakenduses CareSens Air. Rakenduses kasutatavad glükoositaseme muutust märkivad nooled, glükoosisuundumused, sündmused ja kalibreerimisväärtused võimaldavad teil oma vereglükoosi tõhusamalt hallata.

Rakenduses CareSens Air salvestatud andmete üleslaadimiseks pilveserverisse peaksite registreeruma ja sisse logima. Kui olete CareSens Air kasutamiseks rakendusse sisse loginud, saate varundatud andmeid laadida isegi siis, kui kaotate oma nutisüsteemi.

See jaotis aitab teil teha järgmist.

- 1. Registreeruda ja rakendusse sisse logida.
- 2. Ühendada rakendus sensoriga, et tagada stabiilne toimimine.
- 3. Kasutada rakendust glükoositaseme jälgimise keskkonna konfigureerimiseks.
- Õppida tõlgendama oma glükoositaset ja rakenduses kuvatavaid glükoositaseme suundumusi.
- 5. Tutvuda rakenduse pakutavate funktsioonidega ja neid kasutada.

### 🕂 Ettevaatust

Kui kustutate sensori kasutamise ajal nutiseadmest rakenduse, lähevad kõik rakenduse salvestatud andmed kaotsi. Kui teil on vaja rakendus kustutada või teisele nutiseadmele üle minna, laadige kõik olulised andmed pilveserverisse ja salvestage varundusfail eraldi salvestusseadmesse.

### O Märkus

CareSens Air rakendus vajab teie luba, et kasutada järgmisi nutisüsteemi funktsioone:

- Android 12 või uuem: Kaamera, Hoiatused, Bluetooth Android 12 või vanem: Kaamera, Asukoht, Hoiatused
- iOS: Hoiatused, Bluetooth, Apple Health

# i sens 3.1 Sisselogimine

Rakenduse CareSens Air kasutamiseks peate registreerima konto ja sinna sisse logima. Kontot registreerides sisestate oma kasutajaandmed, seejärel kinnitatakse teie meiliaadress. Rakendus näitab ainult hetkel sisselogitud kasutaja andmeid.

# Esmakordsele kasutajale

Kui registreerite i-SENSi konto, saate kasutada kõiki i-SENSi rakendusi ühe kontoga. i-SENSi konto registreerimiseks toimige nii:

1 Käivitage oma nutisüsteemis rakendus CareSens Air.

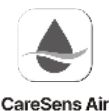

2 Puudutage avakuval valikut Alustamine.

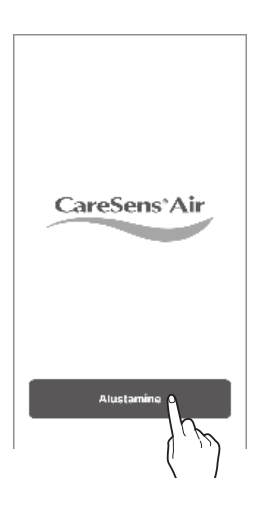

- **3** Avage i-SENSi sisselogimise kuva. Puudutage valikut **Loo konto**.
  - Isegi kui valite Social Login'i, on võimalik registreeruda konto abil.
  - Valige oma asukohariik ja keel ning sisestage Social Login'i andmed.

4 Valige oma asukohariik ja keel ning puudutage valikut **OK**.

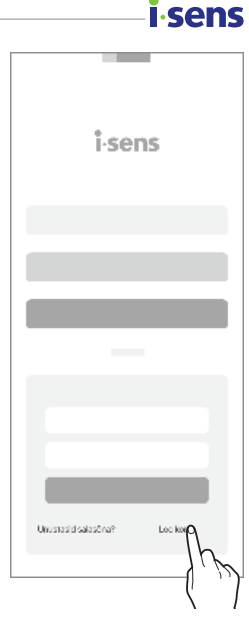

| Registreeruge I-SEN | S-I kasutajaks |
|---------------------|----------------|
|                     |                |
| Asukoharlik         | ~              |
|                     |                |
|                     |                |
|                     |                |
|                     |                |
|                     |                |
|                     |                |
| DK 🛓                |                |
|                     | h              |
| Ų                   | · )            |

# i∙sens

5 Sisestage meiliaadress, millega tahate registreeruda, ja puudutage valikut Saada. Sisestatud meiliaadressile saadetakse kinnituskood.

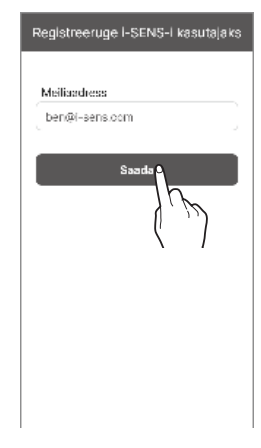

| Registreeruge i-SENS-i kasutajaks |
|-----------------------------------|
|                                   |
| Meiliaadress                      |
| ben@i-sens.com                    |
|                                   |
|                                   |
| Kinnituskood 06:00                |
|                                   |
|                                   |
|                                   |
| Kinnita o                         |
|                                   |
|                                   |

6 Sisestage kinnitusmeilis olev kuuekohaline kood ja puudutage valikut **Kinnita**.

### O Märkus

- Sisestage kood 5 minuti jooksul pärast meili saamist. Kui te ei jõudnud koodi selle aja vältel sisestada, puudutage uue koodi väljastamiseks valikut Saada uuesti.
- Ilma kinnitustoimingut lõpetamata ei saa kontot luua.

7 Pärast nõutavate tingimustega nõustumist puudutage valikut OK.

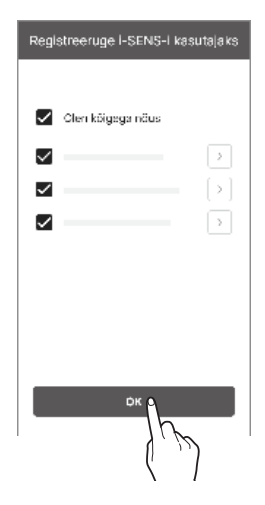

i-sens

8 Sisestage kasutajateave ja puudutage valikut OK.

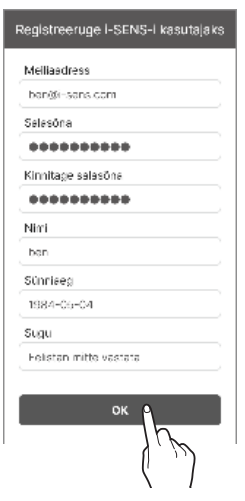

# i∙sens

- 9 Sisestage i-SENSi sisselogimise kuval oma meiliaadress ja salasõna, seejärel puudutage valikut Logi sisse.
  - Kui olete registreerunud Social Login'i kaudu, kasutage jätkuvalt sama kontot, mille valisite Social Login'is.

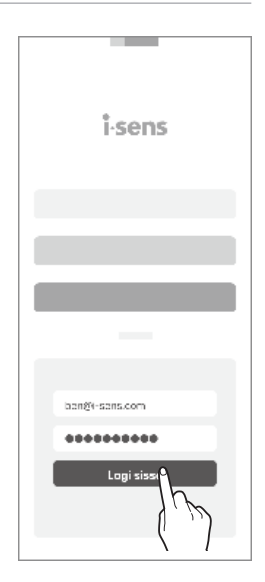

# Varem registreeritud kasutajad

Kui olete juba registreeritud kasutaja, toimige rakendusse CareSens Air sisse logides nii.

- 1 Rakenduse CareSens Air avamiseks puudutage oma nutisüsteemis nuppu 🌉
- 2 Puudutage avakuval valikut Logi sisse.
- **3** Sisestage i-SENS sisselogimise kuval oma meiliaadress ja salasõna, seejärel puudutage valikut **Logi sisse**.
- 4 Kui sisestate õige meiliaadressi ja salasõna, logitakse teid sisse registreeritud kasutajana.

# Salasõna lähtestamine

Kui olete i-SENSi sisselogimise salasõna unustanud, toimige nii:

- 1 Otsige oma nutisüsteemist üles rakendus CareSens Air ja puudutage nuppu 🌉
- 2 Puudutage avakuval valikut Alustamine.

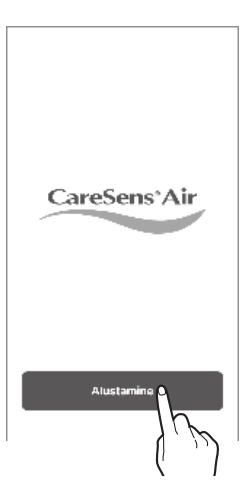

i sens

3 Avage i-SENSi sisselogimise kuva. Puudutage valikut Unustasid salasõna?

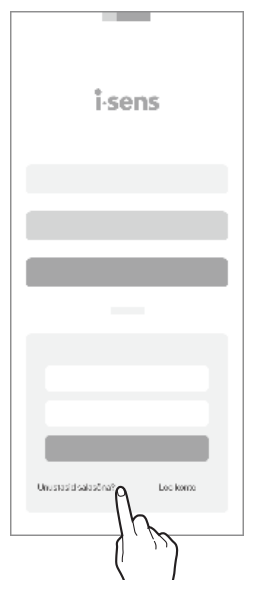

# **i**-sens

4 Sisestage väljale "Unustasid salasõna?" oma meiliaadress ja puudutage valikut Saada. Kinnituskood saadetakse kasutaja meiliaadressile.

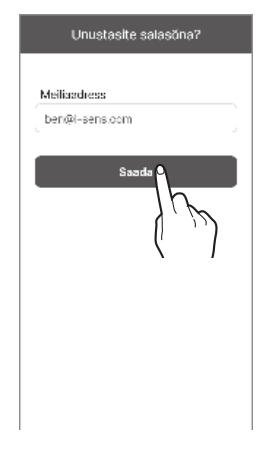

5 Sisestage kinnitusmeilis olev kuuekohaline kood ja puudutage valikut **Kinnita**.

- Sisestage kood 5 minuti jooksul pärast meili saamist. Kui te ei jõudnud koodi selle aja vältel sisestada, puudutage uue koodi väljastamiseks valikut Saada uuesti.
- Ilma kinnitustoimingut lõpetamata ei saa salasõna lähtestada.

| Unustasite salasõna?                                                                                                    |
|----------------------------------------------------------------------------------------------------|
|                                                                                                    |
| Meiliaadress                                                                                                    |
| ben@i-sens.com                                                                                                    |
|                                                                                                    |
| Kinnituskood 05:00                                                                                                    |
|                                                                                                    |
|                                                                                                    |
| Kinnita O                                                                                                    |
| ( in the second second s |

6 Sisestage uus salasõna ja kinnitamise salasõna ning puudutage valikut OK. Teie salasõna on lähtestatud.

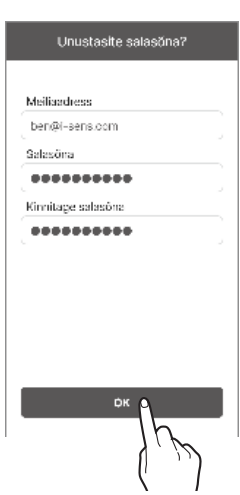

# i sens Kasutamine sisse logimata

Süsteemi CareSens Air saab kasutada i-SENSi kontot loomata ja sinna sisse logimata.

Et kasutada süsteemi CareSens Air ilma sisse logimata, toimige järgmiselt.

- 1 Käivitage oma nutisüsteemis rakendus CareSens Air.
- 2 Puudutage logikuva paremas ülanurgas valikut Jätka ilma sisse logimata.
- 3 Rakendus käivitub ilma sisse logimata.

| CareSens'Air |
|--------------|
|              |

### O Märkus

- Kui kasutate rakendust CareSens Air ilma sisse logimata, kuvatakse kasutajanimeks "Külaline" ja rakendusse salvestatud andmeid serverisse üles ei laadita.
- Et vältida andmekadu, soovitame ikkagi sisse logida.
# 3.2 Ühendamine sensoriga

Veenduge, et sensor on nahale kinnitatud ja selle toide on sisse lülitatud Ühendage sensor rakendusega. Pärast edukat ühendamist hakkab sensor soojenema. Nutiseade ja sensor suhtlevad Bluetooth-ühenduse kaudu. Kasutamise ajal tuleb säilitada ühendus sensori ja nutiseadme vahel.

Sensori ühendamiseks rakendusega, toimige nii:

- 1 Ühendage sensor rakendusega. Konfigureerige rakenduses hoiatuste seaded.
- 2 Sensor soojeneb.

Kui sensor ei soojene, kontrollige, kas sensor ja nutiseade töötavad, ja proovige uuesti. Sensor ja seade peavad olema pidevalt ühendatud.

3 Algse kaliibrimisväärtuse sisestamine

#### O Märkus

- Kasutusel olev sensor kasutab sama kontot ja kui see on kehtiv, saab selle uuesti sama seadmega ühendada. Kui kasutate sensorit sisse logimata, ei saa sellega uuesti ühendada, kui rakendus kustutatakse ja seejärel installitakse uuesti.
- Kui kasutatav sensor on ühendatud teise seadmega, on lubatud ainult üks täiendav ühendus. Uue seadmega ühendamisel on soovitatav kasutada sensorit pärast seda, kui see on eelmisest seadmest lahutatud. Sensori kasutamisel sisse logimata ei ole võimalik teisele seadmele ümber lülituda.
- Kui sensor on rakendusega ühendatud, ei saa seda enam teise rakendusega ühendada. Uuesti ühendamisel või seadme vahetamisel saab selle ühendada ainult selle rakendusega, millega see oli esmalt ühendatud.
- Hoidke sensor ja nutiseade teineteisest kuni 6 meetri kaugusel nii, et nende vahele ei jää takistusi (seinad või metallesemed). Kui sensori ja nutiseadme vahele jääb mõni tahke objekt, peab nendevaheline kaugus olema väiksem. Muul juhul võib ühendus katkeda.

cond

## Sensori ühendamine Androidi rakendusega

Ühendage sensor rakendusega. Skannige sensori pakendi etiketil olev vöötkoodi või sisestage käsitsi sensori PIN-kood.

Et ühendada sensor rakendusega, toimige nii:

i-sens

- 1 Lülitage oma nutiseadmes sisse Bluetooth.
- 2 Puudutage oma nutiseadmes nuppu 🔈 ja logige sisse.
- 3 Puudutage kuval "Ülevaade" valikut Ohutusteave.

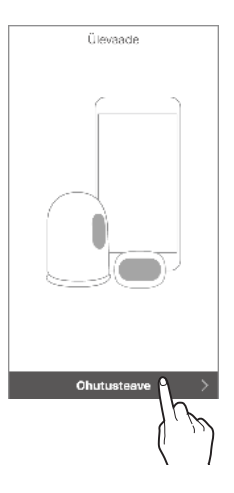

4 Lugege teavet kuval "Ohutusteave", seejärel puudutage valikut **Sensori teabe skannimine**.

| Ohutusteave                 |   |
|-----------------------------|---|
|                             |   |
|                             |   |
|                             |   |
|                             |   |
|                             |   |
|                             |   |
|                             |   |
|                             |   |
|                             |   |
|                             |   |
|                             |   |
| Sananzi tasha ekonr (mina ) | d |
|                             |   |
| 1,10                        | , |
| 5                           |   |

5 Skannige kuval "Sensori teabe skannimine" pakendi etiketil olev vöötkood.

39

6 Kui kuvatakse sensori teave, kontrollige, kas see vastab sensori pakendi etiketil olevale teabele, ja puudutage valikut OK.

7 Vöötkoodi saab sisestada käsitsi. Puudutage valikut Sisesta käsitsi.

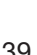

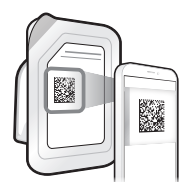

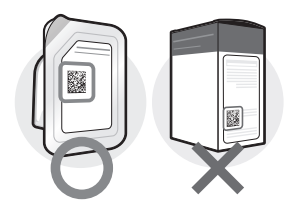

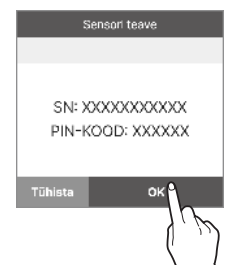

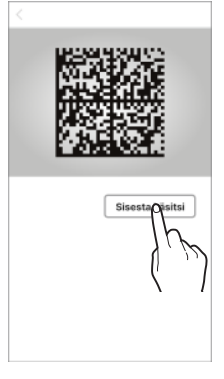

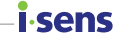

### **i**-sens

8 Sisestage 6-kohaline PIN-kood ja sensori pakendi sildil oleva seerianumbri 4 viimast numbrit, seejärel puudutage valikut OK.

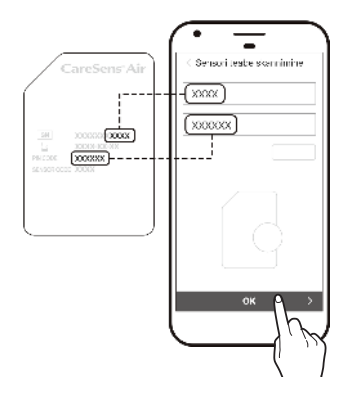

#### O Märkus

Kui sisestate sensori teabe käsitsi, kontrollige, et sisestasite numbrid täpselt. Kui sisestate vale seerianumbri või PIN-koodi, ei saa sensor ühendust luua.

9 Kui vöötkood on edukalt tuvastatud või teave on käsitsi sisestatud, ilmub kuva "Sensori rakendamine". Sensori õlavarre välisküljele kinnitamiseks läbige allpool nimetatud sammud ja klõpsake siis valikut Käivita sidumine. Lugege enne sensori kinnitamist läbi jaotises "Sensori kinnitamine" olevad üksikasjad ja hoiatused.

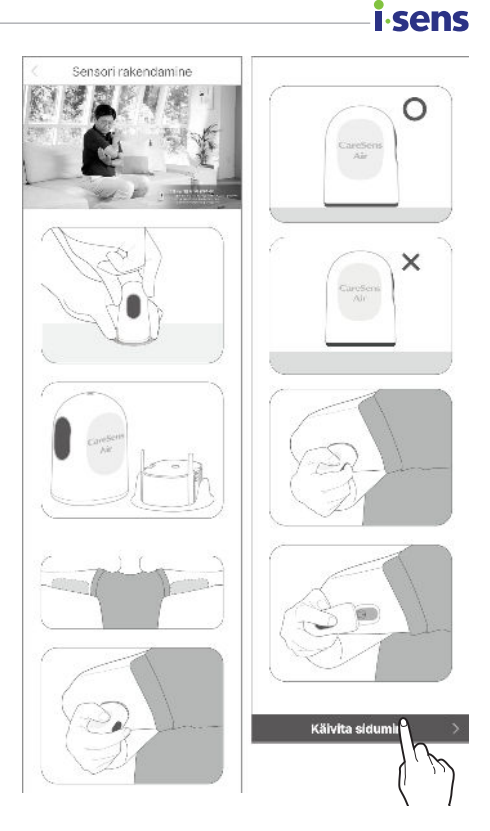

- 10 Kinnitage sensor õlavarre välisküljele ja vajutage toitenuppu, kuni kuulete klõpsatust. Nupp on seejärel sisse vajutatud. Oodake, kuni sensori ühendamine on lõppenud.
  - Vajutage 15 minuti jooksul kuval näidatud nuppu, et käivitada sensori ühendamine. See võib sõltuvalt sidekeskkonnast võtta aega kuni 15 minutit. 15 minuti pärast käivitub sensori ühendamise protsess uuesti.

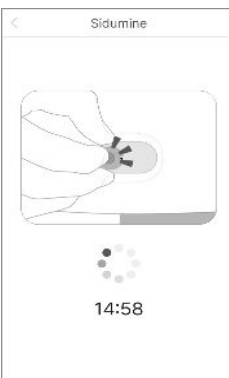

# Sensori ühendamine iOS-rakendusega

Et ühendada sensor rakendusega, toimige nii:

*i*-sens

- 1 Lülitage oma nutiseadmes sisse Bluetooth.
- 2 Puudutage oma nutiseadmes nuppu 🄬 ja logige sisse.
- 3 Puudutage kuval "Ülevaade" valikut Ohutusteave.

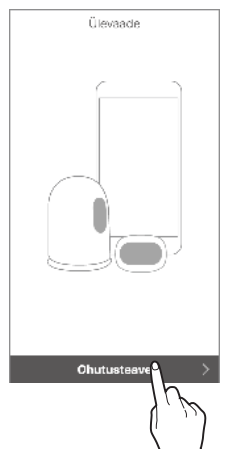

4 Lugege teavet kuval "Ohutusteave", seejärel puudutage valikut Sensori teabe skannimine.

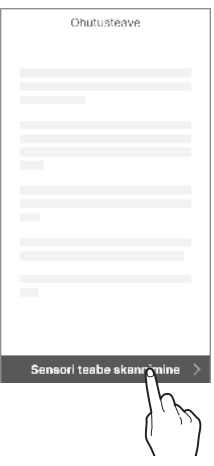

5 Skannige kuval "Sensori teabe skannimine" pakendi etiketil olev vöötkood.

6 Vöötkoodi saab sisestada käsitsi. Puudutage

valikut Sisesta käsitsi.

- Sisestage sensori pakendi sildil oleva
- 7 seerianumbri 4 viimast numbrit, seejärel puudutage valikut OK.

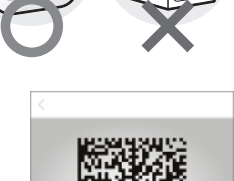

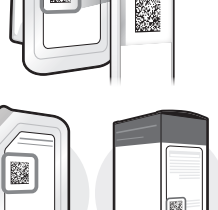

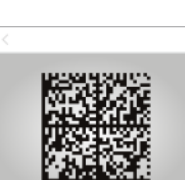

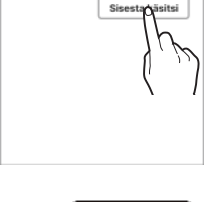

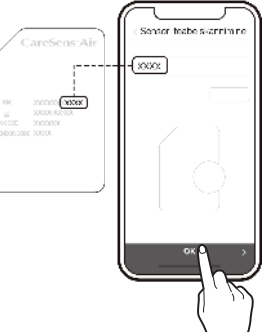

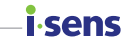

#### Rakenduse kasutamine

### i.sens

8 Kui vöötkood on edukalt tuvastatud või teave on käsitsi sisestatud, ilmub kuva "Sensori rakendamine". Sensori õlavarre välisküljele kinnitamiseks läbige allpool nimetatud sammud ja klõpsake siis valikut Käivita sidumine. Lugege enne sensori kinnitamist läbi jaotises "Sensori kinnitamine" olevad üksikasjad ja hoiatused.

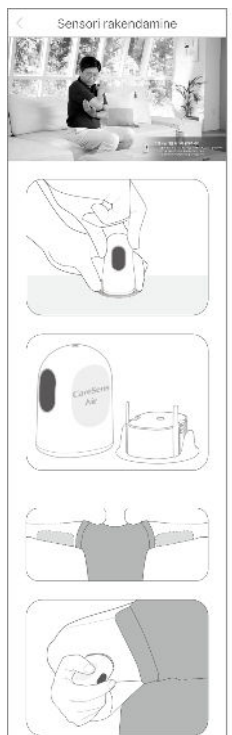

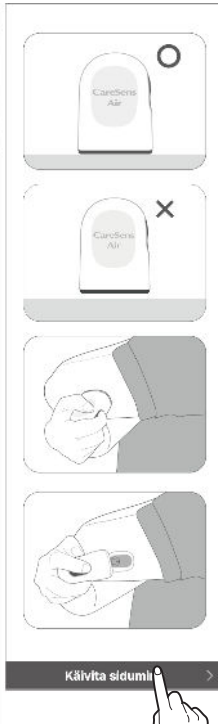

- 9 Kinnitage sensor õlavarre välisküljele ja vajutage toitenuppu, kuni kuulete klõpsatust. Nupp on seejärel sisse vajutatud. Oodake, kuni sensori ühendamine on lõppenud.
  - Kui vöötkood on edukalt tuvastatud, kuvatakse ekraanile seerianumber ja PINkood.
  - Käsitsi sisestamisel kuvatakse ainult seerianumber.
  - Vajutage 15 minuti jooksul kuval näidatud nuppu, et käivitada sensori ühendamine. See võib sõltuvalt sidekeskkonnast võtta aega kuni 15 minutit. 15 minuti pärast käivitub sensori ühendamise protsess uuesti.

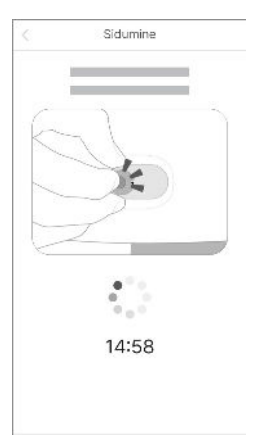

 Kui ekraanile kuvatakse Bluetooth-ühenduse viip, sisestage oma PIN-kood ja puudutage valikut Paari.

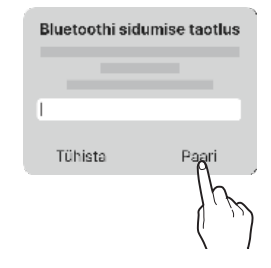

sens

#### A Hoiatus

Kui kasutate iOS opsüsteemi, ärge sulgege rakendust pärast sensori ühendamist. Sellisel juhul ühendatakse rakendus sensorist lahti.

### i sens Sensori kinnitamine

Sensori õlavarre välisküljele kinnitamiseks läbige allpool nimetatud sammud.

- 1 Kontrollige sensori pakendi etiketil olevat aegumiskuupäeva.
- 2 Avage süsteemi CareSens Air sensori pakend.
- **3** Võtke aplikaator pakendist välja ja asetage see tasasele, kindlale pinnale.

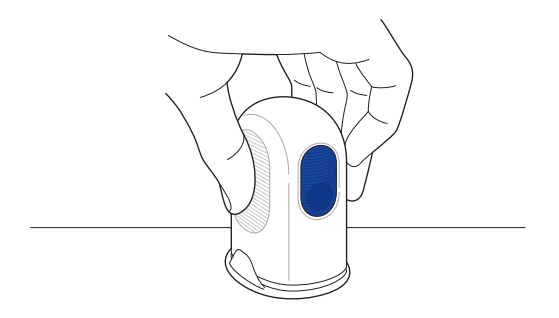

- 4 Peske käed põhjalikult seebi ja jooksva veega ning kuivatage puhta rätikuga.
- 5 Puhastage sensori nahale kinnitamise kohta alkoholi kastetud vatitupsuga ja oodake, kuni see on täielikult kuivanud.

#### 🕂 Ettevaatust

- Valige iga uue sensori kinnitamiseks uus asukoht. Uue sensori kinnitamine varem kasutatud kohta võib põhjustada nahaärritust või armistumist.
- Et vältida saastumist õhu kaudu, tuleb sensor kinnitada kohe pärast aplikaatori pakendi avamist.
- Kinnitamiseks valitud asukoht peab vastama järgmistele kriteeriumidele.
  - Valitud koht peab olema insuliinipumba infusioonikomplektist või infusioonikohast vähemalt 8 cm kaugusel.
  - Valitud koht ei tohi olla vöökoha, tätoveeringute, luude, armide või ärritunud naha lähedal.
  - Valitud koht peab olema koht, mille vastu magamise ajal ei tõugata, nügita ega suruta.
- Olge pärast aplikaatorilt kaitsekorgi eraldamist ettevaatlik, et mitte suunata seda ühegi inimese suunas.

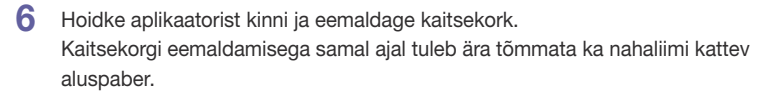

#### O Märkus

Veenduge, et aluspaber oleks liimipinnalt tervenisti eemaldatud ja oleks kaitsekorgi peal.

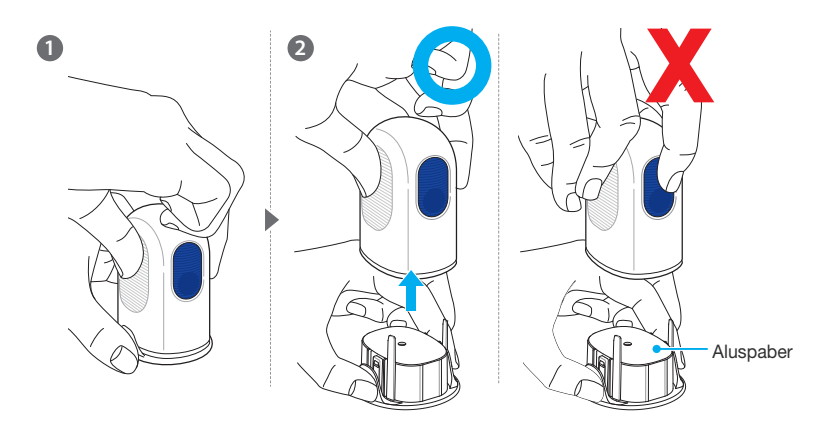

#### O Märkus

Aplikaatorit ja sensorit ei saa uuesti kasutada, seega olge ettevaatlik, et mitte tahtmatult vabastamisnuppu vajutada.

i sens

#### i sens

7

Eemaldage kaitsekork ja asetage aplikaator joonisel näidatud viisil oma õlavarre välisküljele kohta, kuhu sensor kinnitatakse.

Sensor ei pruugi korralikult kinnituda, kui aplikaator on paigutatud joonisel näidatud viisil.

#### O Märkus

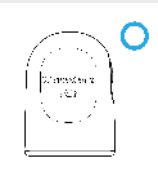

Paigutage aplikaator joonisel näidatud viisil kinnitusalale ja vajutage siis vabastusnuppu.

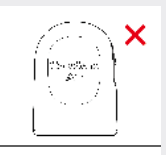

Ärge jätke kinnitusala ja aplikaatori vahele vaba ruumi.

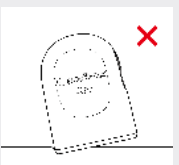

Ärge kallutage aplikaatorit, kui seda kinnitate.

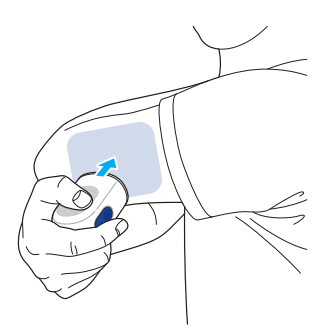

8 Vajutage aplikaatori vabastusnuppu. Aplikaatoris olev sensor kinnitatakse õlavarre välisküljele.

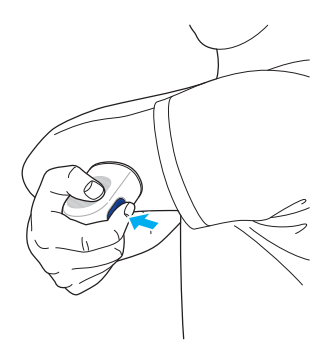

9 Eemaldage aplikaator ja veenduge, et sensor on korralikult kinnitunud.

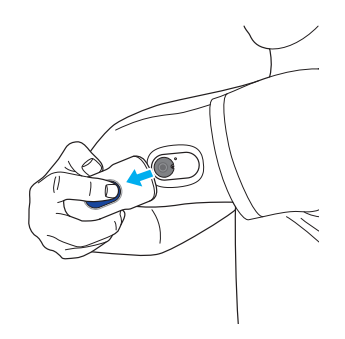

 Kui sensori liim on kasutamise käigus nõrgenenud, saate sensori kindlamalt paigal hoidmiseks kasutada Sensoriteip. Näiteks saate kasutada Sensoriteip, et vältida sensori irdumist nahalt pärast seda, kui see on olnud nahal seitse päeva.

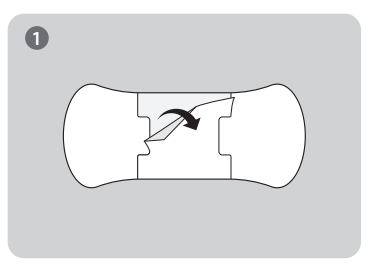

Eemaldage Sensoriteip tagant keskmine aluspaber.

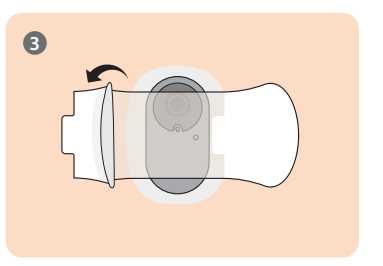

Eemaldage Sensoriteip mõlemalt küljelt aluspaberid.

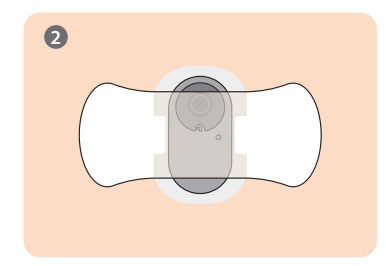

COL

Kinnitage sensor Sensoriteip keskele.

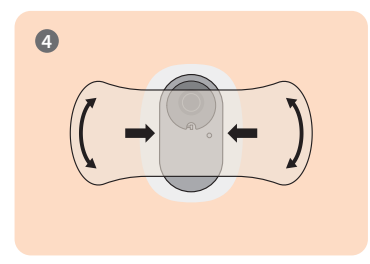

Vajutage sensor vastu kleeplinti, et see kohale kinnitada.

- Komplektis olev Sensoriteip võib erineda sõltuvalt tootmisperioodist ja asjaoludest.
- **10** Aplikaator on ette nähtud ainult ühekordseks kasutamiseks. Visake see pärast kasutamist ära.

### i.sens

### Hoiatuste seadete määramine pärast sensoriga ühendamist

Kui sensor on edukalt ühendatud, sisestage väga madal, madal ja kõrge piirväärtus ning jätkake hoiatuste seadistamist. Pidage nõu oma tervishoiutöötajaga sobivate künnisväärtuste "väga madal", "madal" ja "kõrge" valimiseks.

Pärast sensoriga ühenduse loomist hoiatuste seadete konfigureerimiseks toimige nii.

- 1 Veenduge, et sensor on nahale kinnitatud ja toide on sisse lülitatud. Sensorite kinnitamise kohta lisateabe saamiseks vt jaotist "Sensori kinnitamine".
- 2 Kui tahate sensori kasutamise ajal saada rakenduse hoiatusi, puudutage kuval "Sidumine" valikut Hoiatuste seaded.

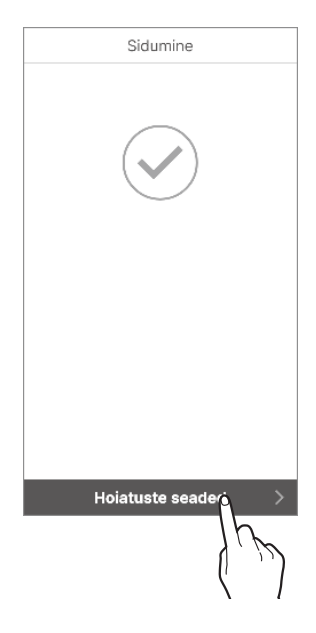

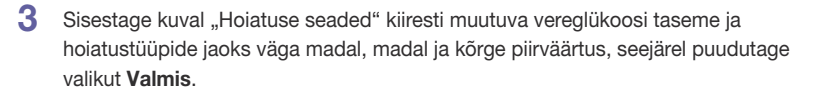

| Hoiatuste seaded                                                                            | Hoiatuste seaded                         | Hoiatuste seaded                                                                            |
|---------------------------------------------------------------------------------------------|------------------------------------------|---------------------------------------------------------------------------------------------|
| Väga madal<br>Kui on alla 2,8 V<br>Madal<br>Kui on alla 3,8 V<br>Kõrge<br>Kui on üle 10,0 V | Ule 0,1 mmol/L/min<br>Ule 0,2 mmol/L/min | <ul> <li>Heli</li> <li>Vibratsioon</li> <li>Heli + vibratsioon</li> <li>Valgista</li> </ul> |
| Edasi >                                                                                     | < Tagakülg Edasi >                       | < Tagaküig Valmige >                                                                        |

#### O Märkus

Kui hoiatused on vaigistatud, kuvatakse neid ilma heli ja vibratsioonita. Kui tahate, et hoiatused ei jääks tähelepanuta, määrake need heli- või vibratsioonirežiimile.

4 Sensori soojendus käivitub automaatselt.

#### O Märkus

Kui teil on tarvis teha raviotsus sensori soojenemiseks vajaliku 2 tunni vältel, siis kasutage glükomeetrit.

conc

#### i.sens

- Avakuva näitab sensori soojenemise olekut; soojenemiseks kulub aega umbes 2 tundi.
- Kui sensori soojendus ei õnnestu, võtke ühendust ostukoha või klienditeenindusega.

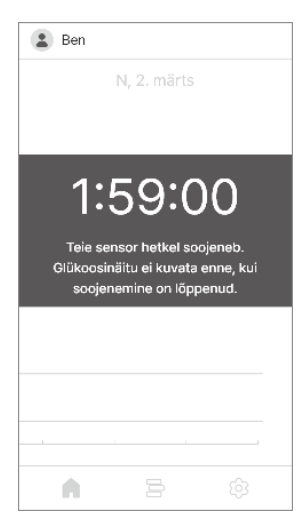

- 5 Kui soojenemine on lõppenud, muutub () värv hallist punaseks. Puudutage punast ().
- 6 Sisestage kuval "Kalibreerimine" kaks glükomeetriga 5-minutilise intervalliga sõrmetorkest saadud vere glükoosisisalduse väärtust ja puudutage valikut Salvesta.

| Ka      | alibreerimir | ie     |
|---------|--------------|--------|
|         |              |        |
|         |              |        |
|         |              |        |
|         |              |        |
| Esiteks |              |        |
|         | 5,7          | mmol/L |
| Teiseks |              |        |
|         | 5,8          | mmol/L |
|         |              |        |
|         | _            | _      |
| Tühista | Sal          | lvest  |
|         |              | 1m     |
|         |              | ('`J)  |
|         |              | N 1    |

7 Kui väärtused on edukalt sisestatud, ilmub avakuva.

#### O Märkus

Kui te ei sisesta esialgseid kalibreerimisväärtusi, siis graafikul andmeid ei kuvata.

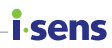

### Kui sensoriga ei saa ühendust luua

Kui sensoriga ei saa ühendust luua, kuvatakse tõrke põhjust selgitav hüpikaken. Sõltuvalt tõrke põhjusest toimige sensori uuel ühendamiskatsel nii.

- Kui sensor ei tööta: sensor on defektne ja seda ei saa kasutada. Kui vaja, lahutage sensor. Seejärel kinnitage ja ühendage uus sensor. Sensori ühenduse lahutamise kohta vt lisateavet jaotisest "Sensori lahutamine ja eemaldamine". Lisateavet sensori ühendamise kohta vt jaotisest "Sensori ühendamine Androidi rakendusega" või "Sensori ühendamine iOS-i rakendusega".
- Kui ühendus ei ole turvaline: sensorit ei saa ühendada ebastabiilse ühenduse tõttu mobiilseadmega. Tehke järgmised toimingud ja proovige uuesti ühendada.
  - Viige sensor ja nutiseade teineteise lähedale.
  - Lülitage nutiseadme seadetes Bluetooth välja ja seejärel uuesti sisse.
- Kui sensor on juba kasutusel: proovisite luua ühendust sensoriga, mida juba kasutab mõni teine kasutaja. Kontrollige, kas sensori teave on pakendilt õigesti sisestatud. Sisestage täpne seerianumber ja PIN-kood ning ühendage uuesti.

# Kui ühendus sensori ja nutiseadme vahel katkeb

Järgmistel juhtudel võib ilmneda sensori ja nutiseadme vaheline sidetõrge.

- Nutiseadme Bluetooth on välja lülitatud.
- Sensor ei asu nutiseadme ühendusulatuses.
- Sensori aku on tühjaks saanud.
- Sensor on rikkis.
- Nutiseadmes ei ole piisavalt salvestusruumi

Sidetõrke ilmnemisel salvestab töökorras sensor kogutud andmed ja edastab need nutiseadmesse ühenduse taastumisel. Sensor suudab andmeid salvestada 12 tunniks. 12 tunni pärast võivad täiendavad andmed kaotsi minna.

Kui ilmneb ühendustõrge, toimige nii ja proovige uuesti ühendada:

- Viige sensor ja nutiseade teineteise lähedale.
- Väljuge rakendusest ja käivitage see uuesti.
- Lülitage nutiseadmes Bluetooth välja ja lülitage siis uuesti sisse.
- Lülitage nutiseadme toide välja ja seejärel uuesti sisse.

# Sensori lahutamine ja eemaldamine

Sensori ühendus lahutatakse aegumisel automaatselt. Kasutuses oleva sensori saab lahutada käsitsi. Saate sensori lahutada, kui see kahjustuse või aku tühjenemise tõttu enam korralikult ei tööta. Sensori lahutamisel võivad kõik edastamata andmed kaotsi minna. Enne lahutamist kontrollige, kas rakendus on kõik hiljutised andmed vastu võtnud.

Sensorit lahutades toimige nii:

i-sens

- 1 Avage rakendus ja puudutage avakuva allosas nuppu 🔅.
- 2 Puudutage "Haldamine" kuva paremal küljel olevat valikut **Lahuta ühendus**. Kuvatakse sensori lahutamise hüpikaken.

| Sens  | sor                          |
|-------|------------------------------|
| ۹     | Olek                         |
|       | Seerianumber                 |
| Ē     | Sensori käivitamine          |
| Ø     | Sensori allesolev kasutusiga |
| ((+)) | Haldamine Lahuta öhendus     |
|       | (بس)                         |

3 Sisestage sensori lahutamise hüpikaknas 4-kohaline kood, seejärel puudutage valikut Lahuta ühendus. Kui sensor on edukalt lahutatud, märgitakse ühenduse olekuks "Inaktiivne".

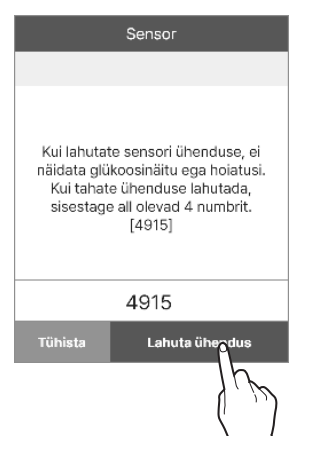

| Sens  | sor                       |            |
|-------|---------------------------|------------|
| ٩     | Olek                      | Inaktiivne |
|       | Seerianumber              |            |
| Ē     | Sensori käivitamine       |            |
| Ø     | Sensori allesolev kasutu: | siga       |
| ((+1) | Haldamine                 |            |
|       |                           |            |

4 Eemaldage õlavarre välisküljele kinnitatud sensor. Eemaldage sensor aeglaselt, alustades kleeplindi servast.

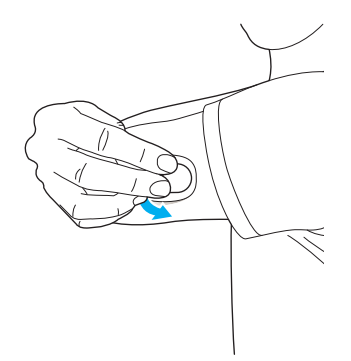

sens

# isens 3.3 Avakuva ülevaade

Kui sensor töötab stabiilselt, kuvatakse rakenduse avakuval reaalajas glükoositaseme muutumise graafik. Rakenduse CareSens Air avakuva sisu:

- Põhiteave: profiil, nimi, vaigistatud oleku teade, uued teatised
- Menüüriba: avakuva, logi, seaded
- Glükoosi andmed: ühenduse olek, glükoosi statistika, varasemad andmed, glükoosi trendid, kaliibrimisnupp, kuupäev, ekraanirežiim, hoiatuste ajalugu, glükoosi trendinooled, glükoositase, glükoosi viimase mõõtmise aeg

Glükoositaseme ja selle muutuse nool avakuval aitavad mõista oma veresuhkru olekut. Sensori glükoositaseme muutuste näite saab vaadata glükoositaseme suundumustest. Rakenduse sisu ja funktsioonide mõistmine võimaldab teil oma diabeeti süsteemi CareSens Air abiga tõhusamalt hallata.

See jaotis aitab teil teha järgmist.

- Mõista, mida näidatakse avakuval.
- Teada saada, millise funktsiooniga on avakuval olevad ikoonid.
- Teada saada, kuidas kontrollida varasemaid glükoositaseme suundumusi.
- Kontrollida glükoositaset.
- Vaadata madala ja kõrge taseme hoiatust glükoositaseme suundumustes.
- Kontrollida, kas sensor on kalibreeritud.
- Kontrollida sündmuste logisid ja üksikasju.

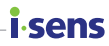

### Põhiteave

Allolev tabel selgitab põhiteavet, mida rakendus CareSens Air kuvab avakuva ülaosas.

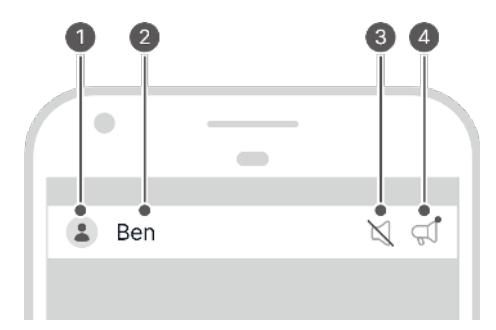

| Nr | Ikoon | Nimi                                  | Kirjeldus                                                                                                    |
|----|-------|---------------------------------------|----------------------------------------------------------------------------------------------------|
| 0  |       | Profiil                               | Kuvatakse profiilile laaditud pilt. Seda pilti<br>saab muuta, puudutades kuval "Profiil" oma<br>nime.           |
| 0  | Ben   | Nimi                                  | Kuvatakse nimi, mille registreerumisel<br>sisestasite. Seda saab muuta, puudutades<br>kuval "Profiil" oma nime. |
| 0  | Ø     | Vaigistatud<br>olekust<br>teavitamine | Kujutis ilmub, kui nutiseadme helitugevus on seatud 0-le.                                                       |
| 4  | đ     | Uued teatised                         | Kui rakenduses on lugemata teade,<br>kuvatakse ikoon. Puudutage ikooni, et<br>liikuda kuvale "Teatised".        |

### i∙sens Menüüriba

Järgmises tabelis on avakuva ikoonide ja funktsioonide selgitused.

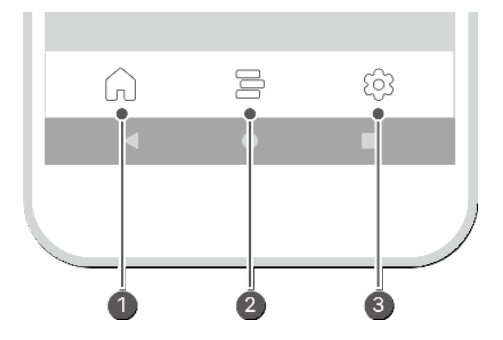

| Nr | lkoon | Nimi    | Kirjeldus                                                                                                    |
|----|-------|---------|----------------------------------------------------------------------------------------------------|
| 0  | ĥ     | Avakuva | Naasmine avakuvale, mis näitab vereglükoosi suundumusi.                                                                                                    |
| 0  |       | Logi    | <ul> <li>Kui puudutate seda ikooni, kuvatakse<br/>kasutaja registreeritud sündmuste loend.<br/>Sündmusi saab lisada, muuta või kustutada.</li> <li>Üksikasjalikku teavet sündmuste kohta leiate<br/>jaotisest "5 Sündmuste kasutamine".</li> </ul> |

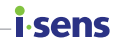

| Nr | Ikoon   | Nimi   | Kirjeldus                                                                                                    |
|----|---------|--------|----------------------------------------------------------------------------------------------------|
| 6  | <u></u> | Seaded | <ul> <li>Kui puudutate seda ikooni, ilmub<br/>kuva, mis näitab sensori ühenduse<br/>olekut, kalibreerimisolekut, hoiatuse<br/>tüüpi ja glükoositaseme hoiatusi.</li> <li>Kõiki rakendusse salvestatud<br/>andmeid saab üles laadida ja<br/>pilveserverisse salvestada. Soovi<br/>korral saab andmed kohe üles<br/>laadida.</li> <li>Võimalik on luua ühendus uue<br/>sensoriga või lahutada ühendus<br/>hetkel ühendatud sensoriga.</li> <li>Võimalik on vaadata kasutusjuhendit,<br/>abikeskust ja rakenduse teavet.</li> <li>Lisateavet seadete muutmise kohta<br/>vt jaotisest "Seadete muutmine".</li> <li>Lisateavet rakenduse uusimale<br/>versioonile värskendamise<br/>kohta vt jaotisest "Rakenduse<br/>värskendamine".</li> <li>Võimalik on kontrollida nutiseadmega<br/>ühendatud glükomeetrit või<br/>registreerida uue. Lisateavet<br/>glükomeetriga ühendamise<br/>kohta vt jaotisest "Ühendamine<br/>glükomeetriga".</li> </ul> |

### **i sens** Glükoositaseme andmed

Rakendus CareSens Air kuvab teie praeguse glükoositaseme ja glükoositaseme muutuse noole, nagu allpool näidatud. Saate valida, kas kuvada need nutiseadme ekraanil vertikaalselt või horisontaalselt.

Allolev tabel selgitab, kuidas glükoositaseme andmeid avakuval kuvatakse.

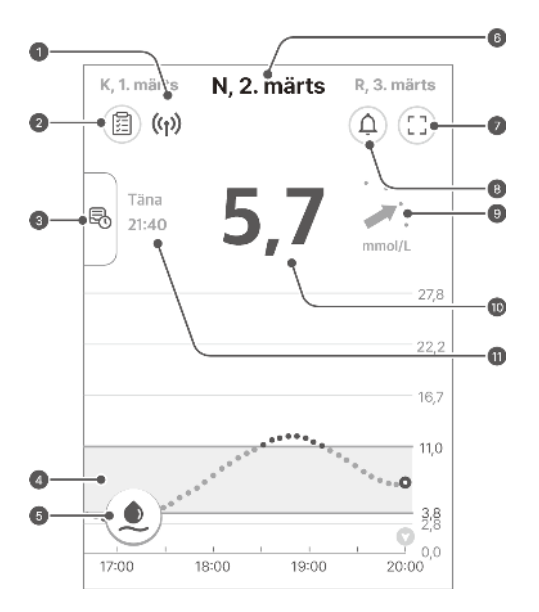

| Nr                     | lkoon         | Nimi                                                                                                    | Kirjeldus                                                              |
|------------------------|---------------|----------------------------------------------------------------------------------------------------|------------------------------------------------------------------------|
| <b>ס ((ן))</b> Ühendus |               | Nutiseadme ja sensori vahelise<br>ühenduse olek kuvatakse<br>järgmiste värvidega:<br>• Sinine: side on hea.                                 |                                                                        |
|                        | Ühenduse olek | <ul> <li>Punane: nutiseade ei ole 25<br/>minuti jooksul ühtegi signaali<br/>vastu võtnud.</li> <li>Hall: nutiseadme Bluetooth on</li> </ul> |                                                                        |
|                        |               |                                                                                                    | <ul> <li>Hall: hutiseadme Bluetooth on<br/>välja lülitatud.</li> </ul> |

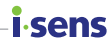

| Nr | Ikoon                                                                                                    | Nimi                          | Kirjeldus                                                                                                    |
|----|----------------------------------------------------------------------------------------------------|-------------------------------|----------------------------------------------------------------------------------------------------|
| 0  |                                                                                                    | Glükoositaseme<br>statistika  | <ul> <li>Kui puudutate seda ikooni,<br/>kuvatakse viimase 24 tunni<br/>glükoositaseme statistika:</li> <li>keskmine tase, standardhälve,<br/>millise aja vältel oli<br/>glükoositase sihttasemel<br/>ning madalad ja kõrged<br/>vahemikud.</li> </ul>                                                                                                    |
| 8  | ₽\$                                                                                                    | Varasemad<br>andmed           | Kui puudutate ekraani<br>vasakus servas olevat riba<br>või lohistate selle paremale,<br>kuvatakse jaotistes varasemad<br>glükoositaseme suundumused.<br>Kui valite jaotise, kuvatakse<br>üksikasjalik ekraanipilt samas<br>vormingus avakuvaga.                                                                                                    |
| 4  | and a second second sec | Glükoositaseme<br>suundumused | Sensori kasutamise ajal<br>toimunud glükoositaseme<br>muutused kuvatakse graafikuna.                                                                                                    |
| 6  |                                                                                                    | Kalibreerimisnupp             | <ul> <li>Kui puudutate seda<br/>ikooni, kuvatakse<br/>kalibreerimise sisestuskuva.<br/>Sisestage glükomeetriga<br/>sõrmeotsatorkest saadud<br/>glükoosi väärtus. Kui esimest<br/>kalibreerimisväärtust ei<br/>ole sisestatud, on ikoon<br/>punane. Pärast esimese<br/>kalibreerimisväärtuse edukat<br/>sisestamist muutub ikoon<br/>siniseks.</li> <li>Punane näitab, et on aeg<br/>seade kalibreerida. Sinine<br/>näitab, et kasutajatel<br/>on võimalus teha oma<br/>äranägemise järgi kohandusi.<br/>Hall näitab, et kalibreerida ei<br/>ole võimalik.</li> <li>Lisateavet kalibreerimise<br/>kohta vt jaotisest<br/>"4 Kalibreerimine".</li> </ul> |

#### i-sens

| Nr | Ikoon         | Nimi                                      | Kirjeldus                                                                                                    |
|----|---------------|-------------------------------------------|----------------------------------------------------------------------------------------------------|
| 6  | N, 2. märts   | Kuupäev                                   | Kuvatakse hetkel ühendatud<br>sensorilt andmete vastuvõtu<br>kuupäev. Muude kuupäevade<br>glükoositaseme suundumuste<br>vaatamiseks puudutage vastavat<br>kuupäeva.                                                                                                    |
| 0  |               | Ekraani režiim                            | Puudutage horisontaal- ja<br>vertikaalsuuna vahetamiseks.                                                                                                    |
| 3  | <b>(</b>      | Hoiatuste ajalugu                         | Liikuge kuvale "Hoiatuste<br>ajalugu".                                                                                                    |
| 9  | ,<br>,        | Glükoositaseme<br>suundumuste<br>nooled   | Kuvatakse hetke glükoositaseme<br>muutuse kiirus võrreldes<br>eelmise mõõtmisega. Iga<br>punkt märgib iga 5 minuti järel<br>mõõdetud glükoositaseme<br>suundumuse näitu. Lisateavet<br>glükoositaseme muutuste noolte<br>kohta vt jaotisest "Suundumuste<br>nooled".                  |
| ٥  | 5,7           | Glükoositase                              | <ul> <li>Viimati mõõdetud glükoosinäit<br/>kuvatakse kas numbrina või<br/>järgmiselt:</li> <li>- : viimase 25 minuti jooksul ei<br/>ole andmeid vastu võetud.</li> <li>Madal: madalam kui<br/>40 mg/dL (2,2 mmol/L)</li> <li>Kõrge: kõrgem kui 500 mg/dL<br/>(27,8 mmol/L)</li> </ul> |
| 0  | Täna<br>21:40 | Viimase<br>glükoositaseme<br>vastuvõtuaeg | Viimase vereglükoosi taseme<br>vastuvõtu kuupäev ja kellaaeg.                                                                                                    |

### Suundumuste nooled

Glükoositaseme suundumuse nool näitab viimase ja eelviimase glükoosinäidu vahel toimunud muutuse suunda ja kiirust.

Seda näidatakse avakuval viimasest glükoosinäidust paremal oleva noolega.

| Kiiruse nool | Glükoositaseme<br>muutus | Kirjeldus                                                                                             |
|--------------|--------------------------|----------------------------------------------------------------------------------------------------|
|              | Stabiilne                | Glükoositase on viimase 30 minuti jooksul<br>tõusnud või langenud vähem kui 30 mg/dL<br>(1,6 mmol/L). |
| · .<br>•     | Aeglane tõus             | Glükoositase on viimase 30 minuti jooksul<br>tõusnud 31–60 mg/dL (1,6–3,3 mmol/L).                    |
| 1.           | Tõus                     | Glükoositase on viimase 30 minuti jooksul<br>tõusnud 61–90 mg/dL (3,4–5,0 mmol/L).                    |
| <b>†</b>     | Kiire tõus               | Glükoositase on viimase 30 minuti jooksul<br>tõusnud rohkem kui 91 mg/dL (5,1 mmol/L).                |
| · · ·        | Aeglane langus           | Glükoositase on viimase<br>30 minuti jooksul langenud 31–60 mg/dL<br>(1,6–3,3 mmol/L).                |
|              | Langus                   | Glükoositase on viimase 30 minuti jooksul<br>langenud 61–90 mg/dL (3,4–5,0 mmol/L).                   |
|              | Kiire langus             | Glükoositase on viimase 30 minuti jooksul<br>langenud rohkem kui 91 mg/dL<br>(5,1 mmol/L).            |
|              | Teadmata                 | Andmemaht ei ole glükoositaseme muutuste suuna ja kiiruse arvutamiseks piisav.                        |

### i sens Glükoosiandmete suundumuste tõlgendamine

Avakuva glükoosiandmete suundumuste tõlgendamine aitab diabeeti tõhusamalt hallata. Kuvatakse viimane glükoosinäit; noolega on näidatud muutuse kiirus ja suund võrreldes viimase mõõtmisega. Lisateavet glükoositaseme muutuste noolte kohta vt jaotisest "Suundumuste nooled".

Glükoosiandmete suundumuste tõlgendamine võimaldab teil valida sobivaid mooduseid, kuidas oma diabeeti glükoositaseme intervallide ning muutuste kiiruse ja suuna põhjal prognoosides hallata. See aitab teil hoida glükoositaset soovitud vahemikus. Et mõista glükoositaseme suundumusi, vt allpool esitatud näiteid.

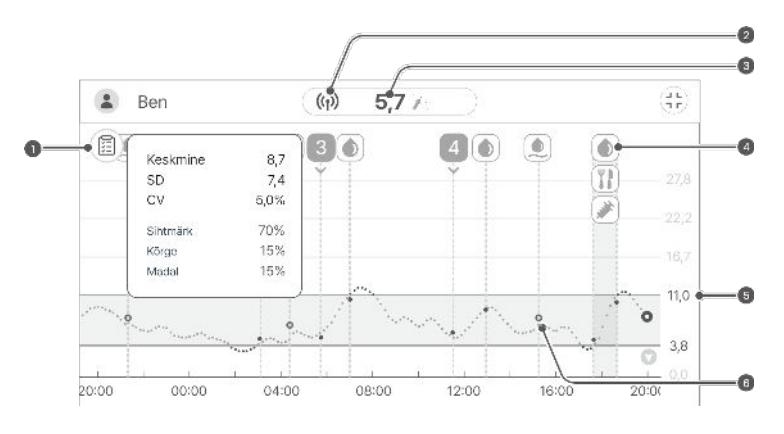

| Nr | Kirjeldus                                                                                                    |
|----|----------------------------------------------------------------------------------------------------|
| 0  | Saate kasutada glükoositaseme suundumustel põhinevat statistikat, et<br>kontrollida oma glükoositaseme haldamise olekut. Kui aeg, mille vältel teie<br>vere glükoositase püsib sihtvahemikus, on pikk, kuid standardhälve on<br>samuti kõrge, näitab see suuri muutusi vereglükoosi tasemes. Kui sensor<br>töötas sel ajavahemikul tavapäraselt, saate sündmusi jälgida ja kasutada<br>seda teavet elustiili parandamiseks viisil, mis aitab hoida stabiilset taset. |
| 0  | See näitab, et keha külge kinnitatud sensor töötab korralikult. Hoiatus kuvatakse, kui sensor ja nutiseade on levialast väljas.                                                                                                    |

| Nr | Kirjeldus                                                                                                    |  |  |
|----|----------------------------------------------------------------------------------------------------|--|--|
| Θ  | Viimane glükoosinäit on 103 mg/dL (5,7 mmol/L), mis jääb sihtvahemikku.<br>See on eelmise väärtusega võrreldes tõusnud, kuid jääb siiski sihtvahemiku<br>piiresse.<br>Muutuse nool näitab, et isegi kui glükoosinäidu väärtus on 103 mg/dL<br>(5,7 mmol/L), võib see 30 minuti pärast tõusta väärtuseni 160 mg/dL<br>(8,9 mmol/L) või kõrgemale.<br>* // : tähendab, et glükoositase on viimase 30 minuti jooksul tõusnud<br>61–90 mg/dL (3,4–5,0 mmol/L). Lisateavet vt jaotisest "Suundumuste<br>nooled".                                                                                                    |  |  |
|    | Sellisel juhul võivad süsteemi CareSens Air kasutaja ja glükomeetri kasutajad toimida erinevalt.                                                                                                    |  |  |
|    | <ul> <li>Süsteemi CareSens Air kasutajad: glükoositaseme suundumuste<br/>tõlgendamine võimaldab muutuse noole järgi ennustada 30 minuti pärast<br/>glükoositaseme kiiret tõusu väärtuseni 160 mg/dL (8,9 mmol/L) või<br/>kõrgemale. Graafiku jälgimine aitab mõista, et hüperglükeemiast tingitud<br/>tõsise terviserikke vältimiseks tuleb kohe tegutseda.</li> <li>Ainult glükomeetri kasutajad: kui teie glükoositase tõuseb kiiresti, võib<br/>see 30 minutiga jõuda väärtuseni 160 mg/dL (8,9 mmol/L). Aga te ei<br/>näe taseme muutust, kui te ei tee teist sõrmetorkest mõõtmist. See võib<br/>raskendada meetmete võtmist enne hüperglükeemia teket.</li> </ul> |  |  |
| 4  | Glükoositaseme suundumustes kuvatavaid sündmusi jälgides saate<br>kontrollida glükoositaseme muutusi vastavalt oma elustiilile. Võite näiteks<br>avastada, et iga päev 30 minutit sörkjooksu langetab kõrge väärtuse<br>sihttasemeni ja aitab seda säilitada.                                                                                                    |  |  |
| 6  | Glükoositaseme hoiatused on seatud madala taseme puhul väärtusele<br>70 mg/dL (3,9 mmol/L) ja kõrge taseme puhul väärtusele 200 mg/dL<br>(11,1 mmol/L). Kontrollige, kas teie glükoositase püsib soovitud vahemikus.                                                                                                    |  |  |
| 6  | Saate kontrollida kalibreerimisväärtusi, mida on tavapäraselt teie glükoositrendidele rakendatud.                                                                                                    |  |  |

# Varasemate andmete vaatamine

Varasemate andmete vaatamiseks klõpsake rakenduse avakuva vasakpoolsel vertikaalribal. Saate vaadata kõiki kontoga seotud sensoritelt edastatud andmeid. Glükoositaseme suundumuste kuva ilmub, kui puudutate sensori kasutusperioodi.

Varasemate glükoositaseme suunduste vaatamiseks toimige nii:

1

*i*-sens

Lohistage avakuva vasakul pool olevat kuva Varasemad andmed paremale.

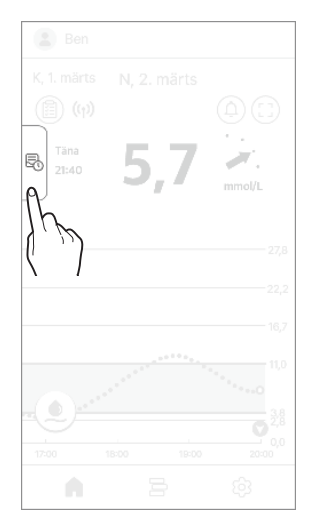

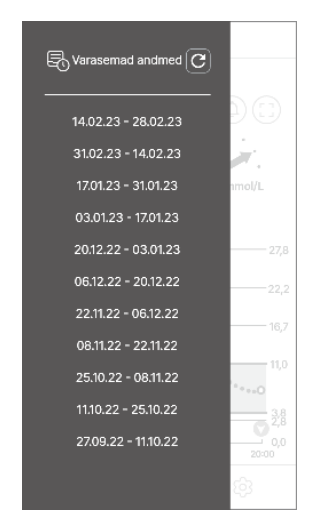

2 Puudutage kuupäevaloendit kuval "Varasemad andmed". Ilmub kuva üksikasjaliku teabega. Puudutage nuppu X, et naasta avakuvale.

### Hoiatuste ajalugu

Puudutades avakuva paremas ülanurgas nuppu (A), saate vaadata hoiatuste ajalugu. Saate vaadata vereglükoosi hoiatuste ajalugu (väga madal, madal või kõrge veresuhkur, äkilised kõikumised), sensori hoiatusi ja jälgimisega seotud teateid.

Hoiatuste ajaloo vaatamiseks toimige nii:

Puudutage avakuva paremas ülanurgas nuppu
 A.

Kuvatakse "Hoiatuste ajalugu".

| Hoiatuste ajalugu 🛛 🗙 |                                          |                   |
|-----------------------|------------------------------------------|-------------------|
|                       | 2. märts 2023                            |                   |
| •                     | 21:35<br>Sensori allesolev<br>kasutusiga | Ühendus lahutatud |
| •                     | 13:55<br>Ühendatud kasutajaga            | а "Јелту"         |
| •                     | 08:35<br>Kõrge glükoositase              | 12,8 mmol/L       |
| •                     | 08:30<br>Kõrge glükoositase              | 12,5 mmol/L       |
|                       | 1. märts 2023                            |                   |
| •                     | 22:48<br>Kiire muutus                    | +0,1 mmol/L/min   |
| •                     | 17:02<br>Madal glükoositase              | 3,7 mmol/L        |

senc

2 Puudutage nuppu  $\mathbf{X}$ , et naasta avakuvale.

# isens Saken 3.4 Tutvumine rakenduse funktsioonidega

Saate kasutada rakenduse CareSens Air mitmesuguseid funktsioone, et hallata diabeeti oma igapäevaelus. Kõiki sensori kogutud glükoositaseme näitusid kuvatakse üheskoos glükoositaseme suundumuste kuval. Saate salvestada oma toidukoguse, kehalise aktiivsuse, insuliini tarbimise jm asjad sündmustena. Glükoositaseme muutuse jälgimine ja võrdlemine nende sündmustega võib aidata muuta elustiili või teha tõhusaid raviotsuseid. Kõiki CareSens Air pideva glükoosisisalduse jälgimissüsteemiga mõõdetud andmeid saab üles laadida ja salvestada pilveserverisse.

See jaotis võimaldab teil:

- Salvestada sündmusi ja vaadata varasemaid sündmusi
- Määrata hoiatuste seadeid
- Värskendada rakendus uusimale versioonile
- Otsida vajadusel abi spikrilt või juhistest
- Registreerida glükomeeter

# Kasutada rakenduse vidinat

CareSens Air oskab kuvada olulist teavet ja funktsioone vidinana, nii et saate neid oma nutisüsteemis avakuvalt vaadata. Võite kasutada rakenduse CareSens Air vidinat, et kontrollida sensori ühenduse olekut, vaadata sensori glükoosinäitusid ja trendinooli või sisestada kalibreerimisväärtust.

Androidi puhul saab valida vidina kolme eri paigutuse vahel.

 18:09
 5,7
 1

 18:09
 5,7
 1

 (1)
 5,7
 1

 (1)
 5,7
 1

 (1)
 5,7
 1

 (1)
 5,7
 1

 (1)
 5,7
 1

 (1)
 5,7
 1

 (1)
 5,7
 1

 (1)
 1
 1

i.cenc

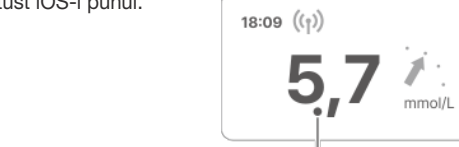

Vaadake vidina paigutust iOS-i puhul.

#### 🕂 Ettevaatust

iOS-i vidinas kuvatav glükoosinäit võib erineda viimasest glükoosinäidust, seega kontrollige kindlasti viimast glükoosinäitu rakendusest.

| Nr | Nimi                                 | Kirjeldus                                                                                                    |
|----|--------------------------------------|----------------------------------------------------------------------------------------------------|
| 0  | Glükoositaseme<br>andmed             | Selle kuval on näha sensori ühenduse olek,<br>viimane glükoosinäit ja suundumuse nool. See<br>ilmub avakuvale, kui puudutate vidinat.                                                                  |
| 2  | Kalibreerimisväärtuse<br>sisestamine | See kuva näitab, kas tuleb sisestada<br>kalibreerimisväärtus. Kui kalibreerimisväärtus on<br>nõutav, muutub ikoon punaseks. Kui puudutate<br>nuppu (, ilmub kuva kalibreerimisväärtuse<br>sisestamine. |
| 0  | Sündmuse<br>sisestamine              | Kui puudutate nuppu (+ , ilmub kuva "Lisa uus<br>sündmus".                                                                                                    |

#### i sens \_\_\_\_\_\_ Kalibreerimisväärtuse sisestamine

Kui on tarvis sisestada kalibreerimisväärtus, peate kasutama glükomeetrit, et tuvastada sõrmeotsast võetud proovi abil mõõdetud vereglükoosi tase. Sisestage see näit kalibreerimisväärtusena rakendusse CareSens Air.

Lisateavet glükoositaseme kalibreerimise kohta vt jaotisest "4 Kalibreerimine".

Kui kuvatakse kalibreerimishoiatus, sisestage kalibreerimisväärtus nii:

- 1 Puudutage avakuva allosas nuppu (). Avaneb kuva "Kalibreerimine".
- 2 Mõõtke glükomeetriga sõrmetorkest saadud vereglükoosi tase.
- 3 Sisestage sõrmetorkest saadud näit 5 minuti jooksul ja puudutage valikut Salvesta. Kalibreerimisväärtus kuvatakse rakenduses CareSens Air.

| к                           | Calibreerimir                 | ıe     |
|-----------------------------|-------------------------------|--------|
| Mõõtke<br>glükoos<br>väärtu | iga oma<br>sestage<br>poksul. |        |
|                             | 5,7                           | mmol/L |
|                             | 5,6                           |        |
|                             | 5,7                           |        |
|                             | 5,8                           | _      |
| Tühista                     | Sa                            | lvesta |
|                             |                               | (1)    |

- 4 Kontrollige avakuval oma glükoositrende, et näha, kas kalibreerimisväärtus on rakendunud.
  - Kalibreerimisväärtust näidatakse glükoositaseme suundumuse sisestamise kuupäeva ja kellaaja kohal helesinise punktina.

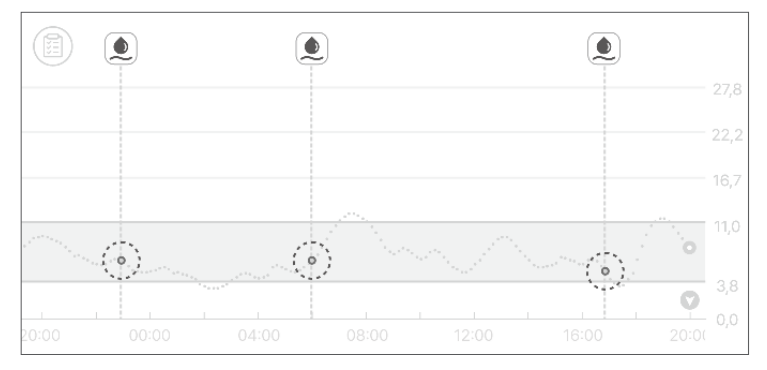

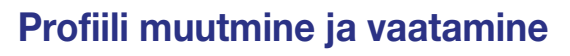

Kasutajaprofiilis olevat teavet saab vaadata ja muuta.

Profiili andmete sisestamiseks toimige nii:

- 1 Puudutage avakuva ülaosas nuppu 😩. Ilmub kuva "Profiil".
- Profiilifoto vahetamiseks puudutage kuval "Profiil" nuppu O. Avaneb kuva "Muuda pilti".

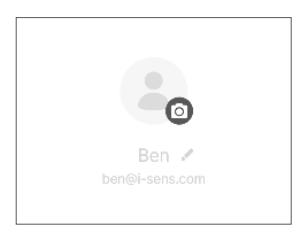

#### O Märkus

4

Kui kasutate rakendust CareSens Air ilma sisse logimata, kuvatakse kasutajanimeks "Külaline" ja liikmeteavet (nt sugu ja sünniaeg) ei kuvata.

3 Hüpikaknas "Muuda pilti" puudutage Tee foto või Vali teegist.

Kasutajateabe muutmiseks puudutage **Muuda profiili** kuval "Profiil".

|   | Muuda pilti           | × |
|---|-----------------------|---|
|   | Tee foto              |   |
|   | Vali teegist          |   |
|   | Eemalda praegune pilt |   |
|   |                       |   |
| < | Profiil               |   |
|   |                       |   |
|   |                       |   |

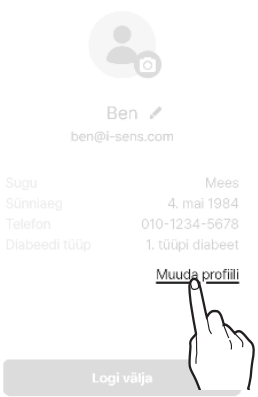

5 Muutke kuval "Muuda profiili" oma andmeid ja puudutage valikut Salvesta.

### **i sens** Logi vaatamine

Logis kuvatakse kõik kasutaja registreeritud sündmused, alustades kõige hilisemast.

Logist sündmuse üksikasjade vaatamiseks toimige nii:

- 1 Puudutage avakuva allosas nuppu —. Kuvatakse kasutaja registreeritud sündmused.
  - Järgmine tabel selgitab logi kuval kasutatavaid ikoone.

|   | 2 märts 2023     |  |
|---|------------------|--|
| • |                  |  |
|   | 10:05            |  |
| • | 08:27            |  |
| • | 06:05 8,7 mmol/L |  |

| Ikoon | Nimi       | Kirjeldus                                                                                                    |
|-------|------------|----------------------------------------------------------------------------------------------------|
| ٢     | Veresuhkur | <ul> <li>Kasutaja sisestatud või vere glükomeetriga<br/>mõõdetud väärtust kuvatakse sündmuse toimumise<br/>ajal nii:</li> <li>(•): Kui sisestatud väärtus näitab glükoositaset</li> <li>(•): Kui sisestatud väärtus näitab<br/>kaliibrimisväärtust</li> </ul> |
| K     | Ketoonid   | Kasutaja sisestatud väärtus või ketomeetriga<br>mõõdetud ketoonide väärtus kuvatakse sündmuse<br>toimumise ajal.                                                                                                    |
|       | Insuliin   | Kuvatakse insuliini nimetus ja sündmuse toimumise<br>ajal võetud annus. Sisestada saab kuni 2 insuliini<br>manustamise kirjet.                                                                                                    |
|       | Ravim      | Kuvatakse ravimi nimetus ja sündmuse toimumise<br>ajal võetud annus. Sisestada saab kuni 5 ravimi<br>annust.                                                                                                    |
| Ikoon | Nimi      | Kirjeldus                                                                                        |
|-------|-----------|--------------------------------------------------------------------------------------------------|
|       | Toidukord | Sündmuse toimumise ajal tarbitud süsivesikute, valkude ja rasvade kogus kuvatakse grammides (g). |
|       | Treening  | Kuvatakse treeninguminutite arv koos kellaajaga.                                                 |

#### Sündmuse salvestamine

Tegevusi või olukordi, mis võivad mõjutada teie glükoositaset, saab registreerida kui sündmusi. Vt jaotist "5 Sündmuste kasutamine", et saada lisateavet, kuidas kasutada sündmusi, et oma diabeeti hallata.

Et sündmus registreerida, toimige nii.

- Puudutage avakuva allosas nuppu = ja siis logi kuval nuppu +. Avaneb kuva "Lisa uus sündmus".
- 2 Puudutage sisestatava sündmuse ikooni.

- 3 Sisestage kuval "Lisa uus sündmus" sündmuse üksikasjad (sh kuupäev ja kellaaeg) ning puudutage valikut Salvesta.
  - Sisestada saab kuni 2 insuliini tüüpi.
  - Sisestada saab kuni 5 suukaudse ravimi tüüpi.
  - Kui vaja, võite sisestada märkmeid või lisada faile, nt fotosid või helifaile.

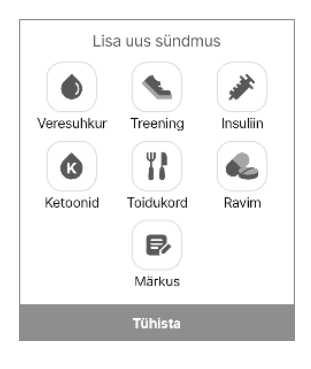

i.cenc

| 🗇 Kuupäev   | 2. märts 2023 🔹 🔻 |   |
|-------------|-------------------|---|
| () Kellaaeg | 07:40 💌           |   |
| Veresuhk    | Puudub 🔻          |   |
| Märkus      |                   | ] |
| Ø Fail      |                   | ] |
|             | Salvest           |   |
|             | (ش)               |   |

### **i** sens Seadete muutmine

Järgmises tabelis on avakuva ikoonide ja funktsioonide selgitused. Teie seaded kuvatakse, kui puudutate avakuva allosas nuppu 😥.

| Ikoon   | Nimi                            | Kirjeldus                                                                                                    |
|---------|---------------------------------|----------------------------------------------------------------------------------------------------|
| ?       | Võtke meiega<br>ühendust        | Avage kuva "Võtke meiega ühendust".                                                                                                    |
| 0       | Olek                            | Kui sensor on ühendatud, kuvatakse "Sees". Kui sensor ei ole ühendatud, kuvatakse "Inaktiivne".                                                                                                    |
|         | Seerianumber                    | See on sensorile määratud kordumatu number.                                                                                                    |
| ē       | Sensori<br>käivitamine          | Kuvatakse sensori esmase ühendamise kuupäev ja kellaaeg.                                                                                                    |
| Ø       | Sensori allesolev<br>kasutusiga | Kuvatakse sensori allesjäänud kasutusaeg.                                                                                                    |
| ((*))   | Haldamine                       | <ul> <li>Puududes valikut Lahuta ühendus lahutate hetkel kasutatava sensori.</li> <li>Kui sensor on olekus "Inaktiivne", kuvatakse Käivita uus sensor; vt lisateavet sensori ühendamise kohta jaotisest "3.2 Sensori ühendamine".</li> </ul> |
|         | Viimane<br>kalibreerimine       | Kuvatakse viimase kalibreerimise aeg.                                                                                                    |
| ٥       | Järgmine<br>kalibreerimine      | Kuvatakse järgmise kalibreerimise aeg. Esimesed<br>kaks kalibreerimist tehakse 12-tunnise intervalliga ja<br>seejärel iga 24 järel.                                                                                                    |
| ×       | Vaigista                        | <ul> <li>Vaigistab kõik hoiatused.</li> <li>Hoiatused, millele vaigistusrežiim ei rakendu:<br/>signaali kadu, sensori viga, sensori allesjäänud<br/>kasutusiga, sensori soojendus.</li> </ul>                                                |
| J₽<br>A | Väga madal                      | Et saada hoiatusi, sisestage hoiatusele "Väga madal"<br>piirväärtus ja valige hoiatusviis.                                                                                                    |

| Ikoon | Nimi                                 | Kirjeldus                                                                                                    |
|-------|--------------------------------------|----------------------------------------------------------------------------------------------------|
| ٥     | Madal                                | Hoiatuste saamiseks sisestage hoiatusele "Madal"<br>piirväärtus ja valige hoiatusviis.                                                                    |
| ٥     | Kõrge                                | Hoiatuste saamiseks sisestage hoiatusele "Kõrge"<br>piirväärtus ja valige hoiatusviis.                                                                    |
| ٩     | Kiire muutus                         | Hoiatuste saamiseks sisestage hoiatusele "Kiire<br>muutus" piirväärtus ja valige hoiatusviis.                                                             |
| (ری)  | Süsteemi<br>hoiatused                | Hoiatused saab määrata kalibreerimisele, signaali kadumisele, sensori aegumisele ja veateadetele.                                                         |
| Ŵ     | Tekst kõneks                         | Võimalik on valida, et teie vere glükoositase ja hoiatused loetakse ette.                                                                                 |
| Ê     | Pääsukood                            | Saate seada pääsukoodi funktsiooni.                                                                                                    |
| •)    | Tugiisikud                           | Saate jagada oma andmeid rakenduses Sens365.<br>Jaotisest "Vere glükoosisisalduse teabe jagamine"<br>leiate üksikasjalikku teavet, kuidas andmeid jagada. |
|       | Vere glükomeeter                     | Registreerige ja ühendage glükomeeter oma nutiseadmega.                                                                                                   |
| C.    | Viimane<br>üleslaadimine             | Kuvatakse viimane kellaaeg, mil andmed rakendusse<br>üles laaditi.                                                                                        |
| £     | Laadi kohe üles                      | Rakenduses salvestatud andmete pilveserverisse salvestamiseks puudutage valikut Laadi üles.                                                               |
| Ĵ     | Andmete ja<br>ühenduste<br>haldamine | Andmete ühendamiseks ja jagamiseks Samsung<br>Healthi ja Apple Healthiga.                                                                                 |
| U     | Mõõtühik                             | Näitab vereglükoosi mõõtühikut<br>(mg/dL või mmol/L).                                                                                                    |
| Y     | Graafiku kõrgus                      | Diagrammil näidatud Y-telje maksimaalse väärtuse<br>määramine.                                                                                            |

**i** sens

#### i∙sens

| Ikoon | Nimi                      | Kirjeldus                                                                                                    |
|-------|---------------------------|----------------------------------------------------------------------------------------------------|
|       | CareSens Air<br>veebisait | Minge süsteemi CareSens Air veebisaidile.                                                                                                    |
|       | Õpetused                  | Saate juurdepääsu tootega seotud teabele.                                                                                                    |
| ?     | KKK                       | Teid suunatakse kuvale "KKK".                                                                                                    |
| Å     | Teatised                  | Minge kuvale "Teatised".                                                                                                    |
| 0     | Teave                     | Kuvatakse rakenduse praegune versioon. Kui<br>installimiseks on saadaval rakenduse uuem versioon,<br>kuvatakse see praegusest versioonist paremal. |
|       |                           | Üksikasjaliku teavet rakenduse uusimale versioonile<br>värskendamise kohta vt jaotisest "Rakenduse<br>värskendamine".                              |

Hoiatuste seadete muutmiseks toimige nii.

- 1 Puudutage avakuva allosas nuppu 💮.
- 2 Tehke muudatused kuval seaded ja puudutage valikut **Rakenda**. Seadete kuval on saadaval järgmised suvandid:
  - Hoiatuse tüüp: valige Heli, Vibratsioon, Heli ja vibratsioon või Vaigista.
  - Tekst kõneks: valige, kas et teie glükoositase ja hoiatused loetakse ette.
  - Glükoositaseme hoiatus: sisestage väärtused tasemetele väga madal, madal ja kõrge.
  - Kiire muutus: valige vahemik: üle 2 mg/dL/min (0,1 mmol/L/min) ja üle 3 mg/dL/min (0,2 mmol/L/min).
  - Süsteemi hoiatused: määrake, kas rakendus saadab hoiatusi kalibreerimise, signaali kadumise, sensori aegumise ja veateadete kohta.
  - Mõõtühik: näitab vereglükoosi mõõtühikut (mg/dL või mmol/L).
  - Graafiku kõrgus: valige Y-telje max väärtuseks Auto, 300 mg/dL (16,7 mmol/L), 400 mg/dL (22,2 mmol/L) või 500 mg/dL (27,8 mmol/L).

## Pääsukoodi seadmine

Rakenduses saab seada pääsukoodi isikuandmete kaitseks.

Rakenduse pääsukoodi funktsiooni seadmiseks:

- 1 Puudutage avakuva allosas nuppu 🔅.
- 2 Puudutage Pääsukood nuppu >.

- Puudutage nuppu .
- 4 Sisestage 4-kohaline salasõna.

5 Sisestage kinnituseks uuesti salasõna.

#### O Märkus

- Kui luku seaded on tehtud, peate rakendusele juurdepääsuks sisestama salasõna.
- Kui olete salasõna unustanud, saate selle lähtestada. Selleks peate vastavalt kuvatavatele juhistele läbima kontrolliprotsessi.

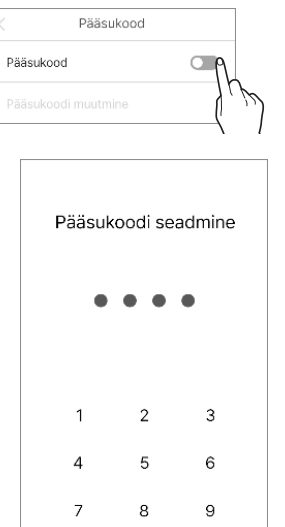

0

×

Tühista

Pääsukood Väljas

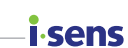

## **i sens** Ühendamine glükomeetriga

Rakendusega CareSens Air saab Bluetoothi kaudu ühendada glükomeetri CareSens ja laadida alla oma glükomeetri andmed.

Glükomeetri ühendamiseks toimige nii:

- 1 Puudutage avakuva allosas nuppu 🔅.
- 2 Puudutage nuppu > valiku Vere glükomeeter kõrval.
- Puudutage nuppu , et ühendada uus glükomeeter.
  - Lülitage oma glükomeeter sisse ja looge Bluetoothi kaudu ühendus. Bluetoothiga ühendamise viis võib sõltuvalt kasutatavast glükomeetrist erineda.
- 4 Aktiveerige vere glükomeetri Bluetooth režiim ja puudutage siis valikut Otsing.
  - Bluetooth režiimi aktiveerimise juhised leiate ekraanil kuvatud Bluetoothi seadejuhistest.

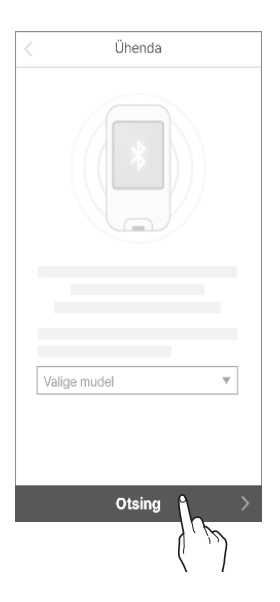

5 Puudutage ühendatavate seadmete loendis glükomeetrit, millega tahate ühenduse luua.

- 6 Sisestage glükomeetri ekraanil olev PIN-kood ja puudutage valikut Paari.
  - Sõltuvalt vereglükomeetri mudelist ei pruugi PIN-kood olla nõutav või on nõutav ühenduse kinnitamine vere glükomeetrilt.

7 Kui ühendus on tehtud, jätkub allalaadimine. Kui allalaadimine on lõppenud, avaneb kuva "Andmete ülekandmine" ja kuvatakse allalaaditud glükoositase. Toimingu lõpetamiseks puudutage valikut Salvesta.

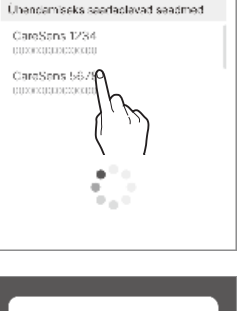

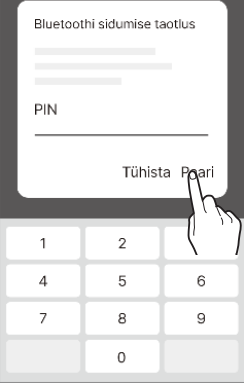

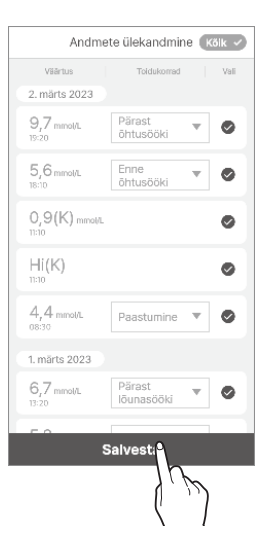

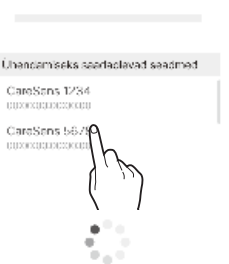

Otsing

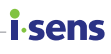

#### i∙sens

#### O Märkus

Andmeid, mille kuvamine ei ole märgitud, rakenduses ei kuvata ja need jäetakse statistikast välja.

## Andmete üleslaadimine

Kõiki rakendusega CareSens Air nutisüsteemisse salvestatud andmeid saab salvestada pilveserverisse ja seal kasutada.

Rakenduse andmete üleslaadimiseks toimige nii:

- 1 Puudutage avakuva allosas nuppu 🔅.
- 2 Puudutage valikut Laadi üles, et rakenduse andmed kohe pilveserverisse salvestada.

| G |                 |            |
|---|-----------------|------------|
| T | Laadi kohe üles | Laadi ides |
|   |                 | ( ) )      |

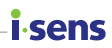

## Andmete ja ühenduste haldamine

Saate rakenduse CareSens Air andmeid jagada, ühendades selle teiste rakendustega.

Rakenduse andmete üleslaadimiseks toimige nii:

See funktsioon ei pruugi olla kättesaadav kõikides riikides või piirkondades.

- 1 Puudutage avakuva allosas nuppu 👸.
- 2 Puudutage valikut Andmete ja ühenduste haldamine.
- 3 Kuvatakse andmete jagamiseks saadaval olevad rakendused. Andmete jagamiseks puudutage nuppu .
  - iOSi kasutajate puhul tumblerlülitit

     ei toetata. Saate siiski kontrollida, kas olete ühendatud Apple Healthiga.

| < Andmete ja ühend | uste haldamine |
|--------------------|----------------|
| •                  |                |
| •                  | -A             |
| •                  | h              |
| Ø                  | \              |
|                    |                |
|                    |                |
|                    |                |
|                    |                |
|                    |                |
|                    |                |

4 Andmete salvestamiseks CSV-failina puudutage valikut Andmete eksport CSVfailina.

#### i sens Rakenduse värskendamine

Kui rakenduse CareSens Air uus versioon on saadaval ja seda ei ole veel alla laaditud, näidatakse süsteemi kuval vastavat teadet.

Minge rakendusepoodi App Store, et uusim versioon alla laadida ja installida.

Rakenduse CareSens Air kõige uuemale versioonile värskendamiseks toimige järgmiselt.

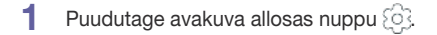

- 2 Puudutage seadete kuval nuppu > valiku Teave kõrval.
- 3 Puudutage valikut **Värskenda kohe** kuval "Teave".

Nupp "Värskenda" on saadaval ainult siis, kui saadaval on rakenduse uus versioon.

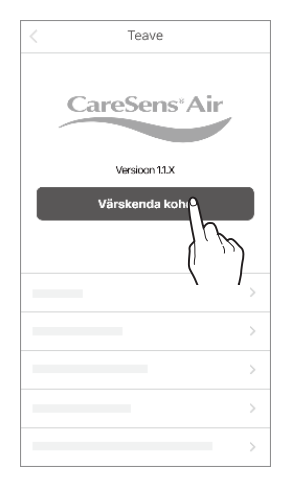

4 Puudutage hüpikaknas valikut Värskenda kohe. Teid suunatakse rakendusepoodi.

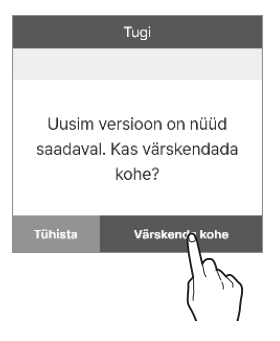

5 Laadige rakendusepoest alla ja installige rakenduse kõige uuem versioon. Rakenduse värskendamine kõige uuemale versioonile ei mõjuta teie olemasolevaid andmeid.

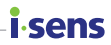

## Õpetuse vaatamine

Rakenduse CareSens Air kõige uuema versiooni vaatamiseks toimige järgmiselt.

- 1 Puudutage avakuva allosas nuppu 🔅.
- 2 Puudutage seadete kuval nuppu > valiku Õpetused kõrval.

| Tugi                  |        |
|-----------------------|--------|
| 👃 CareSens Airi veebi | leht 📏 |
| D Öpetused            | À      |
| ? KKK                 | مر ک   |
| द्भी Teatised         | >      |
| Teave                 | >      |

## i∙sens-

## Korduma kippuvate küsimuste vaatamine

 Puudutage nuppu > valiku KKK kõrval, et lugeda korduma kippuvaid küsimusi ja vastuseid. Kasutaja suunatakse kuvale "KKK".

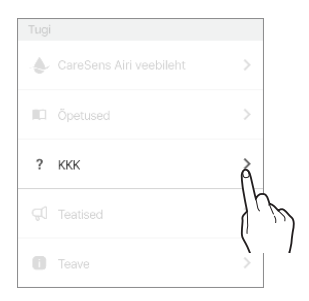

2 Kategooriate vaatamiseks puudutage kuval "KKK" nuppu ✔.

**3** Puudutage KKK kategooriat, et näha teemaloendit.

| ККК                                                                                      |        |
|------------------------------------------------------------------------------------------|--------|
| Kõik (15) 🏠                                                                              |        |
| lh °                                                                                     |        |
| Managering (' ))                                                                         |        |
| Mida teha, kui CareSens Air he<br>aegumist lahti tuleb?                                  | Ť      |
|                                                                                          | $\sim$ |
| CareSens Air sensor ei tule välja, kui<br>vajutan vabastusnuppu. Mida ma pean<br>tegema? |        |
| Veaotsing                                                                                | v      |
| Mida peaksin tegema, kui saan sensori<br>vahetuse holatuse?                              |        |
|                                                                                          | $\sim$ |
| Kas kinnitatud CareSens Airi sensoriga võib<br>vette minna?                              |        |
| Veaotsing                                                                                | ~      |
| Mida teha, kui sensori signaal kaob?                                                     |        |

| ()<br>() |  |
|----------|--|
| h        |  |
| (I)      |  |
| . –      |  |
|          |  |
|          |  |
|          |  |
|          |  |
|          |  |
|          |  |
|          |  |
|          |  |
|          |  |
|          |  |

#### Päringu tegemine

Rakenduse kaudu saab süsteemi CareSens Air kohta küsimusi esitada. Tootja klienditeenindus loeb teie päringut ja vastab meili teel.

- 1 : 1 päringute vaatamiseks või uue päringu registreerimiseks toimige nii:
- Puudutage avakuva allosas nuppu
- 2 Puudutage kuval seaded valikut Võtke meiega ühendust. Minge kuvale "Võtke meiega ühendust" ja vaadake päringuloendit.
- 3 Uue päringu esitamiseks puudutage kuval "Võtke meiega ühendust" valikut Uus päring.

| ⑦ Vötke meiega ühendust | > |
|-------------------------|---|

.cens

| < Võtke meiega ühendust     |        |
|-----------------------------|--------|
| Pooleli                     | $\sim$ |
| Glükoosi tase               |        |
| 🕑 Loetud                    | $\sim$ |
| Andmete üleslaadimise kohta |        |
| 🕑 Loetud                    | $\sim$ |
| Konto teave                 |        |
|                             |        |
|                             |        |
|                             |        |
|                             |        |
|                             |        |
|                             |        |
|                             |        |
|                             |        |
|                             |        |
|                             |        |
|                             |        |
| ous paring o                |        |
|                             | ~      |
| 1                           | (()    |
| (                           |        |
| ```                         | '      |

#### i sens

- 4 Kui olete päringu teinud, puudutage kuval "uus päring" valikut Esita.
  - Meiliaadress: kontoga seotud meiliaadress sisestatakse automaatselt ja kasutaja ei saa seda muuta.
  - Pealkiri: sisestage päringu pealkiri.
  - Sisu: sisestage oma päringu üksikasjad.
  - Fail: lisage küsimusega seotud foto või fail.

| <     | Uus päring                |  |  |
|-------|---------------------------|--|--|
|       | * Meiliaadress            |  |  |
|       |                           |  |  |
| * F   | Pealkiri                  |  |  |
|       | Konto teave               |  |  |
| * 5   | Sisu                      |  |  |
|       | Kuidas kontoteavet muuta? |  |  |
| F     | ail                       |  |  |
|       | Lisa                      |  |  |
|       |                           |  |  |
| Esita |                           |  |  |

5 Puudutage päringu kättesaamist kinnitavas hüpikaknas valikut **Kinnita**.

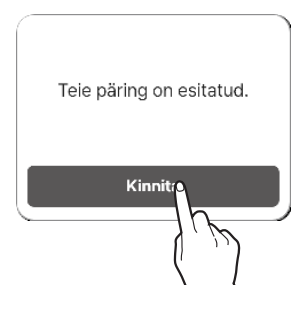

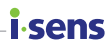

#### Varasemate andmete leidmine

Kui kasutaja installib rakenduse uuesti (nutiseadme vahetuse vms tõttu), saab andmed serverist uuesti alla laadida.

 Pärast rakenduse CareSens Air uuesti installimist käivitage rakendus ja logige oma kontoga sisse, et taastada varasemad andmed.

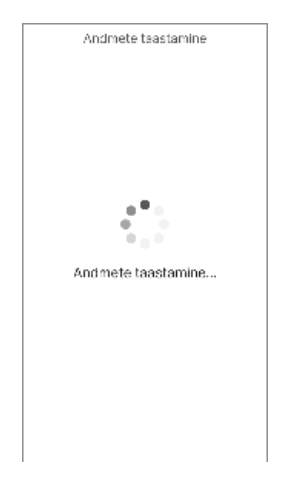

2 Pärast varasemate andmete taastamist ilmub lõpetamise teade.

#### O Märkus

Klõpsake nupul C kuva Varasemad andmed (avakuva vasakul pool) kohal, et varasemad andmed rakendusse tõmmata.

## i sens 3.5 Väljalogimine

Rakendusest väljalogimiseks:

- 1 Puudutage avakuva ülaosas nuppu (2). Ilmub kuva "Profiil".
- 2 Puudutage kuval "Profiil" valikut Logi välja.

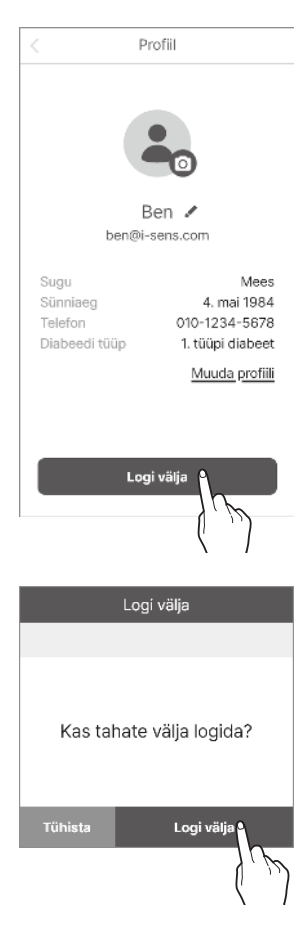

3 Puudutage hüpikaknas "Logi välja" valikut Logi välja.

#### O Märkus

- Kui olete rakendusest välja logitud, ei saa te oma kontoteavet vaadata. Oma kontoteabe vaatamiseks peate sisse logima.
- Kui olete rakendusest välja logitud, ei saa te ka andmeid serverisse üles laadida.

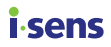

# 4 Kalibreerimine

Glükoosi pideva jälgimise seade arvutab glükoosi kontsentratsiooni veres, mõõtes glükoosi kontsentratsiooni koevedelikus. Kui aga glükoosi kontsentratsioon veres muutub, siis umbes 5–15 minutit hiljem muutub ka glükoosi kontsentratsioon koevedelikus. Selliste vigade minimeerimiseks kalibreerib CareSens Air sensori, kasutades glükomeetriga sõrmetorkest saadud vere näite, mille kasutaja peab sisestama 5 minuti jooksul. Kalibreerimist kasutatakse sensori glükoosinäitude võimalikult täpseks vastavusse viimiseks koevedeliku tegeliku glükoositasemega, et optimeerida süsteemi CareSens Air tööd.

#### A Ettevaatust

Ärge kalibreerige ajal, kui vere glükoositase muutub kiiresti (2 mg/dL (0,1 mmol/L) või rohkem minutis). See võib mõjutada sensori täpsust.

#### O Märkus

- Soovitame kalibreerida kohe, kui kõlab kalibreerimishoiatus, aga see ei ole hädavajalik.
- Kalibreerimine võib olla inaktiveeritud järgmistes tingimustes:
  - Halb ühendus sensori ja rakenduse CareSens Air vahel.
  - Kiire glükoositaseme muutus.
  - Liigne sensori müra.

#### Kuidas sensorit kalibreerida

Kalibreerimishoiatuse korral tuleb sisestada kalibreerimisväärtus. Mõõtke glükomeetriga sõrmetorkest saadud vere glükoositase ja sisestage see 5 minuti jooksul rakendusse CareSens Air. See kalibreerimisväärtus kajastub kohe rakenduses.

#### isens Kalibreerimisintervall

Kalibreerimisintervallid rakenduvad vahetult pärast sensori soojenemist (1. etapp), kaks korda iga 12 tunni järel (2. etapp) ja seejärel iga 24 tunni järel (3. etapp).

#### O Märkus

Vereglükoosi mõõdetakse kaks korda ainult 1. etapis, vahetult pärast sensori soojenemist. Kõikides muudes etappides mõõdetakse seda üks kord.

- 1. etapp: Üks kord pärast sensori kinnitamist ja soojenemist (vereglükoosi mõõdetakse kaks korda).
- 2. etapp: Iga 12 tunni järel ühe päeva jooksul pärast sensori kinnitamist.
- 3. etapp: Iga 24 tunni järel alates teisest päevast pärast sensori kinnitamist

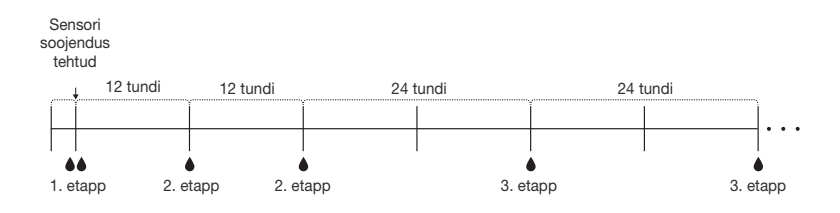

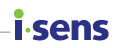

# 4.1 Kalibreerimisväärtuse mõõtmine

Kalibreerimiseks on vaja sõrmetorkest saadava vere näitu. Glükoositaseme mõõtmiseks kasutatakse glükomeetrit. Lisateavet glükomeetri nutiseadmega ühendamise kohta vt jaotisest "Ühendamine glükomeetriga".

#### A Ettevaatust

- Ärge kasutage kalibreerimiseks näite, mis on võetud muust kehaosast (peopesa, käsivars jne) kui sõrmeots. Tulemus võib erineda sõrmetorkest saadavast tulemusest, ja see võib mõjutada sensori glükoosinäitude täpsust.
- Kui sõrmetorkest saadud vere näidu tulemus on madalam kui 10 mg/dL (0,6 mmol/L) või suurem kui 600 mg/dL (33,3 mmol/L), ei saa seda kalibreerimisväärtusena kasutada.

#### O Märkus

- Kui kaliibrimisväärtus ei ole täpne, ei pruugi ka rakenduse CareSens Air glükoosinäidud olla täpsed.
- Soovitame kasutada iga mõõtmise jaoks sama glükomeetrit. Glükomeetrite täpsus on mudeliti erinev. Kui võtate sensori kasutamise ajal kasutusele teise glükomeetri, võivad glükoosinäidud olla ebatäpsed.
- Veenduge enne kalibreerimist, et glükomeeter töötab nõuetekohaselt vastavalt tootja spetsifikatsioonidele ning et glükomeetri ja nutiseadme kuupäev ja kellaaeg ühtivad.

Et mõõta glükomeetriga sõrmetorkest saadud vere glükoositaset, toimige nii:

- Peske enne sõrmetorkekatset käed (sh torgatav piirkond) sooja vee ja seebiga ning kuivatage põhjalikult. Ärge kandke torgatavale kohale niisutajat ega nahahooldustoodet.
- 2 Järgige sõrmeotsa torgates glükomeetri juhiseid. Kasutage kindlasti sõrmeotsa. Muudel kehaosadel tehtud mõõtmised ei pruugi olla täpsed.
- 3 Sisestage sõrmetorkest saadud glükoosinäit kalibreerimisväärtusena rakendusse CareSens Air 5 minuti jooksul. Lisateavet kalibreerimisväärtuste sisestamise kohta vt jaotisest "4.2 Kalibreerimisväärtuse sisestamine".

## isens 4.2 Kalibreerimisväärtuse sisestamine

Et tagada rakenduse CareSens Air näitude täpsus, mõõtke glükoositaset sõrmetorkest saadud veres ja sisestage kalibreerimisväärtus 5 minuti jooksul.

Kasutaja peab sisestama kalibreerimisväärtuse järgmistes olukordades.

## Algse kalibreerimisväärtuse sisestamine

Kui sensor on nutiseadmega ühendatud, soojeneb sensor järgmise kahe tunni jooksul. Sisestage kaks glükomeetriga sõrmetorkest saadud vere glükoosisisalduse väärtust. Lisateavet kalibreerimisväärtuste sisestamise kohta pärast sensori soojenemist vt jaotistest "Sensori ühendamine Androidi rakendusega" või "Sensori ühendamine iOS-i rakendusega".

Kasutatava sensori kalibreerimisintervalli saab kontrollida seadete kuvalt. Lisateavet vt jaotisest "Seadete muutmine".

## Kalibreerimishoiatuste seadmine ja saamine

Kui kalibreerimisintervall täitub, kuvatakse kalibreerimisvajaduse teade ja hüpikaken. Kui kuvatakse kalibreerimishoiatus, sisestage kalibreerimisväärtus nii:

 Puudutage avakuval nuppu (), , sisestage kalibreerimisväärtus ja puudutage siis valikut Salvesta.

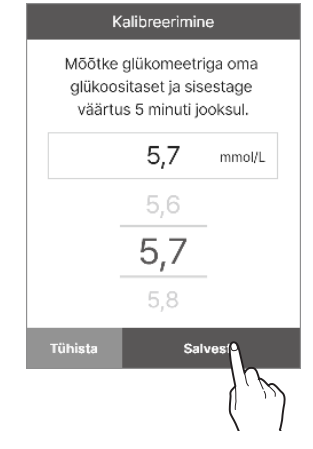

sens

 Kui tahate hoiatuse 10 minutiks edasi lükata, puudutage kalibreerimishoiatuse ekraani paremas servas valikut Lükka edasi. Kui kalibreerimisväärtust ei sisestata, korratakse hoiatust iga 3 tunni järel.

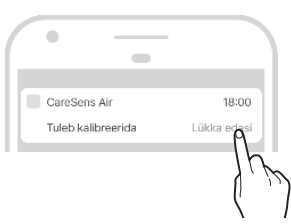

## i∙sens

# 5 Sündmuste kasutamine

Sündmusi saab kasutada tegevuste ja olukordade salvestamiseks, mis võivad mõjutada vere glükoositaset. Logi kaudu saab hallata sündmusi, mille olete salvestanud rakenduses CareSens Air. Neid saab võrrelda mõõdetud glükoositaseme suundumustega, mis võimaldab glükoositasemeid tõhusamalt hallata. Sündmuste haldamine võimaldab teil jälgida konkreetseid tegevusi või olukordi, mis mõjutavad teie glükoositaset, ning meditsiinitöötaja abiga oma diabeeti tõhusamalt hallata. Salvestatud sündmused saab üles laadida ja salvestada pilveserverisse.

See jaotis aitab teil teha järgmist.

- Sündmust salvestada, seda muuta või kustutada.
- Vaadata rakenduses CareSens Air sündmuse ikooni.
- Vaadata sündmuste mõju oma glükoositasemele.

## 5.1 Sündmuse teabe vaatamine

## Logi vaatamine

Logi kaudu saab salvestada erinevate olukordade jaoks sobivat tüüpi sündmusi ning kontrollida oma glükoositaset enne ja pärast neid sündmusi. Sündmused kuvatakse rakenduses CareSens Air allpool näidatud viisil. Puudutage avakuva allosas nuppu =, et vaadata salvestatud sündmuste loendit.

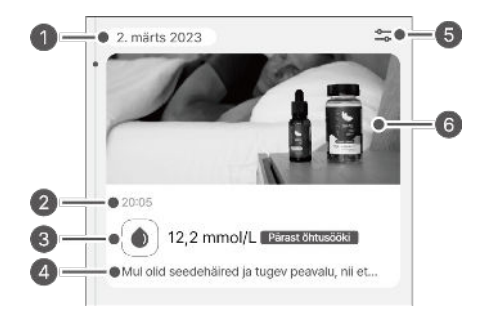

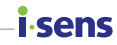

| Indeks | Nimi                | Kirjeldus                                                       |
|--------|---------------------|-----------------------------------------------------------------|
| 0      | Kuupäev             | Kuvatakse sündmuse toimumise aasta, kuu ja päev.                |
| 0      | Kellaaeg            | Kuvatakse sündmuse toimumise aeg.                               |
| 0      | Sündmuse<br>väärtus | Kuvatakse kasutaja sisestatud sündmuse väärtus ja<br>lisateave. |
| 4      | Märkus              | Kuvatakse koos sündmusega sisestatud memo.                      |
| 6      | Sündmuste filter    | Tulemused filtreeritakse valitud punktide järgi.                |
| 6      | Fail                | Kuvab sündmustele lisatud pildi, heli ja failid.                |

# Glükoositaseme suundumustes sündmuste vaatamine

Kui kuva on horisontaalne, kuvatakse sündmuse üksikasjad ikoonidega glükoositaseme suundumuste kohal konkreetsel ajal. Rakendus kuvab vaikimisi viimase 24 tunni sündmusi; viimase 6 tunni, 12 tunni või 24 tunni sündmuste vaatamiseks saab sisse või välja suumida. Kui ühe sündmusena salvestatakse mitu kategooriat, näidatakse sisestatud punktide arv numbrina, mitte ikoonina. Puudutage nuppu v numbri all, et kuvada sündmuse kategooria ikoon.

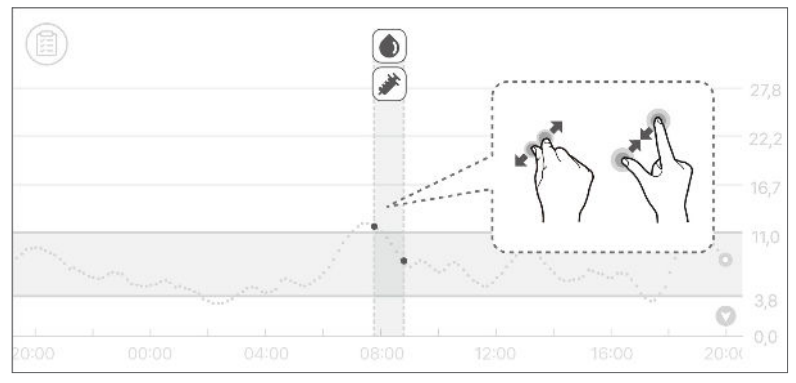

Sündmuse ikooni puudutades saate vaadata sündmuse üksikasju.

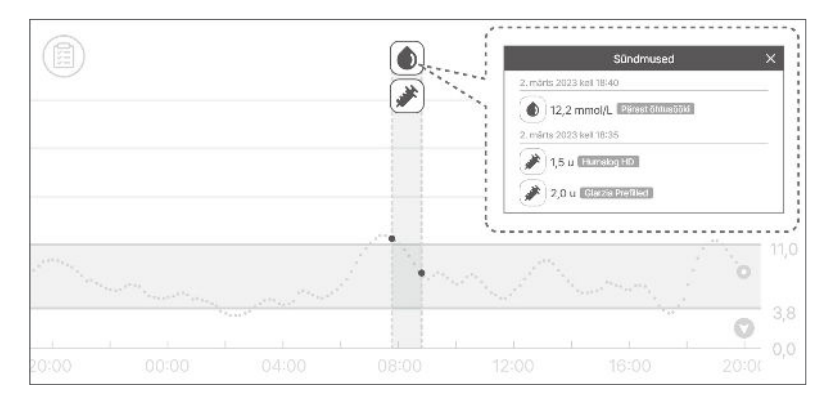

*i*sens

# 5.2 Sündmuse salvestamine

Sündmusena saate salvestada oma glükoositasemed, ketoonid, insuliini, suukaudsed ravimid, dieedi ja treeningud, mis võivad mõjutada teie diabeedi haldamist.

Sündmuse salvestamiseks rakenduses CareSens Air toimige nii:

- 1 Puudutage avakuva menüüribal nuppu 📇. Salvestatud sündmuste loend kuvatakse kronoloogilises järjekorras, alustades viimasest sündmusest.
- Puudutage sündmuste loendi paremas alanurgas nuppu (+).
- 3 Puudutage sisestatava sündmuse ikooni.

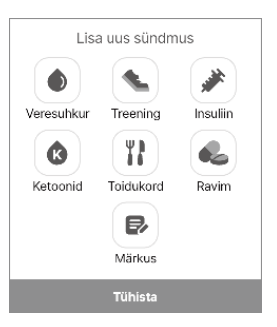

senc

4 Valige kuval "Lisa sündmus" sündmuse kuupäev ja kellaaeg.

| <ul><li>Kuupäev</li><li>Kellaaeg</li></ul> | 2. märts 2023<br>07:40 | v |
|--------------------------------------------|------------------------|---|
| Veresuhk                                   |                        |   |
| Märkus                                     |                        |   |
|                                            |                        |   |
|                                            |                        |   |

#### Sündmuste kasutamine

#### i∙sens

- 5 Sisestage kuval "Lisa sündmus" soovitud teave (nt vereglükoosi tase, ketoonitase, insuliin, suukaudsed ravimid, eine, treening), seejärel puudutage valikut Salvesta.
  - Veresuhkur: Sisestage oma vereglükoosi väärtus ja toitumisteave. Valitud ühik kuvatakse seadete menüü jaotises Ühik.
  - Ketoonid: Sisestage ketoonide väärtus.
  - Insuliin: Sisestage manustatud insuliini tüüp ja annus. Sisestada saab kuni 2 kirjet.
  - Ravim: Sisestage manustatud suukaudse ravimi nimetus ja annus. Sisestada saab kuni 5 kirjet.
  - **Toidukord**: Sisestage süsivesikute, valkude ja rasvade kogus grammides.
  - Treening: Sisestage treeningu tüüp ja kestus.
- 6 Kui vaja, saab märkmetesse ja manustesse märkida sündmuse kohta lisateavet.
  - Märkus Salvestage kogu oluline sündmuse toimumise aja teave.
  - Fail: Lisada saab faile, nt fotosid või helifaile.

#### 1 Ettevaatust

Sõltuvalt lisatud faili suurusest võivad manuse funktsioonil olla piirangud.

| ۲ | Veresuhkur<br>Puudub |  |
|---|----------------------|--|
| Ø | Märkus               |  |
|   |                      |  |
|   |                      |  |

| <ul> <li>Kuupäev</li> <li>märts 2023</li> <li>Kellaaeg</li> <li>07:40</li> </ul> | v |  |
|----------------------------------------------------------------------------------|---|--|
| Veresuhkur     Puudub                                                            |   |  |
| Märkus                                                                           |   |  |
| 🧭 Fail                                                                           |   |  |
| Salvesta                                                                         |   |  |

7 Kui lõpetate teabe sisestamise puudutage valikut Salvesta.

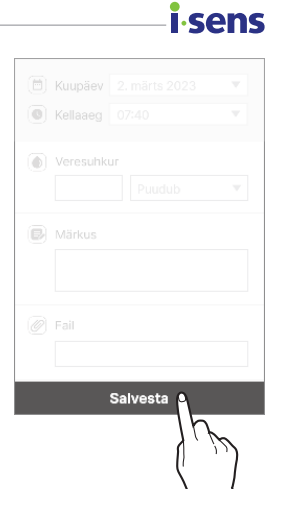

# isens Sündmuse muutmine

Mis tahes salvestatud sündmuse üksikasju saab muuta või kustutada.

### Sündmuse redigeerimine

Salvestatud sündmuse teavet saab muuta. Kui sündmus hõlmab glükomeetriga mõõdetud vereglükoosi taseme näitu või kasutaja sisestatud kalibreerimisväärtust, ei saa sündmuse kuupäeva, kellaaega ega glükoositaset muuta. Kui muudate sündmust, on kõik kategooriad, mida ei saa muuta, blokeeritud.

Salvestatud sündmuse muutmiseks toimige nii.

- Puudutage avakuva menüüribal nuppu =.
- 2 Valige sündmuste loendist sündmus, mida tahate muuta, ja puudutage valikut Muuda.

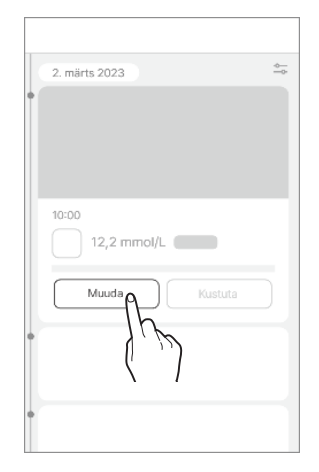

**3** Muutke kategooriat, mida tahate muuta, ja puudutage valikut **Salvesta**.

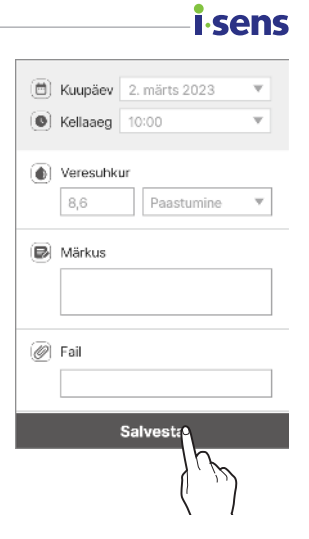

## i sens Sündmuse kustutamine

Salvestatud sündmuse kustutamiseks toimige nii:

- 1 Puudutage avakuva menüüribal nuppu =.
- 2 Valige sündmus, mille soovite kustutada, ja puudutage valikut **Kustuta**.

| 2. märts 2023 | -0-<br>0- |
|---------------|-----------|
| •             |           |
| 10:05         | /L        |
| Muuda         | Kusipa    |
| •             | ¢ T       |

| 3 | Sündmuse kustutamiseks puudutage    |
|---|-------------------------------------|
|   | hüpikaknas valikut <b>Kustuta</b> . |
|   | Sündmuse andmed on kustutatud.      |

# Sündmused Kas tahate kustutada? Tühista Kustut

#### O Märkus

Kasutaja sisestatud kalibreerimisväärtusi ja ühendatud glükomeetrist alla laaditud vereglükoosi näite kustutada ei saa.

#### **i** sens

# 6 Hoiatuste kasutamine

Diabeedi puhul on äärmiselt oluline jälgida oma glükoositaset reaalajas. CareSens Air kasutab hoiatusi, et teavitada kasutajat glükoositasemest ka ajal, kui rakendus ei tööta. Hoiatuste kaudu saab reaalajas hallata nii vere glükoositaset kui ka süsteemi CareSens Air kasutamist.

See peatükk aitab teil:

- Määrata hoiatuste esialgsed seaded
- Tõlgendada erinevaid hoiatusi
- Valida sobivad hoiatuste seaded vastavalt oma nutiseadme helirežiimile
- Kohandada hoiatuste seaded endale sobivaks

# 6.1 Nutiseadme seadete muutmine

Rakenduselt hoiatuste saamiseks peate lubama nutiseadme seadetes rakenduse märguanded.

#### O Märkus

- Veenduge, et nutiseadme heli on sisse lülitatud. Kui heli on välja lülitatud, ei kuule te hoiatusi.
- Kui nutiseade on ühendatud muude seadmetega, kuulete hoiatusi ainult ühest seadmest.

Kui ühendate nutiseadme mõne muu seadmega, kontrollige seadeid ja veenduge, et saate hoiatusi vastu võtta.

Et lubada rakendusel CareSens Air oma nutisüsteemisse hoiatusi saata, toimige järgmiselt.

- Avage nutiseadme seaded.
- 2 Puudutage jaotises nutiseadme seaded valikut **Teated**. Kuvatakse rakenduste loend, millel on lubatud teadete saatmine.
- **3** Otsige kuval "Teated" rakenduste loendist üles CareSens Air ja puudutage selle ikooni.
- 4 Puudutage rakenduse üksikasjades valikut Teated ja lubage suvand Kuva teated.

## isens 6.2 Rakenduse hoiatuste algseaded

Hoiatuste algseaded määratakse, kui ühendate rakendusega CareSens Air uue sensori. Te saate hoiatuste seadeid rakenduse seadetes muuta. Lisateavet vt jaotisest "Sensori ühendamine Androidi rakendusega" või "Sensori ühendamine iOS-i rakendusega".

Rakenduses CareSens Air saab määrata hoiatusi glükoositaseme (väga madal, madal ja kõrge) ja kiire muutuse (2 mg/dL/min (0,1 mmol/L/min) või kõrgem, 3 mg/dL/min (0,2 mmol/L/min) või rohkem) kohta.

Rakenduses hoiatuse seadete konfigureerimiseks:

 Kasutage rakendust, et viia lõpule sensori ühendamine, ja seejärel puudutage valikut Hoiatuste seaded kuval "Sidumine".

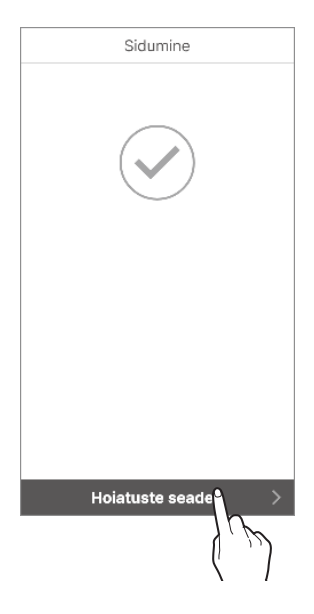

2 Määrake kuval "Hoiatuste seaded" hoiatuse tasemed (väga madalal, madal ja kõrge) ning puudutage valikut Edasi.

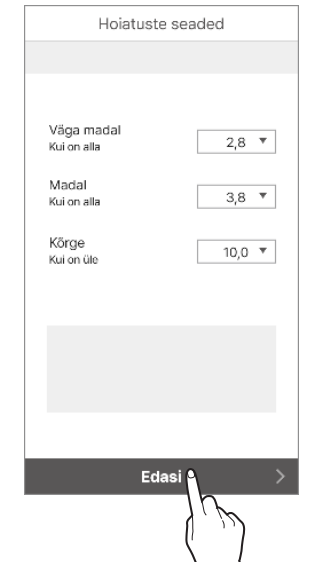

i.sens

3 Määrake kuval "Hoiatuste seaded" kiiresti muutuva glükoositaseme hoiatuse tase ning puudutage valikut Edasi.

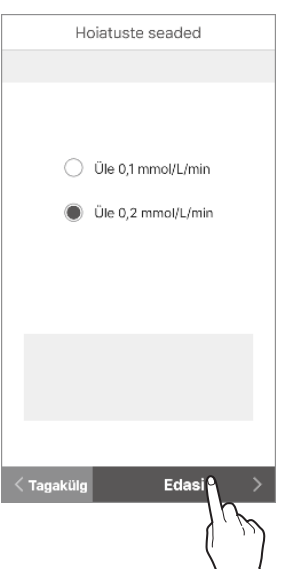

#### i.sens

4 Valige hoiatuse tüüp ja puudutage valikut Valmis.

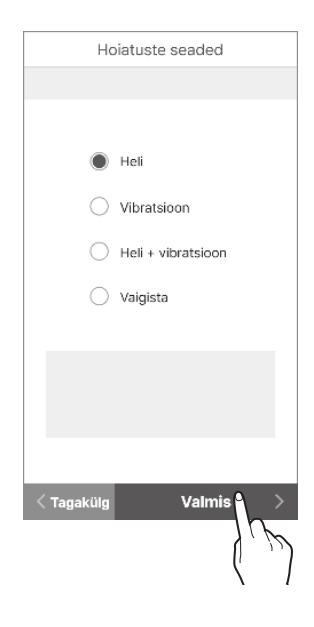

#### O Märkus

Kui hoiatused on vaigistatud, kuvatakse neid ilma heli ja vibratsioonita. Kui tahate, et hoiatused ei jääks tähelepanuta, määrake need heli- või vibratsioonirežiimile.

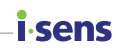

# 6.3 Hoiatuste vaatamine

CareSens Air kasutab mitmesuguseid hoiatusi, et teavitada kasutajat glükoositaseme või sensori oleku muutumisest. Kui korraga käivitatakse mitu hoiatust, edastatakse kõige olulisemad neist tähtsuse järjekorras:

 Signaali kadumise hoiatus > Glükoositaseme hoiatus > Kiiresti muutuva glükoositaseme hoiatus > Kalibreerimishoiatus > Sensori vahetamise hoiatus

#### O Märkus

- Kui nutisüsteemi süsteemiteavituse ja rakenduse CareSens Air teavituse seaded on erinevad, on prioriteetsed rakenduse CareSens Air seaded.
- Hoiatuse hüpikaken kuvatakse alati ka siis kui nutiseade on režiimis "Vaigista" või "Ära sega".
- Kui rakenduse märguande tüübiks on seatud heli või vibratsioon, võib olla raske vahet teha rakenduse CareSens Air hoiatustel ja nutisüsteemi või muude rakenduste saadetud teadetel.

See peatükk aitab teil:

- Teha vahet rakenduse CareSens Air eri hoiatustüüpidel
- Mõista, kuidas rakendus CareSens Air kasutajatele hoiatusi edastab

#### i sens Signaali kadumise hoiatus

Signaali kadumise hoiatus käivitub siis, kui sensori ja nutiseadme ühendus on kadunud 25 minutit või kauem.

- Mida teha, kui käivitub signaali kadumise hoiatus: vt jaotist "Kui ühendus sensori ja nutiseadme vahel katkeb".
- Signaali kadumise hoiatus: Kuidas signaali kadumise hoiatust muuta, vt jaotisest "6.4 Hoiatuste seadete muutmine".

Järgmises tabelis on signaali kadumise hoiatuse seaded ja sõnumite sisu sõltuvalt sellest, millises režiimis rakendus töötab.

| Olukord                                                                    | Hoiatuse tüüp           | Kuva                                                                                                    |
|----------------------------------------------------------------------------|-------------------------|----------------------------------------------------------------------------------------------------|
| Kui rakendus töötab                                                        | Hüpikhoiatus            | Holatus<br>Signaal kadu<br>Ühendus sensoriga kutkes 14. mäi 09:81-<br>Proovige järgmisi samme. Kut potosem plaisi, vit mee veedsingu juhendit.<br>* Holdte sensorit ja nutiseadet tähestikku.<br>* Lüttage nutiseaden Blustooth välsi ja seejäre tueett isise.<br>* Käivitage nutiseade uuesti.<br>Päriset tasstinendamist võio andmete vastuvõtuks luulida kuni 5 minutt. |
| <ul> <li>Kui kasutate nutiseadet pärast<br/>rakenduse sulgemist</li> </ul> | Androidi<br>ribahoiatus | Condurer Ar ESCH<br>Signael actu                                                                                                    |
| <ul> <li>Kui nutiseadme ekraan on<br/>lukustatud</li> </ul>                | iOS-i ribahoiatus       | Constants Air 0.941<br>Signati vadu<br>14. mai 09.41-                                                                                                    |
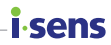

## Glükoositaseme hoiatus

Need hoiatused kuvatakse, kui vere glükoositase langeb alla väga madala taseme, tõuseb üle hoiatuseks määratud kõrge taseme või langeb hoiatuseks määratud madalast tasemest allapoole. Kuidas vere glükoositaseme hoiatust muuta, vt jaotisest "6.4 Hoiatuste seadete muutmine".

Järgmises tabelis on esitatud hoiatuse seaded ja sõnumite sisu sõltuvalt sellest, millises režiimis/olukorras rakendus töötab.

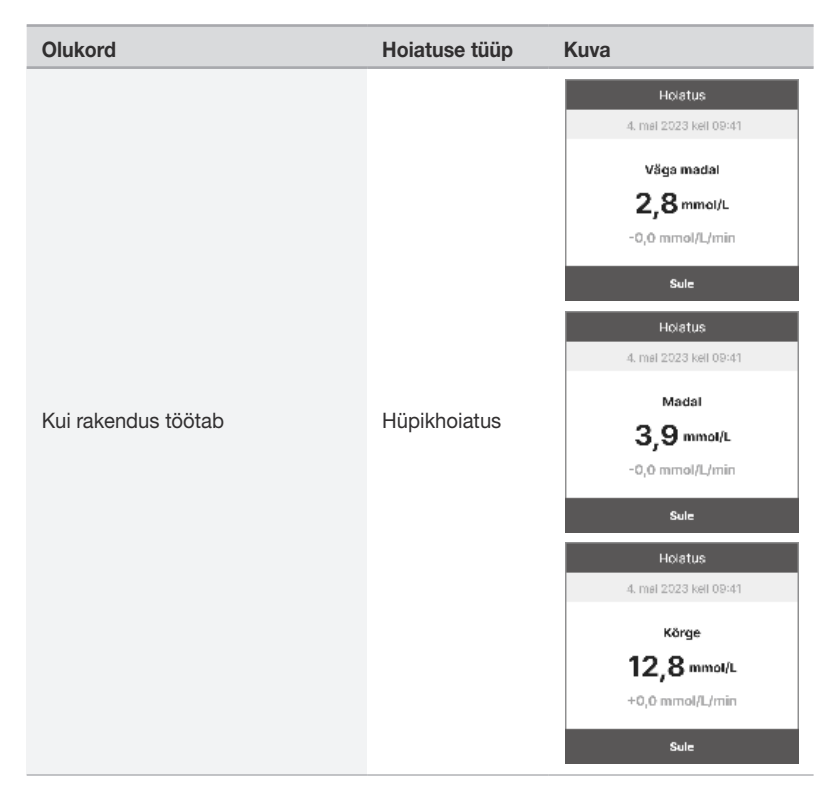

### **i**-sens

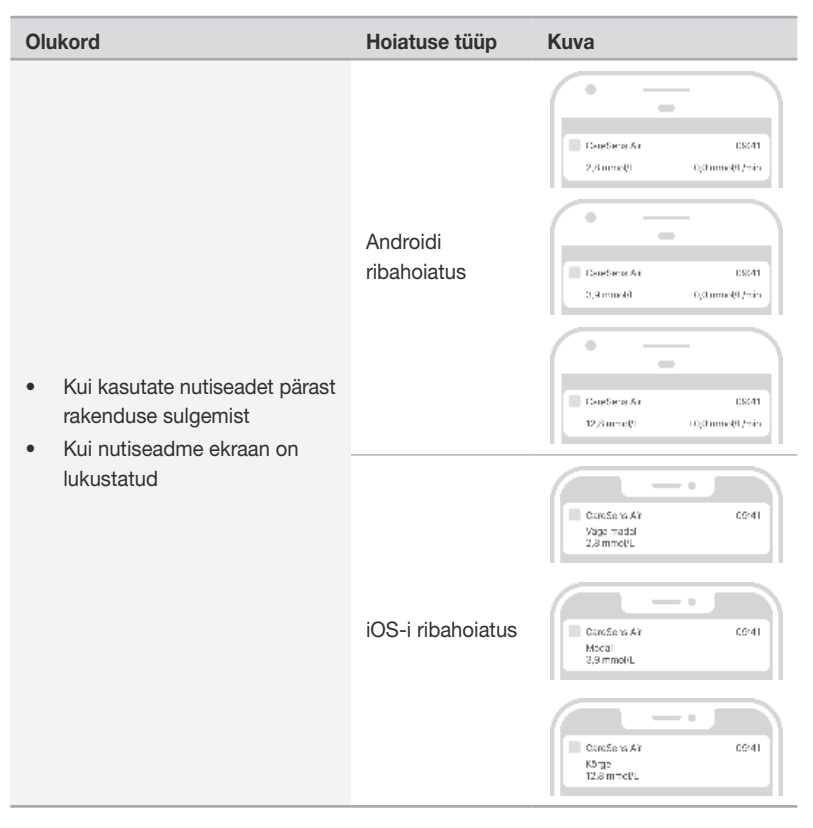

## Kiiresti muutuva glükoositaseme hoiatus

Kiiresti muutuva glükoositaseme hoiatus kuvatakse, kui teie glükoositase muutub määratust kiiremini. Kiiresti muutuva glükoositaseme standardkiiruseks saab valida üle 2 mg/dL/min (0,1 mmol/L/min) või kiirema ja 3 mg/dL/min (0,2 mmol/L/min) või kiirema. Lisateavet selle kohta, kuidas kiiresti muutuva taseme hoiatust muuta, vt jaotisest "6.4 Hoiatuste seadete muutmine".

Järgmises tabelis on kiiresti muutuva glükoositaseme hoiatuse seaded ja sõnumite sisu sõltuvalt sellest, millises režiimis rakendus töötab.

| Olukord                                               | Hoiatuse tüüp           | Kuva                                                                                       |
|-------------------------------------------------------|-------------------------|--------------------------------------------------------------------------------------------|
| Kui rakendus töötab                                   | Hüpikhoiatus            | Holatus<br>4. mai 2023 kel 09:41<br>Kiire muutus<br>7, 8 mmol/L<br>+0,2 mmol/L/min<br>Sule |
| Kui kasutate nutiseadet pärast<br>rakenduse sulgemist | Androidi<br>ribahoiatus | Сонебнек Ал (5841)<br>2/литеф1 (6,2 литеф1/тёз                                             |
| Kui nutiseadme ekraan on<br>lukustatud                | iOS-i ribahoiatus       | Consens AY 6541<br>73 mmctU<br>+0,2 mmctU/min                                              |

i sens

## **i sens** Kalibreerimishoiatus

Kalibreerimishoiatus käivitub, kui sensori väärtus nõuab kalibreerimist. Kui puudutate edasilükkamise valikut, kõlab see 10 minuti pärast uuesti.

Järgmises tabelis on kalibreerimishoiatuse seaded ja sõnumite sisu sõltuvalt sellest, millises režiimis rakendus töötab.

| Olukord                                                                                                    | Hoiatuse tüüp           | Kuva                                                                                                    |
|----------------------------------------------------------------------------------------------------|-------------------------|----------------------------------------------------------------------------------------------------|
| Kui rakendus töötab                                                                                          | Hüpikhoiatus            | Holatus<br>4. mai 2023 keli 09:41<br>Tuleb ka libreerida<br>Mõõika piäkameeriga oma<br>giükoositeset ja sisestage vääruis 5<br>muuti jooksii.<br>Sule Edasiikikkamine |
| <ul> <li>Kui kasutate nutiseadet pärast<br/>rakenduse sulgemist</li> <li>Kui nutiseadme ekraan on</li> </ul> | Androidi<br>ribahoiatus | Constants As ES641<br>Tulab kalibmarika Lükka oriasi                                                                                                    |
| lukustatud                                                                                                   | iOS-i ribahoiatus       | Criesens Ar ES41<br>Tuto kaltreer ka                                                                                                    |

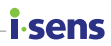

## Sensori vahetamise hoiatus

Sensorit võib kasutada maksimaalselt 15 päeva. See hoiatus käivitub 5 päeva, 3 päeva, 1 päev ja 1 tund aega enne sensori aegumist. Sensori ühendus lahutatakse aegumisel automaatselt.

Järgmises tabelis on sensori vahetamise hoiatuse seaded ja sõnumite sisu sõltuvalt sellest, millises režiimis rakendus töötab.

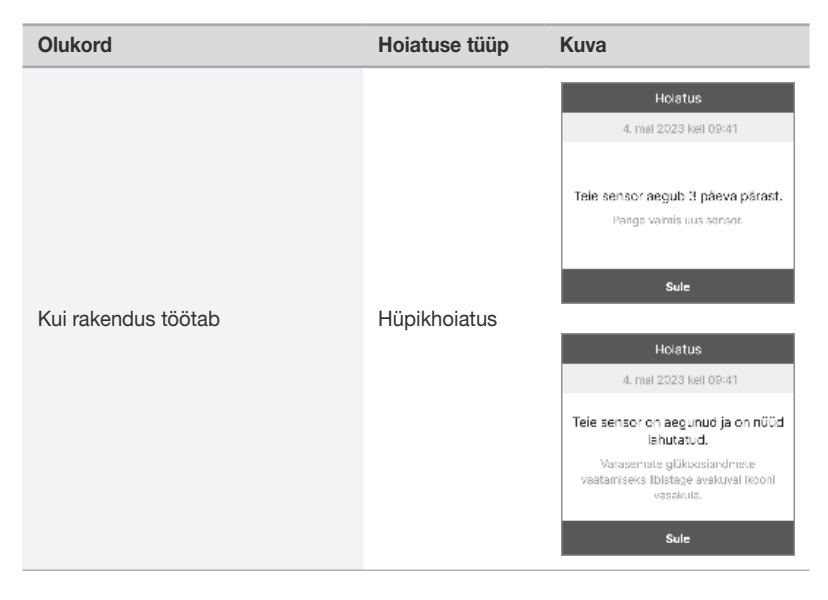

### **i**-sens

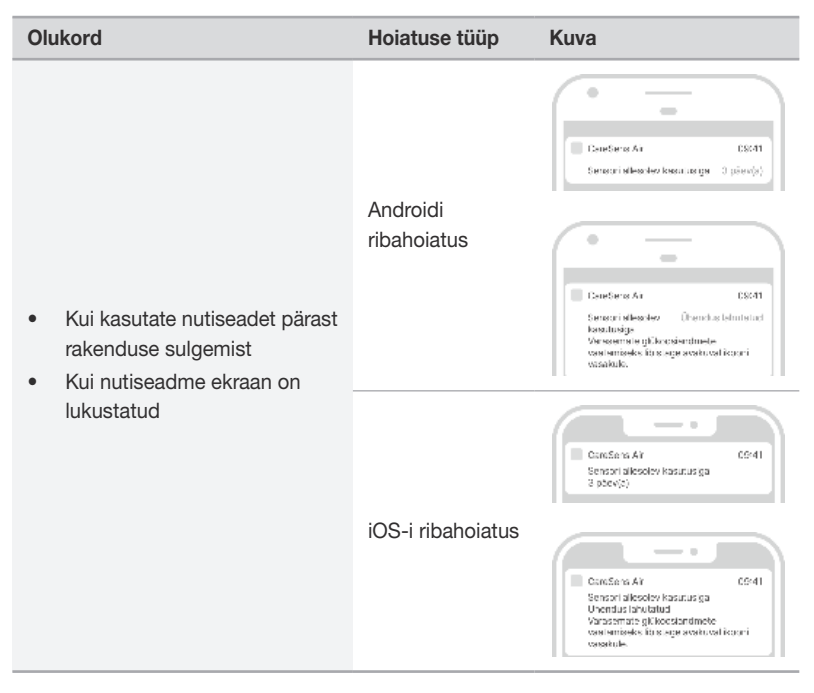

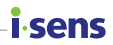

## Sensori viga

Kui sensoris tekib tõrge, kuvatakse teade.

Kui tõrge tekib soojenduse ajal, kuvatakse teade "sensori soojenduse viga". Kui tõrge tekib pärast soojenduse lõppu, kuvatakse teade "sensori viga". Kui see hoiatus käivitub, katkestab rakendus ühenduse sensoriga ja sensorit ei saa enam kasutada. Eemaldage sensor käsivarrelt vastavalt juhistele.

Järgmises tabelis on sensori vea hoiatuse seaded ja sõnumite sisu sõltuvalt sellest, millises režiimis rakendus töötab.

| Olukord             | Hoiatuse tüüp | Kuva                                                                                                    |
|---------------------|---------------|----------------------------------------------------------------------------------------------------|
| Kui rakendus töötab | Hüpikhoiatus  | Hotatus<br>4. mai 2023 keil 09:41<br>Tele sensor el tööta.<br>Honaldage sonsor ja käivitago uus. Ku<br>kaiutustute, et ocde or defekting, sils<br>Vätke ühendus I-SENS-1<br>klanditaan ocusega.<br>Sule<br>Hotatus |
|                     |               | 4. mai 2023 keli 09:41<br>Sensori soojendus ebaõnnestus.<br>Eenaldage sensor ja käivitage aus. Ku<br>kahtustate, et toode or defektine, siis<br>vette ühendus ti 3:NS-1<br>klenditeenindusege.<br>Sule             |

### **i**-sens

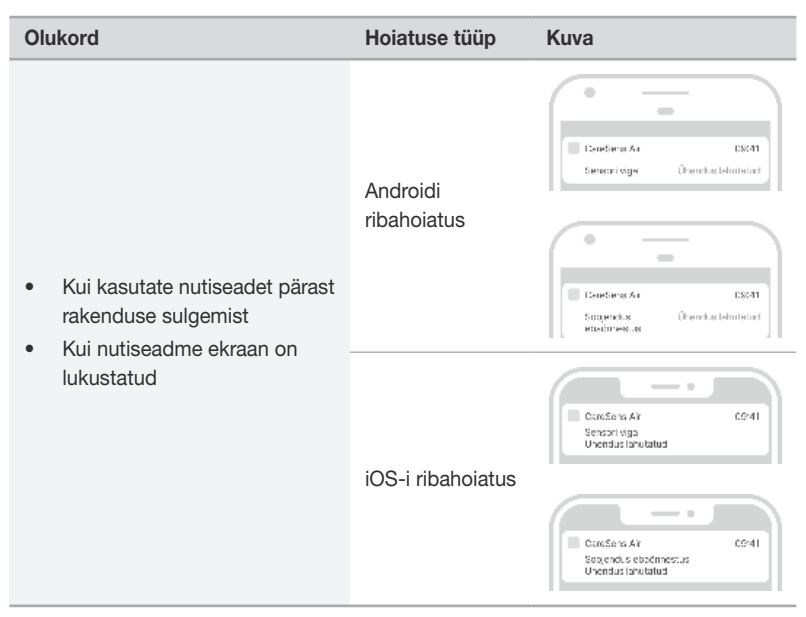

## Tugiisikuga ühenduse teade

Kui registreeritakse uus tugiisik, kuvatakse selline hoiatus (vt allpool).

Allolevas tabelis on uue tugiisiku hoiatusviis ja sõnumi sisu vastavalt rakenduse tööolekule.

| Olukord                                                                                                    | Hoiatuse tüüp           | Kuva                                                       |
|----------------------------------------------------------------------------------------------------|-------------------------|------------------------------------------------------------|
| Kui rakendus töötab                                                                                          | Hüpikhoiatus            | Tüglisik on ühendatud<br>"OOO" ühendati tüglisikuna.<br>OK |
| <ul> <li>Kui kasutate nutiseadet pärast<br/>rakenduse sulgemist</li> <li>Kui nutiseadme ekraan on</li> </ul> | Androidi<br>ribahoiatus | Bandaras As ESCAT<br>Tagisis prothende.ad OK               |
| lukustatud                                                                                                   | iOS-i ribahoiatus       | Concerns AY CS441<br>Tugisik on uhendotud                  |

# 6.4 Hoiatuste seadete muutmine

Jaotises "Hoiatuste seaded" saate valida, kas tahate saada selliste kategooriate hoiatusi.

- Glükoositaseme hoiatus
- Kiire muutus
- Süsteemi hoiatused
- Tekst kõneks

#### O Märkus

*i*sens

Pidage nõu oma tervishoiutöötajaga, et määrata kindlaks teie diabeedi haldamiseks sobivad glükoositaseme hoiatuse seaded.

Hoiatuste seadete muutmiseks toimige nii.

- 1 Puudutage avakuval nuppu 🔅.
- 2 Muutke seadete kuval hoiatuste seadeid nii:

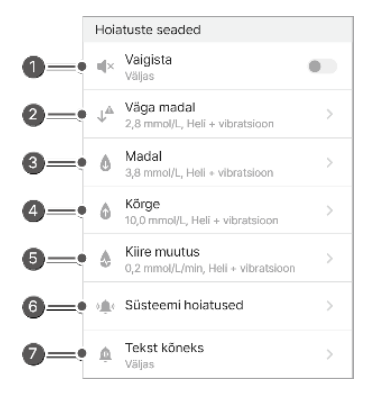

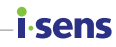

| Nr | Ikoon                    | Nimi                  | Kirjeldus                                                                                                    |
|----|--------------------------|-----------------------|----------------------------------------------------------------------------------------------------|
| 0  | ∎ <b></b> ×              | Vaigista              | <ul> <li>Kui vaigistusrežiim on aktiveeritud,<br/>on kõik hoiatused vaigistatud. Kui<br/>see on inaktiveeritud, naasevad kõik<br/>hoiatused määratud hoiatusviisile.</li> <li>Hoiatused, millele vaigistusrežiim<br/>ei rakendu: signaali kadu, sensori<br/>viga, sensori allesjäänud kasutusiga,<br/>sensori soojendus.</li> </ul> |
| 0  | $\downarrow^{\triangle}$ | Väga madal            | Määrake väga madala taseme piirväärtus.<br>Sisestatud väärtused kuvatakse<br>avakuval glükoositaseme suundumuste<br>sihtvahemikus.                                                                                                    |
| 6  | ٥                        | Madal                 | Määrake madala taseme piirväärtus.<br>Sisestatud väärtused kuvatakse<br>avakuval glükoositaseme suundumuste<br>sihtvahemikus.                                                                                                    |
| 4  | ٥                        | Kõrge                 | Määrake kõrge taseme piirväärtus.<br>Sisestatud väärtused kuvatakse<br>avakuval glükoositaseme suundumuste<br>sihtvahemikus.                                                                                                    |
| 6  | ٥                        | Kiire muutus          | Valige, kas üle 2 mg/dL/min<br>(0,1 mmol/L/min) või kiirem ja<br>3 mg/dL/min (0,2 mmol/L/min) või kiirem.                                                                                                    |
| 6  | ((هُ))                   | Süsteemi<br>hoiatused | Hoiatused saab määrata kalibreerimisele,<br>signaali kadumisele, sensori aegumisele ja<br>veateadetele.                                                                                                    |
| Ø  | Ŵ                        | Tekst kõneks          | Kui tuvastatakse glükoosisisalduse muutus<br>või mõni muu hoiatus, võib rakendus saata<br>täiendava häälhoiatuse.                                                                                                    |

## i sens

# 7 Vereglükoosi teabe jagamine

Vereglükoosi andmeid saab jagada tugiisikuga, näiteks pereliikme või sõbraga. Rakenduse CareSens Air andmeid jagatakse reaalajas tugiisiku nutisüsteemis oleva rakendusega Sens365.

# 7.1 Tugiisiku kutsumine

Kasutaja saab rakenduse CareSens Air kaudu volitada tugiisikut jälgima kasutaja vereglükoosi suundumusi (nt glükoositasemed ja glükoositaseme noolte muutused). Tugiisik saab jälgida vereglükoosi hoiatuste (väga madal, madal, kõrge, kiiresti muutuv) ja sündmuste ajalugu. Kasutaja saab igal ajal lõpetada tugiisikuga teabe jagamise. Tugiisik peab oma nutisüsteemisse installima ainult rakenduse Sens365, mitte rakenduse CareSens Air.

Tugiisikuga ühenduse loomiseks:

- Kui olete käivitanud rakenduse CareSens Air, puudutage avakuva allosas nuppu <a>[b]</a>.
- 2 Puudutage valikut **Tugiisikud**.
- **3** Puudutage kuval "Tugiisikud" valikut Ühenda.

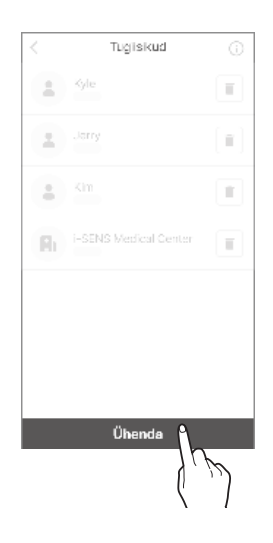

#### 4 Puudutage valikut Genereeri jagamiskood.

- 5 Valige kuval Andmed need andmed ja load, mida soovite jagada, ning puudutage valikut Genereeri jagamiskood. Jagatavad andmed on järgmised

  - Glükoosinäidud ja sündmused
  - Hoiatused

- 6 Saatke genereeritud kood tugiisikule, kellega soovite oma andmeid jagada.
  - Genereeritud jagamiskoodi sisestamise aeg on 5 minutit.
     Kui kood aegub, genereerige uus jagamiskood.
  - Jagamiskoodi muu ühendusviisi kaudu jagamiseks puudutage valikut Kopeeri.
  - Tugiisik saab jälgida kasutaja vereglükoosi andmeid, kui sisestab jagamiskoodi rakendusse Sens365. Lisateavet leiate rakenduse Sens365 kasutusjuhendist.

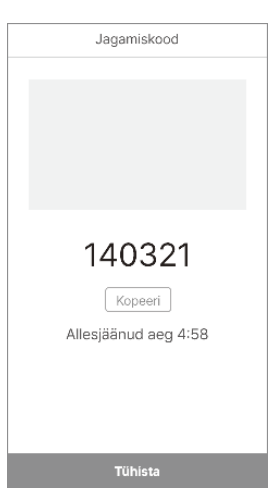

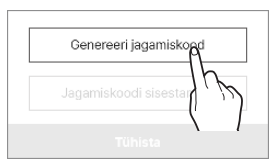

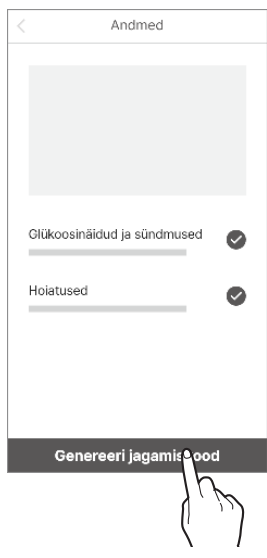

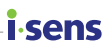

## i.sens

7 Kui lisatakse uus tugiisik, kuvatakse rakenduses CareSens Air teade, et uus tugiisik on edukalt lisatud.

| Tugiisik on ühendatud       |
|-----------------------------|
| "OOO" ühendati tugiisikuna. |
| ок                          |

#### O Märkus

Lisateavet rakenduse Sens365 kasutamise kohta leiate Sens365 kasutusjuhendist.

# 7.2 Jagamiskoodi sisestamine tugiisiku kutsumiseks

Et sisestada jagamiskood tugiisikuga ühenduse loomiseks, toimige nii:

- Kui olete käivitanud rakenduse CareSens Air, puudutage avakuva allosas nuppu 203.
- 2 Puudutage valikut **Tugiisikud**.
- 3 Puudutage kuval "Tugiisikud" valikut Ühenda.

| <  | Tugiisikud |   |
|----|------------|---|
| •  | Kyle       |   |
|    |            |   |
|    | Kim        |   |
| Bı |            |   |
|    |            |   |
|    |            |   |
|    |            |   |
|    | Ühenda     |   |
|    |            | Ŋ |

i sens

4 Puudutage valikut Jagamiskoodi sisestamine.

| Jagamiskoodi sisestamiqe |   |
|--------------------------|---|
| Tühista                  | 5 |
| \                        |   |

## i∙sens

5 Sisestage kuval "Jagamiskoodi sisestamine" jagamiskood ning puudutage valikut OK.

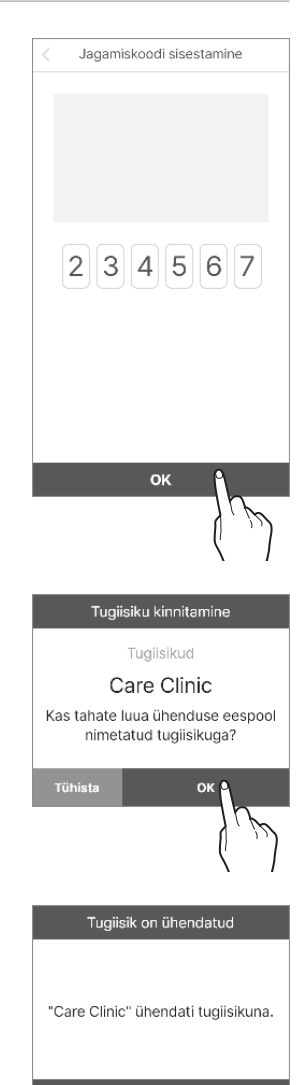

6 Kui jagamiskood kehtib, kuvatakse tugiisiku kinnitamise hüpikaken. Kontrollige, kas tugiisik on õige ja puudutage valikut OK.

7 Kui lisatakse uus tugiisik, kuvatakse rakenduses CareSens Air teade, et uus tugiisik on edukalt lisatud.

ок

# 7.3 Jagamisvalikute muutmine

Vereglükoosi andmete jagamist tugiisikuga saab ajutiselt katkestada või muuta oma valikuid.

Jagamisvalikute muutmiseks toimige nii:

- Puudutage avakuva allosas nuppu fig.
- 2 Puudutage valikut **Tugiisikud**.
- 3 Puudutage kuval "Tugiisikud" selle tugiisiku nime, kelle puhul tahate valikuid muuta.

| <  | Tugiisikud            |  |
|----|-----------------------|--|
|    | Kyle                  |  |
|    | Jerry                 |  |
|    | Kim                   |  |
| Bı | i-SENS Medical Center |  |
|    |                       |  |
|    |                       |  |
|    |                       |  |
|    |                       |  |

i sens

## i∙sens

- 4 Muutke jagamisvalikud ja puudutage valikut OK.
  - Andmete jagamise saab jagamise lubamise valikuga lubada/keelata.
  - Jagamise saab tühistada, kui tühjendate iga valiku ees oleva märkeruudu.

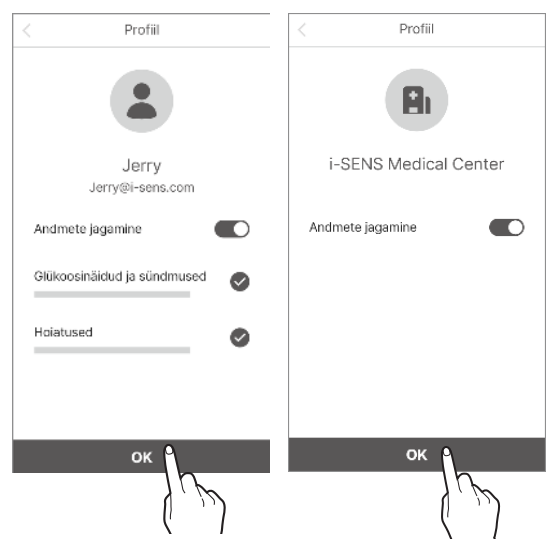

#### O Märkus

Kui rakenduse CareSens Air kasutaja muudab oma jagamisvalikuid, teavitatakse tugiisikuid jagamisvalikute muutumisest.

# 7.4 Tugiisikute eemaldamine

Kui te oma tugiisikutega enam andmeid jagada ei soovi, saab andmete jagamise välja lülitada.

Ühenduse katkestamiseks toimige nii:

- Puudutage avakuva allosas nuppu
- 2 Puudutage valikut **Tugiisikud**.
- 3 Puudutage kuval "Tugiisikud" sellest tugiisikust, kellega tahate andmete jagamise lõpetada, paremal olevat nuppu .

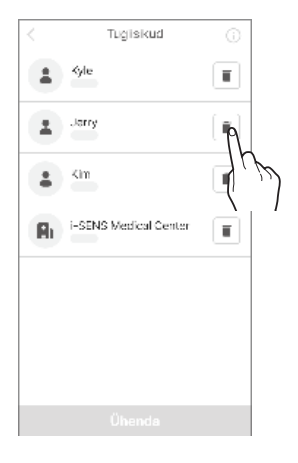

i.sens

4 Puudutage hüpikaknas "Lahuta ühendus" valikut Lahuta ühendus.

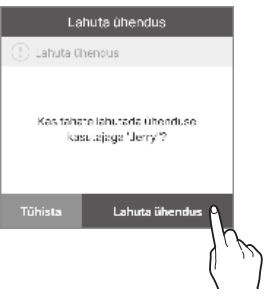

## **i**-sens

# 8 Hooldus

Kui tutvute CareSens Airi hooldusjuhistega ja järgite neid, on teil võimalik süsteemi tõhusamalt kasutada.

See jaotis aitab teil teha järgmist.

- Sensorit korras hoida ja tõhusalt hooldada.
- Sensorit turvaliselt hoida.
- CareSens Air turvaliselt kõrvaldada.

#### A Hoiatus

Ärge kasutage kahjustatud või defektset sensorit. See võib põhjustada infektsiooni.

#### A Ettevaatust

Sensor on pärast pakendamist steriliseeritud etüleenoksiidiga. Ärge puhastage toodet enne kasutamist vee või mõne muu lahusega.

#### O Märkus

Juhend hõlmab ainult sensori CareSens Air hooldust. Nutiseadme hoolduse kohta vt tootja dokumentidest.

# 8.1 Sensori hooldamine selle kasutamise ajal

Sensori hooldamiseks kasutamise ajal järgige neid juhiseid.

#### 🕂 Ettevaatust

Ärge peske sensorit. Sobimatud lahused võivad seadet kahjustada.

| Meetod                   | lga päev                                                                                                    | Enne ja pärast<br>kasutamist                                                                                                    | Vajadusel                                                                                                    |
|--------------------------|----------------------------------------------------------------------------------------------------|----------------------------------------------------------------------------------------------------|----------------------------------------------------------------------------------------------------|
| Sensori<br>kontrollimine | <ul> <li>Veenduge, et sensor<br/>on selle kindlalt nahale<br/>kinnitunud.</li> <li>Jälgige, et sensorisse<br/>ei satuks tahkeid<br/>osakesi, mille läbimõõt<br/>on alla 1,0 mm.</li> </ul> | Kui sensorile satub<br>nahahooldustoodet (nt<br>päikesekaitsekreemi<br>või<br>putukatõrjevahendit),<br>eemaldage see kohe<br>puhta lapiga. | Kui sensori aku<br>hakkab tühjaks<br>saama, kuvatakse<br>hoiatus. Kui saate<br>selle hoiatuse,<br>vahetage sensor. |

## 8.2 Sensori hoiustamine

Suletud pakendite nõuetekohane hoidmine võib hoida ära võimalikud sensori CareSens Air talitlushäired.

- Hoidke sensorit suletud pakendis (steriliseerituna), kuni olete valmis seda kehale kinnitama.
- Kontrollige sensori pakendi etiketil olevat aegumiskuupäeva enne hoiustamist ja enne kasutamist.
- Hoidke sensori pakendit temperatuuril 5-30 °C.
- Hoidke sensori pakendit ruumis, kus suhteline õhuniiskus on 15-85%.

conc

## i sens 8.3 Toote jäätmekäitlus

Meditsiiniseadet jäätmekäitlusse suunates tuleb järgida teie riigis kehtivaid meditsiinijäätmete käitlemise eeskirju. Sensori ja kehavedelikega kokku puutunud toodete jäätmekäitluseeskirjad võivad riigiti erineda.

Toote jäätmekäitlusega seotud küsimuste korral võtke ühendust toote müüja või klienditeenindusega.

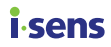

# 9 Garantii

i-SENS ei taga ei otse ega ka kaudselt, et tema toodetel ja teenustel ei ole faktilisi või õiguslikke puudusi (sh defektid, vead ja programmivead, õiguste rikkumine jne seoses ohutuse, usaldusväärsuse, täpsuse, täielikkuse, kehtivuse, konkreetseks otstarbeks sobivuse, turvalisusega jms) ega anna kaudset või muud garantiid. i-SENS ei ole kohustatud neid defekte kõrvaldama ja kasutajatele tooteid või teenuseid pakkuma.

i-SENS annab järgmise piiratud garantii, kui toote kasutamisel ilmnevad probleemid.

i-SENS garanteerib toote kvaliteedi selle kasutusea jooksul, mis on märgitud süsteemi CareSens Air pakendi välisküljele.

Kvaliteet ei ole siiski tagatud järgmistel juhtudel:

- Kahju on põhjustanud kasutaja, kes ei järgi juhendis olevaid juhiseid ja hoiatusi.
- Õnnetused, väärkasutus, kuritarvitus, hooletus ja ebatavalisest füüsilisest, elektrilisest või elektromehaanilisest pingest tingitud probleemid.
- Seadmed, mille identimisandmed on sensori pakendi etiketilt eemaldatud või mida ei ole võimalik lugeda.
- Kahju on põhjustatud tootja heakskiiduta tarviku või eraldi toote kasutamisest.
- Toote on lahti võtnud või kokku pannud isik, keda i-SENS ei ole selleks volitanud.
- Toote pinda on regulaarsel kasutamisel kriimustatud või kahjustatud.
- Kasutusea ületamisel.

## Asendusseadme garantii

Kui sensor vahetatakse garantiiaja jooksul välja materjali või tootmisprotsessis tekkinud defekti tõttu, kandub allesjäänud garantiiaeg asendussensorile ja asendusseadme garantii kaotab kehtivuse.

## i∙sens

# A lisa. Korduma kippuvad küsimused

Selles peatükis kirjeldatakse võimalikke süsteemi CareSens Air kasutamisel tekkivaid olukordi ja kuidas need lahendada.

Kui ilmneb mõni olukord, mida selles peatükis ei ole kirjeldatud, või tekib probleem, mida te ei suuda ise lahendada, võtke ühendust volitatud edasimüüjaga.

See jaotis aitab teil teha järgmist.

- Teha kindlaks süsteemi CareSens Air kasutamisel ilmnevate probleemide põhjused.
- Lahendada süsteemi CareSens Air kasutamisel ilmnevaid probleeme.

#### Mida peaksin tegema, kui saan sensori vahetuse hoiatuse?

Sensorit saab kasutada 15 päeva. Sensori vahetuse hoiatus käivitub 5 päeva enne sensori aegumist. Sensori ühendus lahutatakse aegumisel automaatselt. Sellisel juhul tuleb sensor välja vahetada. Sensori ühenduse lahutamise kohta vt lisateavet jaotisest "Sensori lahutamine ja eemaldamine".

#### Mida teha, kui sensor CareSens Air aegub enne selle vahetamist?

Sensori ühendus lahutatakse aegumisel automaatselt. Eemaldage sensor selle kinnituskohast ja paigaldage uus sensor.

#### Mida teha, kui sensor CareSens Air enne aegumist lahti tuleb?

Sensorit ei saa pärast lahtitulekut uuesti kinnitada. Lahutage sensori ühendus ja paigaldage uus sensor.

#### Mida teha, kui sensori signaal kaob?

Kontrollige, kas teie nutiseadme Bluetooth on sisse lülitatud. Kui Bluetooth on sisse lülitatud, vt jaotist "Kui ühendus sensori ja nutiseadme vahel katkeb".

# Minu sensori CareSens Air näit ei ühti vereglükoosi näiduga, mille võtsin glükomeetriga sõrme otsast.

Glükomeeter mõõdab glükoosi kontsentratsiooni sõrmeotsast võetud veres, sensor mõõdab glükoosi kontsentratsiooni koevedelikes. Glükoosi jõudmine koevedelikku võib võtta aega, sellest ka glükoositaseme erinevus. Erinevus võib olla suurem esimesel päeval pärast sensori kinnitamist. Et seda erinevust vähendada, on vaja regulaarselt sisestada kalibreerimisväärtus. Sensori glükoosinäidu kalibreerimisfunktsiooni kohta vt lisateavet jaotisest "4 Kalibreerimine".

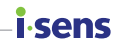

#### Mida teha, kui sensori glükoosinäit ei vasta minu enesetundele?

Peske käsi põhjalikult veega või puhastage alkoholi kastetud vatitupsuga, kasutage oma glükomeetrit, et võtta sõrme torgates näit ja võrrelge tulemust oma füüsilise seisundiga. Kui vaja, pidage nõu meditsiinitöötajaga.

## Sensor CareSens Air ei tule välja, kui vajutan vabastusnuppu. Mida ma pean tegema?

Kui sensor ei eraldu korralikult, siis ei saa seda kasutada. Hoidke kinni sensori kleeplindist ja eemaldage see ettevaatlikult aplikaatori küljest. Kui aplikaatoris olev sensor ei eraldu korralikult või ei kinnitu õigesse kohta, ei saa seda kasutada. Ärge sensorit kasutage ja võtke ühendust lähima volitatud edasimüüja või klienditeenindusega.

## Nahapiirkond, kuhu sensor CareSens Air on kinnitatud, sügeleb. Mida teha?

Sensori nahale kinnitamine võib põhjustada kerget ärritust. Ärrituse või sügelemise aste võib erineda sõltuvalt keskkonnast, individuaalsest eripärast, allergilisest reaktsioonist jne. Kui ärritus ja sügelus püsivad ka pärast kinnituskoha muutmist, lõpetage sensori kasutamine ja pidage nõu meditsiinitöötajaga.

#### Mida teha, kui ma ei kuule hoiatust?

Kui te ei kuule oma nutiseadme märguandeid, kontrollige järgmist:

- Kontrollige rakenduses hoiatuste seadeid.
- Kontrollige nutiseadme lubasid ja hoiatuste helitugevuse seadeid.

#### Mida teha, kui rakendus ei tuvasta signaali, kui püüan sensoriga CareSens Air ühendust luua?

Viige sensor ja nutiseade võimalikult üksteise lähedale. Ühenduse loomiseks võib kuluda kuni 15 minutit. Kui probleem 15 minuti pärast ikka püsib, toimige nii:

- Android: Avage oma nutisüsteemis **Seaded** > **Rakendused** ja sundkäivitage CareSens Air uuesti.
- iOS: Sundkäivitage CareSens Air uuesti.

#### Kuidas sensori kasutamine varem lõpetada?

Lahutage rakenduses sensori ühendus, võtke kleeplindi servast kinni ja eemaldage see aeglaselt. Visake eemaldatud sensor ära. Sensori ühenduse lahutamise kohta vt lisateavet jaotisest "Sensori lahutamine ja eemaldamine".

## i sens

#### Miks minu glükoositaseme suundumustes on tühi ala?

Kui rakendus ei saa sensori glükoosinäite vastu võtta, näidatakse avakuval signaali ikooni olekuna **Signaali kadu** ja uusi glükoosinäite ei kuvata. Sensor võtab ja saadab glükoosinäite iga 5 minuti järel. Kõiki saatmata andmeid säilitatakse 12 tundi. Ühenduse taastumisel saadetakse need automaatselt.

#### Kas kinnitatud sensoriga CareSens Air võib vette minna?

CareSens Air on läbinud veekindluse katse: 24 tundi 1 m sügavusel. Veekindlus võib aga sõltuvalt kasutuskeskkonnast muutuda. Et sensorit kaitsta ja ohutult kasutada, oleks hea kleepida sellele enne pikemat veega kokkupuudet veekindel teip.

#### Mida teha, kui sensor kaotab kleepuvuse?

Sensor võib kaotada pikal kasutamisel kleepuvuse. Et seda probleemi ennetada, on soovitatav kasutada Sensoriteip. Kui teil ei ole sensoriga kaasa pandud lisakleeplinti, võite kasutada tavalist meditsiinilist kleeplinti. Paigaldage sensor nõuetekohasel viisil, et tagada sensori ja naha vaheline stabiilsus.

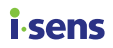

# **B lisa. Tehniline teave**

# B.1 Seadme funktsioonid ja omadused

## Elektromagnetiline ühilduvus

- See toode nõuab erilist tähelepanu seoses elektromagnetilise ühilduvusega. Toode tuleb paigaldada ja seda hooldada vastavalt juhendis olevale elektromagnetilise ühilduvuse teabele.
- Tootja toetuseta tarviku, sensori või kaabli kasutamine võib suurendada või vähendada süsteemi impulsi suurust.
- Kui sensor on kasutusel, ärge asetage selle lähedusse muid seadmeid. Kui kasutate sensorit sellistes tingimustes, kontrollige, kas see töötab korralikult.
- Kaasaskantavad raadiosageduslikud sideseadmed (sh välisseadmed, nt antennikaablid ja välisantennid) peavad asuma seadme kõikidest osadest vähemalt 30 cm (12 tolli) kaugusel. Selle nõude eiramine võib vähendada toote jõudlust.

| Katse nimi                                             | Viidatud<br>standard                                 | Katsetatav<br>osa | Alalisvoolu<br>toide<br>toitepinge | Nõutav katsetase                                                                              | Märkus |
|--------------------------------------------------------|------------------------------------------------------|-------------------|------------------------------------|-----------------------------------------------------------------------------------------------|--------|
| Kiirgushäire                                           | CISPR 11:2015<br>+AMD1:2016<br>+AMD2:2019            | Korpus            | DC 3 V                             | 1. rühm, B klass                                                                              |        |
| Elektrostaatilised<br>lahendused (ESD)                 | IEC 61000-4-<br>2:2008                               | Korpus            | DC 3 V                             | ±8 kV/kontakt<br>±2, ±4, ±8, ±15 kV/õhk                                                       |        |
| Kiirgavad<br>raadiosageduslikud<br>elektromagnetväljad | IEC 61000-<br>4-3:2006 +<br>AMD1:2007<br>+ AMD2:2010 | Korpus            | DC 3 V                             | 10 V/m<br>80 MHz ~ 2,7 GHz<br>80%, AM sagedusel 1<br>kHz<br>Raadiosageduslik<br>juhtmeta side |        |
| Võrgusageduslik<br>magnetväli                          | IEC 61000-4-<br>8:2009                               | Korpus            | DC 3 V                             | 30 A/m                                                                                        |        |

All olev tabel sisaldab tootja deklaratsiooni ja lisateavet, mida nõuab IEC 60601-1-2:2014/AMD1:2020 (4.1 väljaanne).

## **i**-sens

| Katse nimi                                                | Viidatud<br>standard    | Katsetatav<br>osa | Alalisvoolu<br>toide<br>toitepinge | Nõutav katsetase                    | Märkus |
|-----------------------------------------------------------|-------------------------|-------------------|------------------------------------|-------------------------------------|--------|
|                                                           |                         |                   |                                    | 8 A/m<br>30 kHz CW-<br>modulatsioon |        |
| Taluvus läheduses<br>esinevate<br>magnetväljade<br>suhtes | IEC 61000-4-<br>39:2017 | Korpus            | DC 3 V                             | 65 A/m<br>134,2 kHz<br>PM 2,1 kHz   |        |
|                                                           |                         |                   |                                    | 7,5 A/m<br>13,56 MHz<br>PM 50 kHz   |        |

## Ohutus

#### IEC 60601-1:2005 + AMD2:2020

Elektrilised meditsiiniseadmed - Osa 1: Üldised ohutus- ja jõudlusnõuded

- Kaitse elektrilöögi eest: sisemise toitega, BF-tüüpi rakendusosa
- Töörežiim: pidev töö
- Mitte kasutada hapnikuga rikastatud atmosfääris
- Kaitse vee ja tahkete osakeste eest: IP48

#### IEC 60601-1-2:2014/AMD1:2020

Elektrilised meditsiiniseadmed – Osa 1-2: Üldnõuded põhiohutusele ja olulisele toimivusele – tagatisstandard: Elektromagnetilised häired – nõuded ja katsed

- CISPR 11: 1. rühm, B klass

#### IEC 60601-1-6:2010 + AMD2:2020

Elektrilised meditsiiniseadmed – Osa 1-6: Üldnõuded põhiohutusele ja olulisele toimivusele – tagatisstandard: Kasutatavus

#### IEC 62366-1:2015 + AMD1:2020

Meditsiiniseadmed - Osa 1: Meditsiiniseadmete kasutussobivuse rakendamine

#### IEC 60601-1-11:2015 + AMD1:2020

Elektrilised meditsiiniseadmed – Osa 1-11: Üldnõuded põhiohutusele ja olulisele toimivusele – tagatisstandard: Nõuded koduses ravikeskkonnas kasutatavatele elektrilistele meditsiiniseadmetele ja -süsteemidele

## Raadioregulatsioonile vastavus

#### EN 301 489-1

Raadioseadmete ühise tehnilise elektromagnetilise ühilduvuse katsemeetod

#### EN 301 489-17

Madala võimsusega juhtmeta andmeedastussüsteemide raadioseadmete elektromagnetilise ühilduvuse katsemeetod

## i sens Blisa. Tehnili B.2 Tehniline spetsifikatsioon

## Toote spetsifikatsioon

| Parameeter              | Kirjeldus                                                                                                    |
|-------------------------|----------------------------------------------------------------------------------------------------|
| Toote nimi              | CareSens Air                                                                                                    |
| Mudeli nr               | CGM-ST-002                                                                                                    |
| Analüüsimeetod          | Elektrokeemiline meetod                                                                                                    |
| Ensüümi tüüp            | GDH-FAD                                                                                                    |
| Mõõteulatus             | 40-500 mg/dL (2,2-27,8 mmol/L)                                                                                                    |
| Andmeedastuse intervall | lga 5 minuti järel                                                                                                    |
| Edastuskaugus           | kuni 6 meetrit                                                                                                    |
| Kalibreerimine          | <ul> <li>Kaks kalibreerimist vahetult pärast sensori<br/>stabiliseerimist</li> <li>Esimesed kaks kalibreerimist tehakse 12-tunnise<br/>intervalliga ja seejärel iga 24 järel.</li> </ul> |
| Kasutustingimused       | <ul> <li>Temperatuur: 10–42 °C</li> <li>Niiskus: 10–95 RH %</li> <li>Õhurõhk: 700–1060 hPa</li> <li>Kõrgus merepinnast: -382–3011 m</li> </ul>                                           |
| Hoiustamistingimused:   | <ul> <li>Temperatuur: 5–30 °C</li> <li>Niiskus: 15–85 RH %</li> <li>Õhurõhk: 700–1060 hPa</li> <li>Kõrgus merepinnast: -382–3011 m</li> </ul>                                            |
| Transporditingimused    | <ul> <li>Temperatuur: 5–30 °C</li> <li>Niiskus: 15–85 RH %</li> </ul>                                                                                                    |
| Säilitusaeg             | 12 kuud                                                                                                    |
| Kasutusaeg              | Kuni 15 päeva                                                                                                    |
| Steriliseerimine        | Etüleenoksiid (EO)                                                                                                    |

| Parameeter                       | Kirjeldus                                                                                         |
|----------------------------------|---------------------------------------------------------------------------------------------------|
| Kasutuskordade arv               | Ühekordseks kasutamiseks                                                                          |
| Mõõdud (L $\times$ P $\times$ K) | <ul> <li>Saatja: 35,2 × 19,2 × 5,0 mm</li> <li>Aplikaator: 51,8 × 49,8 × 73,3 mm</li> </ul>       |
| Kaal                             | <ul> <li>Saatja: 4,5 ± 0,5 g</li> <li>Aplikaator: 74 ± 5 g</li> </ul>                             |
| Suhtlusviis                      | Bluetooth 4.2                                                                                     |
| Mälu                             | 12 tundi glükoosiandmeid                                                                          |
| Toiteallikas                     | Üks nööppatarei (CR 1632, 3 V), ei ole laetav                                                     |
| Kaitseaste                       | IP48: Kaitstud tolmu sissetungimise eest, veekindel kuni 24 tunni jooksul kuni 1 m sügavuses vees |
| Pakendi spetsifikatsioon         | <ul><li>Esmane pakend: Tyvek + PET</li><li>Teisene pakend: PET + alumiiniumleht</li></ul>         |

**i** sens

#### B lisa. Tehniline teave

# Täpsus (põhineb süsteemil Cobas Integra 400 plus):

- FA (täielik analüüs) komplekt: 50 täiskasvanut vanuses 18 või vanem
- 1) Üldine täpsus

**i**-sens

| FA komplekt |
|-------------|
| MARD (%)    |
| 12,2%       |

2) Täpsus vastavalt kantud päevade arvule

| Kantud päevade arv | MARD (%) |
|--------------------|----------|
| 1. päev            | 15,0%    |
| 2. päev            | 14,5%    |
| 5. päev            | 13,8%    |
| 6. päev            | 11,3%    |
| 10. päev           | 11,0%    |
| 15. päev           | 10,2%    |

# B.3 Küberturvalisus

#### Küberturvalisus

- Et vältida pahatahtlike programmide juurdepääsu nutiseadme teabele, paigaldage nutiseadmesse viirusetõrjetarkvara.
- Kui rakendus ja sensor ei loo ühendust pärast sensori pakendi sildil oleva vöötkoodi skannimist või 6-kohalise PIN-koodi ja seerianumbri 4 numbri käsitsi sisestamist, kontrollige, kas 6-kohalise PIN-koodi ja 4-kohalise seerianumbri numbrid on õigesti sisestatud. Kui probleem püsib, võtke toote veebisaidi caresensair.com kaudu ühendust klienditeenindusega.
- Kui rakendus loob ühenduse sensoriga, kuid leia signaali, asetage sensor ja nutiseade teineteisest kuni 6 meetri kaugusele. Nende vahel ei tohi olla takistusi. Ühenduse loomiseks võib kuluda kuni 15 minutit. Kui sama probleem 15 minuti pärast ikka veel kestab, sulgege nutisüsteemi sätetes rakendus CareSens Air ja käivitage see siis uuesti.
- Kui logisite välja ning ei loginud sisse mõnest muust seadmest, siis lähtestage oma salasõna.
- Kui teil ei õnnestunud salasõna rohkem kui 5 korral õigesti sisestada, lähtestage salasõna.
- Kontod, millele ei ole aasta jooksul kordagi sisse logitud, muutuvad passiivseks. Kui lülitate passiivsele kontole, nõutakse sisse logimiseks meili teel kinnitust.
- Nutiseadmega seotud küberturvalisuse intsidendi korral pöörduge lähima volitatud edasimüüja või pädeva asutuse poole.

con

# isens Clisa. Sõnastik

| Mõiste                                        | Kirjeldus                                                                                                    |
|-----------------------------------------------|----------------------------------------------------------------------------------------------------|
| Rakendus                                      | Kasutaja mugavust silmas pidades välja töötatud programm,<br>mida saab kasutada nutiseadme või lauaarvuti opsüsteemis.                                                                                                    |
| Aplikaator                                    | Väike tööriist, mida kasutatakse kinnitamiseks.                                                                                                    |
| Tagakülg                                      | Objekti tagumine osa.                                                                                                    |
| Aluspaber                                     | Ühelt või mõlemalt poolt silikooniga kaetud paber. Seda kasutatakse kleeppindade kaitseks.                                                                                                    |
| VARUNDAMINE                                   | Failist lisakoopiate loomiseks asukohas (nt kettal) juhuks, kui fail rikke tõttu kahjustub.                                                                                                    |
| Bluetooth                                     | Juhtmevaba sidetehnoloogia, mis võimaldab juhtmevabade<br>sidevahendite vahel andmeedastust üle lühikese vahemaa,<br>nt isikliku mobiilseadme ja elektroonilise kontoriseadme (nt<br>arvuti või printeri) vahel.                                                                                                    |
| Kehavedelik                                   | Viitab verele veresoontes või kudedes, lümfile ja tserebrospinaalvedelikule kui rühmale.                                                                                                    |
| Kalibreerimine                                | Protsess, milles varustatakse glükoosisisalduse pideva<br>jälgimise seadet sõrmetorkest saadud glükoosinäiduga. See<br>reguleerib sensori glükoosinäitude täpsust.                                                                                                    |
| Pilv                                          | Süsteem, mis salvestab faile ja teavet (nt dokumendid, fotod, muusika jne) isiklikus võrguserveris.                                                                                                    |
| Pidev<br>glükoosisisalduse<br>jälgimissüsteem | Süsteem, mis mõõdab glükoosiväärtusi automaatselt<br>pidevalt pärast seda, kui kasutaja on sensori oma kehale<br>kinnitanud. Termini lühend on CGMS.                                                                                                    |
| КТ                                            | Kompuutertomograafia. Diagnostikavahend, milles<br>röntgeni- või ultrahelilaineid mõõdetakse eri nurkade alt ja<br>peegeldunud sisepinna kujutisi töödeldakse arvutiga, et<br>saada ristlõike kujutis. See on meetod, mida kasutatakse<br>erinevate haiguste, sealhulgas kasvajate diagnoosimiseks.                      |
| Diabeet                                       | Haigus, mille tagajärjel eritub uriiniga suur hulk glükoosi. See<br>tekib siis, kui väheneb süsivesikute ainevahetust kontrolliva<br>hormooni – insuliini – tase. Suureneb urineerimise sagedus ja<br>uriini maht, janu tõttu suureneb veetarbimine ning tulemuseks<br>on üldine halb enesetunne, kuid söögiisu paraneb. |

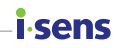

| Mõiste                       | Kirjeldus                                                                                                    |
|------------------------------|----------------------------------------------------------------------------------------------------|
| Läbimõõt                     | Lõik, mis ühendab kahte punkti ringil või sfääril, läbides selle<br>keskpunkti.                                                                                                    |
| EMC                          | Elektromagnetiline ühilduvus, vastupidavuse katsetamine välistest allikatest pärinevate elektromagnetiliste häirete suhtes.                                                                                                    |
| Etüleenoksiid                | Tsüklilise eetri tüüp. See on oksüdeeritud etüleen, värvitu<br>oksiidgaas. Lahustub hästi vees, alkoholis ja eetris ning on<br>väga tuleohtlik ja mürgine. On väga reaktsioonivõimeline ja<br>seda kasutatakse orgaaniliste ühendite koostisosana. Selle<br>keemiline valem on $C_2H_4O$ . |
| EL                           | Euroopa Liit (organisatsioon, mille moodustavad Maastrichti lepingu alusel 27 Euroopa riiki).                                                                                                    |
| Sõrmetorge                   | Vere võtmine haiguse diagnoosimiseks või vereülekande tegemiseks.                                                                                                    |
| Fokaalne                     | See tähendab, et paljud seadmed on integreeritud ühte pooljuhtkiipi.                                                                                                    |
| Glükoos                      | Monosahhariidi tüüp. Moodustab valgeid kristalle, mis on<br>magusad, lahustuvad hästi vees ja on redutseeritavad.<br>On bioloogilises maailmas laialt levinud ja elusorganismid<br>tarbivad seda energiaallikana. Selle keemiline valem on<br>$C_eH_{12}O_6$ . Tuntakse ka glükoosina.     |
| Vereglükoos                  | Suhkur, mis ringleb veres. Selgroogsete veresuhkur<br>koosneb peamiselt glükoosist, mis on aju ja punaste<br>vereliblede energiaallikas. Tase veres varieerub sõltub<br>treeningust ja toidukordadest. Vereglükoosi võib nimetada ka<br>plasmaglükoosiks.                                  |
| Graafiline<br>kasutajaliides | Kuvatüüp, milles funktsioone (nt sisendid ja väljundid)<br>kuvatakse lihtsal graafilisel kujul, muutes seadme kasutamise<br>lihtsaks ja mugavaks.                                                                                                    |
| GSM                          | Globaalne mobiilsidesüsteem. See on kõige laialdasemalt<br>kasutatav personaalse mobiilside süsteem; TDMA-I põhinev<br>sidestandard.                                                                                                    |
| Kõrgsagedus                  | Kõrge sagedusega raadio- või elektromagnetlaine. Tavaliselt viitab see lainetele sagedusega 3–30 MHz.                                                                                                    |
| Hüperglükeemia               | Sümptom, mille puhul vere glükoosisisaldus on ebatavaliselt suur. Enamikul juhtudel on see seotud diabeediga.                                                                                                    |

## **i**-sens

| Mõiste          | Kirjeldus                                                                                                    |
|-----------------|----------------------------------------------------------------------------------------------------|
| Hüpoglükeemia   | Sümptom, mille puhul vere glükoosisisaldus on ebatavaliselt<br>väike. See võib olla põhjustatud insuliini üledoosist, maksa,<br>kilpnäärme, neerupealiste või hüpofüüsi haigustest või<br>maovähendusest. Sümptomid võivad olla näljatunne,<br>hajameelsus ja külm higi. Raskel kujul võib põhjustada<br>hüpoglükeemilist krambihoogu ja koomat. |
| Põletik         | Kudede kahjustumisel tekkiv kaitsereaktsioon. Näiteks ilmneb<br>see sümptomina välise vigastuse, põletuse või mikroobse<br>rünnaku reaktsioonina ning põhjustab kehaosa hüpereemiat<br>(liigveresus, vereringe häire), turset, palavikku ja valu.                                                                                                |
| Insuliin        | Valguhormoon, mis reguleerib süsivesikute ainevahetust.<br>Eritub kõhunäärmest. Kasutatakse allopaaatilise ravimina<br>diabeedi raviks, sest vähendab keha glükoositaset.                                                                                                    |
| Insuliinipump   | Seade, mida kasutatakse insuliini pidevaks manustamiseks<br>ööpäev läbi (24 h). Manustab pidevalt kiire toimega insuliini<br>väikesi annuseid ja kohandab ühtlasi insuliiniannust vastavalt<br>toidukordadele.                                                                                                    |
| Koevedelikud    | Vedel komponent, mis eksisteerib loomsete kudede rakkude<br>vahel ja toimib rakukeskkonnana. Annab rakkudele toitaineid<br>ja eemaldab neist jääkaineid.                                                                                                    |
| Kaitseaste      | Sissetungikaitse, tolmu- ja veekindlus vastavalt standardile<br>IEC 60529. Esimene number on tolmukindluse reiting ja teine<br>number veekindluse reiting.                                                                                                    |
| Magnetväli      | Ruum, kus esineb magnetiline külgetõmme, näiteks magneti<br>või voolu või Maa pinna lähedal.                                                                                                    |
| Metallidetektor | Masin, mida kasutatakse metallesemete asukoha<br>määramiseks või tuvastamiseks, kas objekt on metallist või<br>mitte.                                                                                                    |
| MRT             | Magnetresonantsseade (keemilise analüüsi seade, mis kasutab magnetresonantsnähtusi).                                                                                                    |
| Reiting         | Elektriseadme või muu seadme reiting on määratud vahemik,<br>mille piires seadet tuleb kasutada.                                                                                                    |
| Punetus         | Sümptom, mille puhul nahk või limaskestad paisuvad ja<br>muutuvad infektsiooni tõttu punaseks. Seda põhjustab<br>kapillaaride laienemine.                                                                                                    |
| RF              | Raadiosagedus; elektromagnetilise sagedusriba kõrgeid<br>sagedusi kasutavate juhtmeta sideseadmete projekteerimise<br>ja inseneriuuringute valdkond.                                                                                                    |
| Mõiste                   | Kirjeldus                                                                                                    |
|--------------------------|----------------------------------------------------------------------------------------------------|
| Raadiosageduslik<br>side | Juhtmeta side                                                                                                    |
| Juurevargus              | Androidi opsüsteemiga nutiseadmes halduriõiguste<br>hõivamise protsess.                                                                                                    |
| Steriliseerimine         | Protsess, mis tapab baktereid ja teisi mikroskoopilisi<br>organisme. Seda tehakse kemikaalide abil või füüsiliselt<br>kuumusega.                                                                                                    |
| BF-tüüpi<br>rakendusosa  | BF-tüüpi rakendusosaks klassifitseeritakse F-tüüpi<br>rakendusosad, mis tähendab, et need on maast elektriliselt<br>isoleeritud. See nõuab kõrgemat kaitseastet kui B-tüüpi<br>rakendusosa puhul. See kaitseaste on mõeldud kasutaja<br>kaitseks elektrilöögi eest, kui patsiendiga ühendatud välisest<br>toiteallikast ilmneb ootamatu liigpinge ning see rakendub<br>patsiendi kontaktikohale ja maapinnale. |
| Veekindlus               | Veekindluse omadus.                                                                                                    |
| WEEE                     | Elektroonikaromud. Kasutusest kõrvaldatud kodumasinate<br>ringlussevõtu kohustusi käsitlevad eeskirjad. EL-i<br>keskkonnajuhend, mis nõuab, et tarbijad maksaksid elektri-<br>või elektroonikaseadmete jäätmekäitluse eest ringlustasu.                                                                                                    |
| Vidin                    | Funktsioonide kogum, millele kasutaja pääseb hõlpsasti ligi<br>oma nutiseadme avakuvalt, kus enimkasutatud funktsioonid<br>on ühes kohas koos.                                                                                                    |

**i** sens

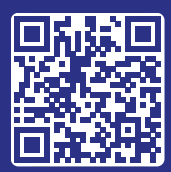

Rakenduse CareSens Air allalaadimine

## i.sens

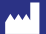

i-SENS, Inc. 43, Banpo-daero 28-gil Seocho-gu, Seoul 06646, Korea CareSensAir.com

© 2024 i-SENS, Inc. Kõik õigused kaitstud. PCGAA-000057 REV0 2025-01

EC REP

**Medical Technology Promedt Consulting GmbH** Ernst-Heckel-Straße 7 66386 St. Ingbert, Germany

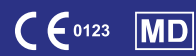